# Manual Configurações

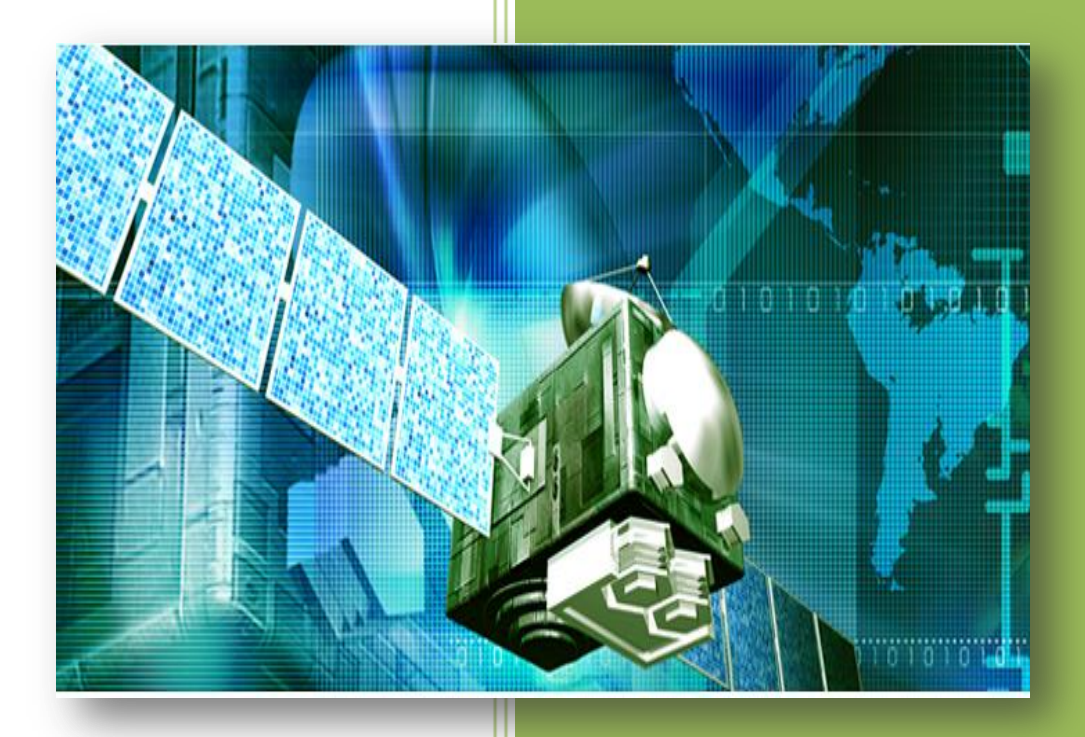

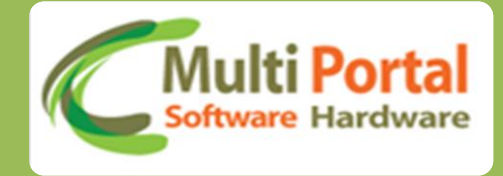

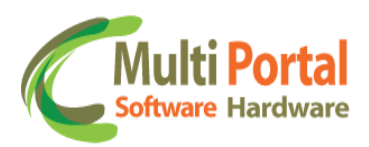

## Sumário

| Apresentação 2                      |
|-------------------------------------|
| Home                                |
| Definição do Idioma 3               |
| Aba Configurações 3                 |
| IButton Consultar 4                 |
| IButton Enviar 6                    |
| Ocorrências Restrição 13            |
| Teclado Consultar 23                |
| Teclado Padrões 27                  |
| Teclado Enviar                      |
| Sensores Consultar 48               |
| Sensores Padrões 51                 |
| Sensores Enviar                     |
| Marelli Config. 1 Consultar         |
| Marelli Config. 1 Padrões 64        |
| Marelli Config. 1 Enviar            |
| Franquia SMS79                      |
| Franquia SMS - Usuário 83           |
| Franquia SMS - Mensal 89            |
| Eventos - Renomear                  |
| Eventos - Rtr. Rel                  |
| Situação encerramento ocorrência103 |
| Perfil Relatório Colunas110         |
| Perfil Relatório Eventos            |
| Contatos Multi Portal135            |

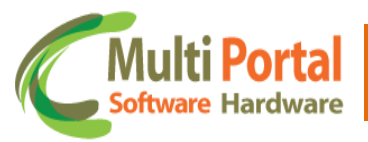

#### Apresentação

Prezado usuário, agradecemos pela escolha de um produto da Multi Portal.

A Multi Portal é focada no desenvolvimento de hardware e software com alta tecnologia para seguimento de rastreamento.

O Manual de usuário é o guia que vai lhe permitir o uso de forma correta, fornecendo as condições necessárias para o melhor desempenho.

Leia o manual atentamente e siga corretamente as instruções de uso do produto e mantenha-o ao seu alcance para eventuais dúvidas.

Para maiores esclarecimentos que não constam neste manual, entre em contato com nosso SAC através do telefone (11) 4055-1410, onde profissionais aptos estão à sua disposição.

#### Home

Prezado usuário, através do e-mail você receberá um link da Multi Portal para acesso ao software, nesse e-mail consta a senha padrão que deve ser alterada após o primeiro acesso.

| Journey 1 |                                                                                                  |
|-----------|--------------------------------------------------------------------------------------------------|
| Senha:    |                                                                                                  |
|           | Português (Brasil) 	▼                                                                            |
|           | é melhor visualizado na resolução 1024x768 ou superior.<br>E pelo navegador <u>Google Chrome</u> |

Esse sistema é melhor visualizado na resolução 1024x768 ou superior pelo navegador Google Chrome.

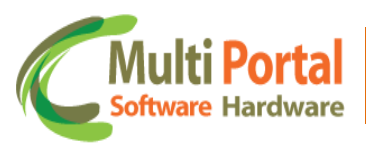

### Definição do Idioma

O software da Multi Portal é disponibilizado em três idiomas:

- ✓ Português (Brasil)
- ✓ English (United States)
- ✓ Español

Para selecionar o idioma basta clicar sobre seta e escolher a língua desejada conforme ilustra a imagem abaixo:

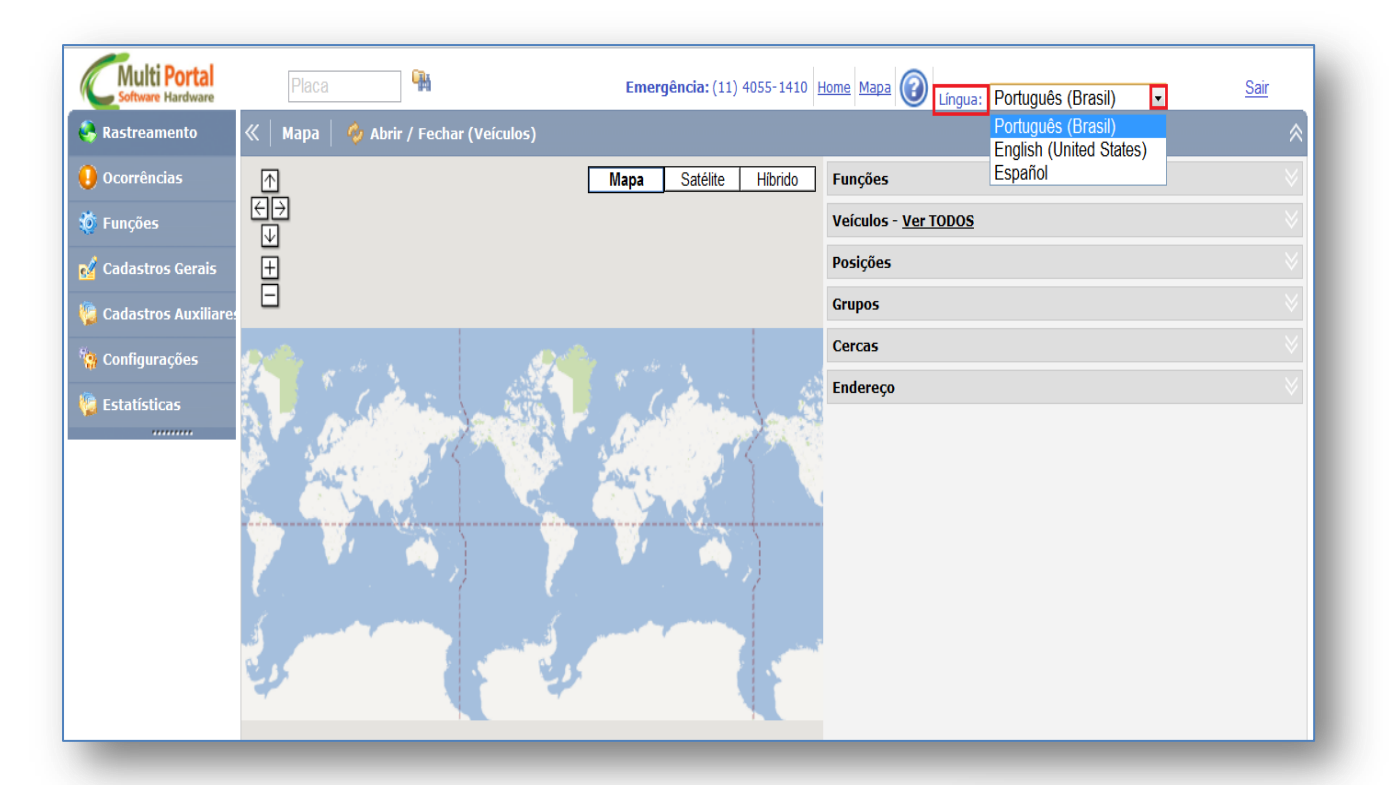

#### Aba Configurações

Esta Aba é destinada para efetuar configurações em alguns itens do portal, desde configuração de IButton, envio de macros para 0 teclado, configuração de sensores, restrição de ocorrências, perfis para compor relatórios, entre outras configurações essenciais.

A seguir serão descritos os menus que compõe esta aba e suas respectivas funcionalidades.

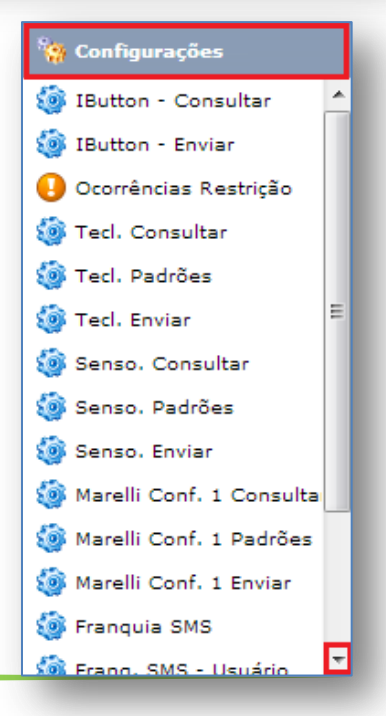

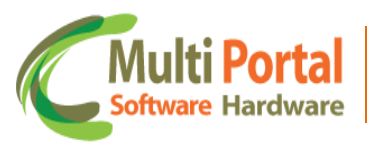

#### **IButton Consultar**

**IBUTTON** é um identificador que auxilia no controle de horário, identifica motorista, bloqueia e desbloqueia o veículo.

O menu IButton Consultar é destinado para visualizar se as regras/comandos enviados para o IButton foram recebidos com êxito. Para consultar as regras enviadas clique sobre o menu <u>IButton Consultar</u> e em seguida em <u>Pesquisar</u>, observe a imagem abaixo:

| 🐥 Rastreamento             | ≪   IBut | on - Consultar | 🖳 Pesquisar | 🙆 Limpar |        |                |               |            |          |           |
|----------------------------|----------|----------------|-------------|----------|--------|----------------|---------------|------------|----------|-----------|
| \rm Ocorrências            | Ações    | Número         | Fabricante  | Placa    | Status | Status IButton | Data cadastro | Hora envio | I-Botton | Motorista |
| 💅 Cadastros Gerais         |          |                |             |          |        |                |               |            |          |           |
| 🖗 Cadastros Auxiliares     |          |                |             |          |        |                |               |            |          |           |
| 🗑 Configurações            |          |                |             |          |        |                |               |            |          |           |
| 🍥 IButton - Consultar 🔥 🔺  |          |                |             |          |        |                |               |            |          |           |
| 🎯 IButton - Enviar         |          |                |             |          |        |                |               |            |          |           |
| 🕗 Ocorrências Restrição    |          |                |             |          |        |                |               |            |          |           |
| 🍥 Tecl. Consultar          |          |                |             |          |        |                |               |            |          |           |
| 🎯 Tecl. Padrões            |          |                |             |          |        |                |               |            |          |           |
| 🎯 Tecl. Enviar 🗧           |          |                |             |          |        |                |               |            |          |           |
| 🎯 Senso. Consultar         |          |                |             |          |        |                |               |            |          |           |
| 🎯 Senso. Padrões           |          |                |             |          |        |                |               |            |          |           |
| 🎯 Senso. Enviar            |          |                |             |          |        |                |               |            |          |           |
| 🍥 Marelli Conf. 1 Consulta |          |                |             |          |        |                |               |            |          |           |
| 🍥 Marelli Conf. 1 Padrões  |          |                |             |          |        |                |               |            |          |           |
| 🍥 Marelli Conf. 1 Enviar   |          |                |             |          |        |                |               |            |          |           |
| 🍥 Franquia SMS             |          |                |             |          |        |                |               |            |          |           |
| 엶 Franci, SMS - Usuário 🔻  |          |                |             |          |        |                |               |            |          |           |

Após o clique em Pesquisar surgirá a seguinte tela:

| Ações | Número    | Fabricante | Placa   | Status  | Status IButton | Data cadastro    | Hora envio       | I-Botton     | Motorista              |
|-------|-----------|------------|---------|---------|----------------|------------------|------------------|--------------|------------------------|
| e j   | 3044168   | RST-VT     | ABC1234 | Enviado | Cadastrar      | 14/08/2012 17:32 | 06/11/2012 17:23 | 000015631B4C | MOTORISTA MULTI PORTAL |
| ay -  | 3043041   | RST-VT     | DEF1234 | Enviado | Cadastrar      | 24/10/2012 14:24 | 06/11/2012 19:26 | 000000B5C100 | MOTORISTA MULTI PORTAL |
| e.    | 3043048   | RST-VT     | GHI1234 | Enviado | Cadastrar      | 06/11/2012 18:46 | 06/11/2012 18:46 | 00001563080A | MOTORISTA MULTI PORTAL |
| e.    | 3043041   | RST-VT     | JKL1234 | Enviado | Cadastrar      | 06/11/2012 18:46 | 06/11/2012 19:26 | 00001563080A | MOTORISTA MULTI PORTAL |
| de j  | 3007749   | RST-VT     | MN01234 | Enviado | Cadastrar      | 27/11/2012 12:48 | 27/11/2012 12:48 | 000015630ADC | MOTORISTA MULTI PORTAL |
| e.    | 3007749   | RST-VT     | PQR1234 | Enviado | Cadastrar      | 27/11/2012 12:48 | 27/11/2012 12:48 | 0000156348D5 | MOTORISTA MULTI PORTA  |
| 4     | 3043134   | RST-VT     | STU1234 | Enviado | Remover        | 19/02/2013 15:41 | 19/02/2013 15:41 | 00000000055  | MOTORISTA MULTI PORTAL |
| de j  | 3043134   | RST-VT     | VWX1234 | Enviado | Remover        | 10/02/2013 15:41 | 19/02/2013 15:41 | 00000000055  | MOTORISTA MULTI PORTA  |
| \$    | 101150    | RST-VT     | YZA1234 | Enviado | Cadastrar      | 14/03/2013 14:28 | 15/03/2013 12:57 | 0000012150A9 | MOTORISTA MULTI PORTAL |
| 2     | 101150    | RST-VT     | BCD1234 | Enviado | Cadastrar      | 14/03/2013 14:28 | 15/03/2013 12:57 | 00000146A492 | MOTORISTA MULTI PORTAL |
| de j  | 101096    | RST-VT     | EFG1234 | Enviado | Cadastrar      | 15/03/2013 12:26 | 15/03/2013 12:26 | 000001CBBA92 | MOTORISTA MULTI PORTAL |
| \$    | 101096    | RST-VT     | HIJ1234 | Enviado | Cadastrar      | 15/03/2013 12:26 | 15/03/2013 12:26 | 000001BAFE92 | MOTORISTA MULTI PORTA  |
| dego  | 3043745   | RST-VT     | KLM1234 | Enviado | Remover        | 25/03/2013 13:38 | 25/03/2013 14:04 |              | MOTORISTA MULTI PORTAL |
| \$    | 3043176   | RST-VT     | NOP1234 | Enviado | Cadastrar      | 11/04/2013 12:53 | 11/04/2013 17:14 |              | MOTORISTA MULTI PORTA  |
|       |           |            |         |         |                |                  |                  |              |                        |
|       |           |            |         |         |                |                  |                  |              |                        |
| Tota  | : 14 14 4 | 1/1        |         |         |                |                  |                  |              |                        |

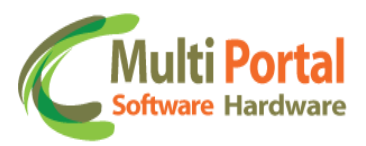

Nesta tela as seguintes informações:

- ✓ Número (dispositivo)
- ✓ Fabricante (dispositivo)
- ✓ Placa (veículo)
- ✓ Status (envio de comando)
- ✓ Status IButton
- ✓ Data Cadastro
- ✓ Hora envio
- ✓ IButton (número do IButton)
- ✓ Motorista (nome do motorista vinculado)

Deste modo é possível visualizar os comandos enviados para o IButton.

**Dica**: Para visualizar apenas os comandos enviados para um determinado IButton, clique em <u>Limpar</u> e em seguida digite entre os campos em amarelo as informações solicitadas. Após a inserção de dados clique em <u>Pesquisar</u>.

| K   IButt | on - Consultar | Pesquisar 📔 ( | 🖞 Limpar |        |                |               |            |          | *         |
|-----------|----------------|---------------|----------|--------|----------------|---------------|------------|----------|-----------|
| Ações     | Número         | Fabricante    | Placa    | Status | Status IButton | Data cadastro | Hora envio | I-Botton | Motorista |
|           |                | RST-VT        | ABC1234  |        |                |               |            |          |           |
|           |                |               |          |        |                |               |            |          |           |
|           |                |               |          |        |                |               |            |          |           |
|           |                |               |          |        |                |               |            |          |           |
|           |                |               |          |        |                |               |            |          |           |
|           |                |               |          |        |                |               |            |          |           |
|           |                |               |          |        |                |               |            |          |           |
|           |                |               |          |        |                |               |            |          |           |
|           |                |               |          |        |                |               |            |          |           |
|           |                |               |          |        |                |               |            |          |           |
|           |                |               |          |        |                |               |            |          |           |
|           |                |               |          |        |                |               |            |          |           |
|           |                |               |          |        |                |               |            |          |           |
|           |                |               |          |        |                |               | 1          |          |           |

Após o clique em <u>Pesquisar</u> o portal exibirá apenas o cadastro do Ibutton, segundo as informações adicionadas nesta tela.

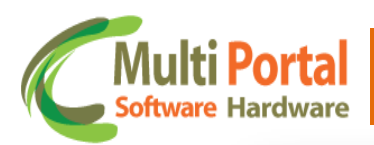

| Ações | Número  | Fabricante | Placa   | Status  | Status IButton | Data cadastro    | Hora envio       | I-Botton     | Motorista              |
|-------|---------|------------|---------|---------|----------------|------------------|------------------|--------------|------------------------|
| ¢,    | 3040408 | RST-VT     | ABC1234 | Enviado | Cadastrar      | 14/08/2012 17:32 | 06/11/2012 17:23 | 000015631B4C | MOTORISTA MULTI PORTAL |
|       |         |            |         |         |                |                  |                  |              |                        |
|       |         |            |         |         |                |                  |                  |              |                        |
|       |         |            |         |         |                |                  |                  |              |                        |
|       |         |            |         |         |                |                  |                  |              |                        |
|       |         |            |         |         |                |                  |                  |              |                        |
|       |         |            |         |         |                |                  |                  |              |                        |
|       |         |            |         |         |                |                  |                  |              |                        |
|       |         |            |         |         |                |                  |                  |              |                        |
|       |         |            |         |         |                |                  |                  |              |                        |
|       |         |            |         |         |                |                  |                  |              |                        |
|       |         |            |         |         |                |                  |                  |              |                        |
|       |         |            |         |         |                |                  |                  |              |                        |
|       |         |            |         |         |                |                  |                  |              |                        |
|       |         |            |         |         |                |                  |                  |              |                        |
|       |         |            |         |         |                |                  |                  |              |                        |
|       |         |            |         |         |                |                  |                  |              |                        |
|       |         |            |         |         |                |                  |                  |              |                        |
|       |         |            |         |         |                |                  |                  |              |                        |
|       |         |            |         |         |                |                  |                  |              |                        |
|       |         |            |         |         |                |                  |                  |              |                        |
|       |         |            |         |         |                |                  |                  |              |                        |
|       |         |            |         |         |                |                  |                  |              |                        |
| Total | H A A   | 1/1 N N    |         |         |                |                  |                  |              |                        |

Assim o portal pesquisará apenas os dados enviados para o IButton, de acordo com as informações adicionadas entre os campos em amarelo.

Caso o comando não tenha sido enviado, clique sobre ação 🌼 <u>Reenviar</u> <u>Comando</u>.

#### **IButton Enviar**

Este menu permite configurar e enviar comandos para o lbutton vinculado ao veículo.

| 🐥 Rastreamento                         | ≪   IButtor | n - Enviar   📙 Enviar                                                   |  |  |  |  |  |  |
|----------------------------------------|-------------|-------------------------------------------------------------------------|--|--|--|--|--|--|
| \rm Ocorrências                        | 🛕 * Cam     | 🚵 * Campos obrigatórios                                                 |  |  |  |  |  |  |
| 🥳 Cadastros Gerais                     | :           | Selecione os motoristas habilitados para dirigir os veículos informados |  |  |  |  |  |  |
| 🍓 Cadastros Auxiliares                 | Status:     | Cadastrar 💌 *                                                           |  |  |  |  |  |  |
| 🧌 Configurações                        | Regra:      | Regra para enviar a mensagem para o servidor do ID                      |  |  |  |  |  |  |
| 🇐 IButton - Consultar 🔺                | Regras:     |                                                                         |  |  |  |  |  |  |
| Ocorrências Restrição Tecl. Consultar  | Tipo:       | Motorista 💌 *                                                           |  |  |  |  |  |  |
| 🎯 Tecl. Padrões                        | Motorista:  | 🔂 •                                                                     |  |  |  |  |  |  |
| 🍥 Tecl. Enviar 🗧                       | -           | Adicionar                                                               |  |  |  |  |  |  |
| 🎯 Senso. Consultar                     |             |                                                                         |  |  |  |  |  |  |
| Marelli Conf. 1 Consulta               | Motoristas: |                                                                         |  |  |  |  |  |  |
| Marelli Conf. 1 Enviar                 |             |                                                                         |  |  |  |  |  |  |
| Franquia SMS<br>Franquia SMS - Usuário | Tipo:       | Veículo 💌 *                                                             |  |  |  |  |  |  |
| 🇔 Estatísticas                         | Veículos:   |                                                                         |  |  |  |  |  |  |
| 👩 Telemetria - RPM                     | <u>-</u>    | Adicionar                                                               |  |  |  |  |  |  |
| 4 • • •                                |             |                                                                         |  |  |  |  |  |  |
|                                        |             |                                                                         |  |  |  |  |  |  |

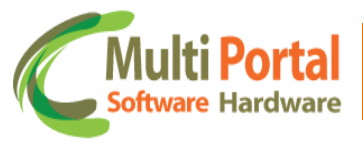

Os campos que contêm (\*) são de preenchimento obrigatório.

Selecione os motoristas habilitados para dirigir os veículos informados.

<u>Status</u>: Selecione o status do Ibutton, entre as opções para seleção se destacam:

- **Cadastrar**: Esta função é destinada para enviar comandos para o IButton.
- **Remover**: Esta função é destinada para remover o lbutton (motorista) que está vinculado ao equipamento.
- **Remover tudo**: Esta função é destinada para remover todas as configurações enviadas para o lbutton do equipamento.

\*Para enviar as configurações para o lbutton é necessário que o campo <u>Status</u> permaneça com o parâmetro **Cadastrar** selecionado.

<u>Regra</u>: Este campo é destinado para selecionar a regra de envio para o lbutton. Para selecionar basta clicar sobre a seta ao lado do campo e selecionar a regra, observe o exemplo abaixo:

| «   IButto  | on - Enviar   💾 Enviar                                                                                                    |
|-------------|----------------------------------------------------------------------------------------------------|
| 🔌 🔹 * Ca    | mpos obrigatórios                                                                                                    |
|             | Selecione os motoristas habilitados para dirigir os veículos informados                                                                                                    |
| Status:     | Cadastrar 💽 *                                                                                                    |
| Regra:      | Regra para enviar a mensagem para o servidor do ID 🔹 Adicionar *                                                                                                    |
| Regras:     | Regra para bloquear o veiculo (somente com ignição desligada)<br>Regra para desbloquear o veiculo (somente com ignição ligada)<br>Regra para enviar a mensagem para o servidor do ID |
| Tipo:       | Motorista 💌 *                                                                                                    |
| Motorista:  | 👘 *                                                                                                    |
|             | Adicionar                                                                                                    |
| Motoristas: |                                                                                                    |
| Tipo:       | Veículo *                                                                                                    |
| Veículos:   |                                                                                                    |
|             | • P *                                                                                                    |

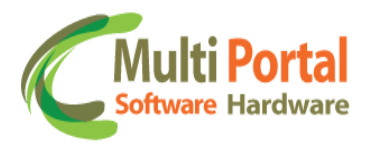

Selecione a regra desejada e clique em <u>Adicionar</u> assim a regra selecionada será adicionada sobre o campo <u>Regras</u>, observe o exemplo abaixo:

| $\ll \mid$ IButto | on - Enviar 📔 Enviar                                                    |
|-------------------|-------------------------------------------------------------------------|
| 🚵 🔹 * Car         | mpos obrigatórios                                                       |
| 1                 | Selecione os motoristas habilitados para dirigir os veículos informados |
| Status:           | Cadastrar 💌 *                                                           |
| Regra:            | Regra para enviar a mensagem para o servidor do ID                      |
| Regras:           | Regra para enviar a mensagem para o servidor do ID                      |
| Tipo:             | Motorista 💌 *                                                           |
| Motorista:        | *                                                                       |
|                   | Adicionar                                                               |
| Motoristas:       |                                                                         |
| Tipo:             | Veículo 💌 *                                                             |
| Veículos:         |                                                                         |
|                   |                                                                         |

O usuário poderá enviar mais que uma regra para configuração do Ibutton, para isto, basta seguir os mesmos procedimentos citados anteriormente.

<u>Tipo</u>: Neste campo o usuário deverá selecionar o parâmetro para pesquisar o lbutton vinculado ao dispositivo. Para selecionar basta clicar sobre a seta ao lado do campo e selecionar o parâmetro. Entre as opções de parâmetros se destacam:

- Motorista: Selecionando este parâmetro o usuário deverá efetuar a pesquisa por motorista. Para isto, clique sobre o ícone vincular sisto que este campo não é editável.
- Empresa: Selecionando este parâmetro o usuário deverá efetuar a pesquisa por empresa. Para isto, clique sobre o ícone vincular sisto que este campo não é editável.
- Proprietário: Selecionando este parâmetro o usuário deverá efetuar a pesquisa por proprietário. Para isto, clique sobre o ícone vincular sisto que este campo não é editável.

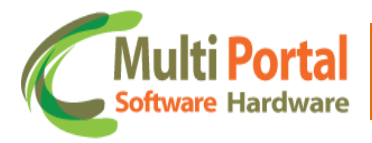

Após o clique em vincular surgirá uma tela para pesquisar o parâmetro selecionado. Neste caso, vamos utilizar o parâmetro <u>Motorista</u>, mais a tela de pesquisa pelo cadastro aparecerá em qualquer tipo selecionado.

| «   Motori | Motoristas   🖹 Novo 🖳 Pesquisar   🕲 Limpar   🕲 Voltar 🔗 |                        |          |                      |                        |  |  |  |  |
|------------|---------------------------------------------------------|------------------------|----------|----------------------|------------------------|--|--|--|--|
| Ações      | Registro                                                | Nome                   | I-Botton | Empresa Associada    | Proprietário associado |  |  |  |  |
|            |                                                         | Motorista Multi Portal |          | Empresa Multi Portal |                        |  |  |  |  |
|            |                                                         |                        |          |                      |                        |  |  |  |  |
|            |                                                         |                        |          |                      |                        |  |  |  |  |
|            |                                                         |                        |          |                      |                        |  |  |  |  |
|            |                                                         |                        |          |                      |                        |  |  |  |  |
|            |                                                         |                        |          |                      |                        |  |  |  |  |
|            |                                                         |                        |          |                      |                        |  |  |  |  |
|            |                                                         |                        |          |                      |                        |  |  |  |  |
|            |                                                         |                        |          |                      |                        |  |  |  |  |
|            |                                                         | 1                      |          |                      |                        |  |  |  |  |

Digite entre os campos em amarelo as informações referentes ao cadastro do motorista, após adicionar os dados clique em <u>Pesquisar</u> (conforme exemplo acima).

Após o clique em <u>Pesquisar</u> surgirá a seguinte tela:

| «   Motor | K   Motoristas   🖺 Novo   🙆 Limpar   🍯 Voltar   📓 🔀 🧏 |                        |              |                      |                           |  |  |  |
|-----------|-------------------------------------------------------|------------------------|--------------|----------------------|---------------------------|--|--|--|
| Ações     | Registro                                              | Nome                   | I-Botton     | Empresa Associada    | Proprietário associado    |  |  |  |
| ⊠≧æ×      | 12345678910                                           | MOTORISTA MULTI PORTAL | 0000001E0695 | EMPRESA MULTI PORTAL | PROPRIETÁRIO MULTI PORTAL |  |  |  |
|           |                                                       |                        |              |                      |                           |  |  |  |
|           |                                                       |                        |              |                      |                           |  |  |  |
|           |                                                       |                        |              |                      |                           |  |  |  |
|           |                                                       |                        |              |                      |                           |  |  |  |
|           |                                                       |                        |              |                      |                           |  |  |  |
|           |                                                       |                        |              |                      |                           |  |  |  |
|           |                                                       |                        |              |                      |                           |  |  |  |

Clique sobre a ação i Retornar o registro para outra tela para que o campo motorista seja preenchido.

Em seguida clique em <u>Adicionar</u> para que o nome do motorista seja inserido sobre o campo <u>Motoristas</u>, observe o exemplo abaixo:

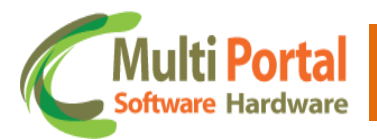

| $\ll  $ IButte | on - Enviar   🛗 Enviar                             |              |           |  |  |  |  |  |
|----------------|----------------------------------------------------|--------------|-----------|--|--|--|--|--|
| 🔺 * Ca         | 🚵 * Campos obrigatórios                            |              |           |  |  |  |  |  |
|                | Selecione os motoristas habilitados para dirigir o | s veículos i | nformados |  |  |  |  |  |
| Status:        | Cadastrar 💌 *                                      |              |           |  |  |  |  |  |
| Regra:         | Regra para enviar a mensagem para o servidor do ID |              |           |  |  |  |  |  |
| Regras:        | Regras:                                            |              |           |  |  |  |  |  |
| Tipo:          | Motorista 💌 *                                      |              |           |  |  |  |  |  |
| Motorista:     | MOTORISTA MULTI PORTAL                             | *            |           |  |  |  |  |  |
|                | Adicionar                                          |              |           |  |  |  |  |  |
|                | MOTORISTA MULTI PORTAL                             |              | Remover   |  |  |  |  |  |
|                |                                                    |              |           |  |  |  |  |  |
| Motoristas:    |                                                    |              |           |  |  |  |  |  |
|                |                                                    |              |           |  |  |  |  |  |
|                |                                                    |              |           |  |  |  |  |  |
|                |                                                    |              |           |  |  |  |  |  |
| Tipo:          | Veículo 💌 *                                        |              |           |  |  |  |  |  |
| Veículos:      |                                                    |              |           |  |  |  |  |  |

Assim é possivel visualizar os motoristas vinculados às configurações do lbutton. O usuário poderá adicionar mais de um motorista caso seja necessário, basta seguir os mesmos procedimentos citados anteriormente.

<u>Tipo</u>: Neste campo o usuário deverá selecionar o parâmetro para pesquisar o lbutton vinculado. Para selecionar basta clicar sobre a seta ao lado do campo e selecionar o parâmetro. Entre as opções de parâmetro se destacam:

- Veículo: Selecionando este parâmetro o usuário deverá efetuar a pesquisa por veículo. Para isto, digite a placa do veículo sobre o campo abaixo do mesmo.
- Empresa: Selecionando este parâmetro o usuário deverá efetuar a pesquisa por empresa. Para isto, clique sobre o ícone vincular sisto visto que este campo não é editável.
- Proprietário: Selecionando este parâmetro o usuário deverá efetuar a pesquisa por proprietário. Para isto, clique sobre o ícone vincular sisto que este campo não é editável.

Após o clique sobre o ícone vincular surgirá uma tela para pesquisar o parâmetro selecionado. Porém, neste caso vamos utilizar o parâmetro <u>Veículo</u>, que por sua vez não necessita do clique sobre vincular, visto que para pesquisar o veículo, basta digitar a placa do mesmo.

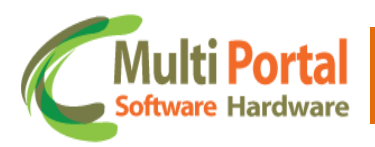

| «   IButto  | n - Enviar 📔 📙 Enviar                  |      |                 |                |                |  |
|-------------|----------------------------------------|------|-----------------|----------------|----------------|--|
| 🔌 * Ca      | mpos obrigatórios                      |      |                 |                |                |  |
| Motorista:  | MOTORISTA MULTI PORTAL                 |      | *               |                |                |  |
|             | MOTORISTA MULTI PORTAL                 |      |                 | <u>Remover</u> |                |  |
| Motoristas: |                                        |      |                 |                |                |  |
| Τίρο:       | Veículo 💌 *                            |      |                 |                |                |  |
| Veículos:   | ABC1234                                |      |                 |                |                |  |
|             | Adicionar<br>ABC1234 123456789101112 f | FIAT | FIRE FLEX PALIC | )              | <u>Remover</u> |  |
| Veículos:   |                                        |      |                 |                |                |  |
|             |                                        |      |                 |                |                |  |
|             |                                        |      |                 |                |                |  |

Adicione a placa do veículo sobre o campo <u>Veículos</u> e em seguida clique em <u>Adicionar</u>. Assim o veículo é adicionado sobre o campo <u>Veículos</u>. O usuário poderá adicionar mais veículos caso seja necessário. Para adicionar mais veículos basta seguir os mesmos procedimentos citados anteriormente.

Certifique-se que todos os dados estão preenchidos corretamente e clique em <u>Enviar</u> localizado sobre a parte superior da tela. Lembre-se que esta (s) regra (s) serão enviadas para o (s) lbutton (s) vinculados ao <u>Motorista</u> e <u>Veículo</u> (exemplo citado acima).

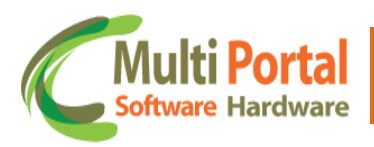

| ≪   IButto  | n - Enviar 📔 📕 Enviar                                                   |
|-------------|-------------------------------------------------------------------------|
| 🔺 🔹 🔺 Can   | npos obrigatórios                                                       |
|             | Selecione os motoristas habilitados para dirigir os veículos informados |
| Status:     | Cadastrar 💌 *                                                           |
| Regra:      | Regra para enviar a mensagem para o servidor do ID 🔹 Adicionar *        |
| Regras:     | Regra para enviar a mensagem para o servidor do ID                      |
| Tipo:       | Motorista 💌 *                                                           |
| Motorista:  | MOTORISTA MULTI PORTAL                                                  |
|             | Adicionar                                                               |
|             | MOTORISTA MULTI PORTAL Remover                                          |
|             |                                                                         |
|             |                                                                         |
| Motoristas: |                                                                         |
|             |                                                                         |
|             |                                                                         |
| Tipor       |                                                                         |
| Veleulaer   |                                                                         |
| veiculos:   | ABC1234<br>Adicionar                                                    |
|             | ABC1234 123456789101112 FIAT FIRE FLEX PALIO <u>Remover</u>             |
|             |                                                                         |
|             |                                                                         |
| Veículos:   |                                                                         |
|             |                                                                         |
|             |                                                                         |
|             |                                                                         |
|             |                                                                         |

Após o clique em <u>Enviar</u> o portal exibirá uma mensagem de <u>Configurações</u> <u>Salvas com Sucesso</u>. Para visualizar se o comando foi enviado com êxito para o lbutton, acesse o menu <u>IButton Consultar</u> (menu anterior a este).

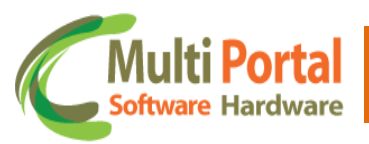

#### **Ocorrências Restrição**

Este menu é destinado para que o portal restrinja ocorrências por um determinado período. Por exemplo, imagine que o botão de pânico (acessório) apresentou um problema, e no portal as ocorrências são geradas a todo o momento devido a este problema. Para que o portal não gere as ocorrências de Pânico, por exemplo, o usuário deve efetuar a restrição da mesma, e isto ocorre através do menu Ocorrências Restrição. Durante o período informado, se o evento chegar ao portal, este aparecerá no relatório, mas não gerará ocorrência. Caso o problema com o botão de pânico (exemplo apresentado anteriormente) seja solucionado, é necessário deletar o cadastro das Ocorrências Restrição, caso contrário o portal não gerará ocorrência durante o período adicionado para aquele determinado evento.

Para cadastrar clique sobre o menu <u>Ocorrências Restrição</u> e em seguida em <u>Novo</u>, observe o exemplo abaixo:

| 🚑 Rastreamento              |       | ências Restrição | Novo      | Pesquisar   | 🍅 Limpar     |         |        |
|-----------------------------|-------|------------------|-----------|-------------|--------------|---------|--------|
| \rm Ocorrências             | Ações | Tipo             | Gera Oco. | Data início | Data término | Veículo | Pessoa |
| 🛃 Cadastros Gerais          |       |                  |           |             |              |         |        |
| 障 Cadastros Auxiliares      |       |                  |           |             |              |         |        |
| 🐄 Configurações             |       |                  |           |             |              |         |        |
| 🍥 IButton - Consultar       |       |                  |           |             |              |         |        |
| 🍥 IButton - Enviar          |       |                  |           |             |              |         |        |
| \rm Ocorrências Restrição   |       |                  |           |             |              |         |        |
| 🍥 Tecl. Consultar           |       |                  |           |             |              |         |        |
| 🍥 Tecl. Padrões             |       |                  |           |             |              |         |        |
| 🍥 Tecl. Enviar              |       |                  |           |             |              |         |        |
| 🍥 Senso. Consultar          |       |                  |           |             |              |         |        |
| 🍥 Senso. Padrões            |       |                  |           |             |              |         |        |
| 🍥 Senso. Enviar             |       |                  |           |             |              |         |        |
| 🍻 Marelli Conf. 1 Consultar |       |                  |           |             |              |         |        |
| 🍻 Marelli Conf. 1 Padrões   |       |                  |           |             |              |         |        |
| A Martilli Caref A Faulta   |       |                  |           |             |              |         |        |

Em seguida surgirá a seguinte tela:

| ≪   Ocorrências Restrição   💾 Salvar   🍃 Voltar |
|-------------------------------------------------|
| * Campos obrigatórios                           |
| Tipo: Veículo 💌 *                               |
| Veículo:                                        |
| Gera ocorrência: Não 💌 *                        |
|                                                 |

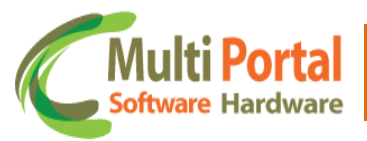

<u>Tipo</u>: Selecione o tipo de pesquisa entre as opções **Veículo** ou **Pessoa**. De acordo com esta seleção o campo abaixo é alterado, ou seja, caso o usuário selecione o tipo <u>Veículo</u> o usuário deverá adicionar a placa do veículo no campo abaixo. Caso a seleção seja do tipo <u>Pessoa</u> o usuário deverá adicionar o nome do proprietário no campo abaixo deste.

<u>Veículo</u>: Neste campo deve ser adicionada a placa do veículo ou nome do proprietário, caso o tipo selecionado no campo acima seja Pessoa. Neste caso foi selecionado o tipo <u>Veículo</u>, então a placa do veículo deve ser adicionada. Para inserir clique sobre o ícone vincular sistematica visto que este campo não é editável.

Após o clique surgirá a seguinte tela:

| ≪   Veículos | Nova   | 🛛 🛛 🖣 Pesquisar 🔤 🙆 | Limpar 🛛 🏷 Voltar |              |                      | *      |
|--------------|--------|---------------------|-------------------|--------------|----------------------|--------|
| Ações        | Código | Placa               | Chassi            | Dispositivos | Empresa              | Status |
|              |        | ABC1234             |                   |              | Empresa Multi Portal |        |
|              |        |                     |                   |              |                      |        |
|              |        |                     |                   |              |                      |        |
|              |        |                     |                   |              |                      |        |
|              |        |                     |                   |              |                      |        |
|              |        |                     |                   |              |                      |        |
|              |        |                     |                   |              |                      |        |
|              |        |                     |                   |              |                      |        |

Adicione as informações sobre o veículo entre os campos em amarelo, visto que estes são destinados à pesquisa. Após a inserção de dados, clique em <u>Pesquisar</u>, conforme exemplo acima. Surgirá a seguinte tela:

| «   Veículos | Novo   | 🛛 🖒 Limpar 🔹 🔊 | Voltar   🌡 🔀 🖄  |              |                      | *       |
|--------------|--------|----------------|-----------------|--------------|----------------------|---------|
| Ações        | Código | Placa          | Chassi          | Dispositivos | Empresa              | Status  |
| <b>⊠</b> }×  |        | ABC1234        | 123456789101112 | 003041690    | EMPRESA MULTI PORTAL | Ativado |
|              |        |                |                 |              |                      |         |
|              |        |                |                 |              |                      |         |
|              |        |                |                 |              |                      |         |
|              |        |                |                 |              |                      |         |
|              |        |                |                 |              |                      |         |

Clique sobre a ação <u>Retornar o registro para outra</u> tela para que o campo veículo seja preenchido.

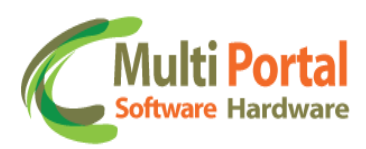

| ≪   Ocorrência   | as Restrição 📔 🖁 Salvar 📔 ಶ Voltar |
|------------------|------------------------------------|
| 🔺 🔹 * Campos     | s obrigatórios                     |
| Tipo:            | Veículo 💌 *                        |
| Veículo:         | ABC1234 😽 *                        |
| Gera ocorrência: | Não ▼ *<br>Não<br>Sim              |
| _                |                                    |

<u>Gera ocorrência</u>: Neste campo o usuário poderá selecionar se o portal gera a ocorrência **Não** ou **Sim.** Partindo do seguinte princípio:

**Não**: Selecionando a opção **Não** o portal não gera nenhuma ocorrência para o veículo selecionado.

**Sim**: Selecionando a opção **Sim** o portal limita as regras adicionadas para que a ocorrência não seja gerada.

Quando a opção **Sim** é selecionada, novos campos estarão disponíveis na tela de cadastro, para que o usuário realize o vínculo sobre as ocorrências que serão limitadas, observe a imagem abaixo:

| «   Ocorrência   | s Restrição   l Salvar   🌖 Voltar                                                                                                    |
|------------------|----------------------------------------------------------------------------------------------------|
| 🔬 🔹 * Campos o   | obrigatórios                                                                                                    |
| Tipo:            | Veículo 💌 *                                                                                                    |
| Veículo:         | ABC1234 🐉 *                                                                                                    |
| Gera ocorrência: | Sim 💌 *                                                                                                    |
| Data início:     |                                                                                                    |
| Data término:    |                                                                                                    |
|                  | * Se não for informada nenhuma regra, o sistema irá gerar todas a partir da data início e término.<br>** As regras que forem informadas não serão geradas, as outras continuarão sendo geradas normalmente. |
| Regras:          | Adicionar                                                                                                    |
|                  |                                                                                                    |
|                  |                                                                                                    |
|                  |                                                                                                    |
|                  |                                                                                                    |
| Regras:          |                                                                                                    |
|                  |                                                                                                    |
|                  |                                                                                                    |
|                  |                                                                                                    |
|                  |                                                                                                    |
| -                |                                                                                                    |

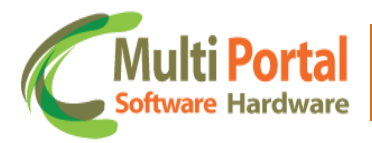

<u>Data início</u>: Este campo é destinado para adicionar a data/horário inicial da restrição. Para adicionar basta clicar sobre o calendário ao lado do campo e selecionar a data/horário, observe o exemplo abaixo:

| * Campos brigatórios         Tipo:       Veículo • •         Veículo:       ABC1234       * •         Gara ocorrência:       Sim • •         Data início:       Sun Mon Tue Wed Thu Fri Sat<br>22 26 27 28 29 30 31 1       gra, o sistema irá gerar todas a partir da data início e término.<br>12 2 26 27 28 29 30 31 1         Regras:       Sun Mon Tue Wed Thu Fri Sat<br>24 9 10 11 1 2 13 14 15       • Adicionar         Today Apply       • Today Apply                                                                                                    | K Ocorrência     | s Re  | stri  | ção |       | ₿ s | alva | -    |         | ) Voltar                                                               |
|----------------------------------------------------------------------------------------------------|------------------|-------|-------|-----|-------|-----|------|------|---------|------------------------------------------------------------------------|
| Tipo: Veículo • • • • • • • • • • • • • • • • • • •                                                                                                    | 🔺 🔹 * Campos o   | obrig | atór  | ios |       |     |      |      |         |                                                                        |
| Veiculo:       ABC1234       **         Gera ocorrêncie:       Sim • *         Data início:       • • • • • • • • • • • • • • • • • • •                                                                                                    | Tipo:            | Ve    | ículo | •   | *     |     |      |      |         |                                                                        |
| Gera ocorrância:       Sim • *         Data início:                                                                                                    | Veículo:         | АВС   | 1234  | 4   | 5     | *   |      |      |         |                                                                        |
| Data início:       Sun Mon Tue Wed Thu Fri Sat         22       26       27       28       29       30       31       1         22       26       27       28       29       30       31       1       não serão geradas, as outras continuarão sendo geradas normalmente.         Regras:       25       16       17       18       19       20       21       22         26       23       24       25       26       27       28       29       20       21       22         26       23       24       25       26       27       28       29       29       29       20       21       22       26       27       28       29       29       29       27       30       1       2       3       4       5       6       7       8       29       29       27       30       1       2       3       4       5       6       7       8       9       10       11       4       5       6       7       8       9       10       11       4       5       6       7       8       9       10       11       12       3       4       5 | Gera ocorrência: | Sir   | n 🔻   | *   |       |     |      |      |         |                                                                        |
| Data término:                                                                                                    | Data início:     |       |       | _   |       | -   |      |      |         |                                                                        |
| Sun Mon Tue Wed Thu Fri Sta       gra, o sistema irá gerar todas a partir da data início e término.         22       26       27       28       29       30       31       1         23       2       3       4       5       6       7       8         24       9       10       11       12       13       14       15         26       23       24       25       26       27       28       29       20         27       30       1       2       3       4       5       6       7         28       23       24       25       26       27       28       29       20       21       22         27       30       1       2       3       4       5       6         7       30       1       2       3       4       5       6         Today       Appy                                                                                                    | Data término:    | ~     | <     | Ju  | ne, 2 | 013 | >    | »    | x       |                                                                        |
| Regras:       22       26       27       28       29       30       31       1       não serão geradas, as outras continuarão sendo geradas normalmente.         23       2       3       4       5       6       7       8         24       9       10       11       12       13       14       15         25       16       17       18       19       20       21       22         26       23       24       25       26       27       28       29         27       30       1       2       3       4       5       6         7       0       1       2       3       4       5       6         7       30       1       2       3       4       5       6         7       30       1       2       3       4       5       6         Today       Apply                                                                                                    |                  |       | Sun   | Mon | Tue   | Wed | Thu  | Fri  | Sat     | t<br>gra, o sistema irá gerar todas a partir da data início e término. |
| Regras:       23       24       3       4       5       6       7       6         24       9       10       11       42       13       14       15         25       16       17       18       19       20       21       22         26       23       24       25       26       27       28       29         27       30       1       2       3       4       5       6         Regras:                                                                                                    |                  | 22    | 26    | 27  | 28    | 29  | 30   | 31   | 1       | não serão geradas, as outras continuarão sendo geradas normalmente     |
| Regras:                                                                                                    | Regras:          | 23    | 2     | 3   | 4     | 5   | 6    | 14   | 8<br>15 | Adicionar                                                              |
| Regras:                                                                                                    |                  | 24    | 16    | 17  | 18    | 12  | 20   | 21   | 22      |                                                                        |
| 27     30     1     2     3     4     5     6       Today Apply                                                                                                    |                  | 26    | 23    | 24  | 25    | 26  | 27   | 28   | 29      |                                                                        |
| Regras:                                                                                                    |                  | 27    | 30    | 1   | 2     | 3   | 4    | 5    | 6       |                                                                        |
| Regras:                                                                                                    |                  |       |       |     |       |     | Toda | iy A | pply    | r                                                                      |
| Regras:                                                                                                    |                  |       |       |     |       |     |      |      |         |                                                                        |
|                                                                                                    | Regras:          |       |       |     |       |     |      |      |         |                                                                        |
|                                                                                                    |                  |       |       |     |       |     |      |      |         |                                                                        |
|                                                                                                    |                  |       |       |     |       |     |      |      |         |                                                                        |
|                                                                                                    |                  |       |       |     |       |     |      |      |         |                                                                        |
|                                                                                                    |                  |       |       |     |       |     |      |      |         |                                                                        |
|                                                                                                    |                  |       |       |     |       |     |      |      |         |                                                                        |
|                                                                                                    |                  |       |       |     |       |     |      |      |         |                                                                        |

Basta selecionar o dia, adicionar o horário e clicar em <u>Apply</u>, observe o exemplo abaixo:

| ~    | <     | Ju           | ne, 2 | 013        | >          | >>  | x           |
|------|-------|--------------|-------|------------|------------|-----|-------------|
|      | Sun   | Mon          | Tue   | Wed        | Thu        | Fri | Sat         |
| 22   | 26    | 27           | 28    | 29         | 30         | 31  | 1           |
| 23   | 2     | 3            | 4     | 5 <u>1</u> | <u>e</u> 6 | 7   | 8           |
| 24   | 9     | 10           | 11    | 12         | 13         | 14  | 15          |
| 25   | 16    | 17           | 18    | 19         | 20         | 21  | 22          |
| 26   | 23    | 24           | 25    | 26         | 27         | 28  | 29          |
| 27   | 30    | 1 <u>2</u> 9 | 2     | 3          | 4          | 5   | <b>3</b> 96 |
| Clea | in 12 | 2:00         |       |            | Toda       | уA  | pply        |
|      |       |              |       |            |            |     |             |

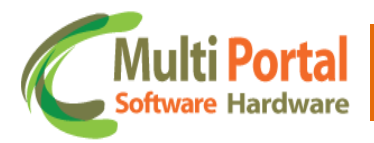

<u>Data término</u>: Este campo é destinado para adicionar a data/horário final da restrição. Para adicionar basta clicar sobre o calendário ao lado do campo e selecionar a Data/Horário, observe o exemplo abaixo:

| ▲ Campo - brigatórios       Veículo ■         Tipo:       Veículo ■         Vacuolo:       aBC1224 ■         Gera ocorrência:       Sim ■         Data início:       12/06/2013 12:00 ■         Data término:                                                                                                    | K   Ocorrência   | s Re  | stri  | ção |       | " s | alva |                 |      | Voltar                                                             |
|----------------------------------------------------------------------------------------------------|------------------|-------|-------|-----|-------|-----|------|-----------------|------|--------------------------------------------------------------------|
| Tipo:       Veículo • •         Veículo:       ABC1234 • • • • • • • • • • • • • • • • • • •                                                                                                    | 🛕 🔹 🔺 Campos d   | obrig | atór  | ios |       |     |      |                 |      |                                                                    |
| Veiculo:       ABC1234       ***         Gera ocorrência:       Sim • *         Data início:       12/06/2013 12:00 •         Data término:       •         •<                                                                                                    | Tipo:            | Ve    | ículo | •   | *     |     |      |                 |      |                                                                    |
| Gera ocorrência:       Sim • *         Data início:       12/06/2013 12:00 •         Data término:       •         •       •         Sun Mon Tue Wed Thu Fri Sat       não serão geradas, as outras continuarão sendo geradas normalmente         Regras:       22 26 27 28 29 30 31 1         22 26 27 28 29 30 31 1       •         24 9 10 11 12 13 14 15         25 16 17 18 19 20 21 22         26 23 24 25 26 27 28 29         27 30 1 2 3 4 5 6         Today Appy                                                                                                    | Veículo:         | ABC   | 1234  | 4   | 5     | *   |      |                 |      |                                                                    |
| Data início:       12/06/2013 12:00         Data término:                                                                                                    | Gera ocorrência: | Sir   | n 🔻   | *   |       |     |      |                 |      |                                                                    |
| Data término:       Image: serie of the serie of the ser | Data início:     | 12/   | 06/2  | 013 | 12:0  | 0   |      |                 |      |                                                                    |
| «< June, 2013 > >> x       gra, o sistema irá gerar todas a partir da data início e término.         Sun Mon Tue Wed Thu Fri Sat       não serão geradas, as outras continuarão sendo geradas normalmente         22       26       27       28       29       30       31       1         23       2       3       4       5       6       7       8         24       9       10       11       12       13       14       15         26       23       24       25       26       27       28       29         26       23       24       25       26       27       28       29         26       23       24       25       26       27       28       29         27       30       1       2       3       4       5       6         Today       Apply                                                                                                    | Data término:    |       |       |     |       |     |      |                 |      |                                                                    |
| Sun Mon Tue Wed Thu Fri Sat       não serão geradas, as outras continuarão sendo geradas normalmento         Regras:       22       26       27       28       29       30       31       1         23       2       3       4       5       6       7       8         24       9       10       11       42       13       14       15         25       16       17       18       19       20       21       22         26       23       24       25       26       27       28       29         27       30       1       2       3       4       5       6         Regras:       Today       Appy                                                                                                    |                  | ~~    | <     | Ju  | ne, 2 | 013 | >    | <b>&gt;&gt;</b> | x    | gra, o sistema irá gerar todas a partir da data início e término.  |
| Regras:       22       26       27       28       29       30       31       1       Adicionar         23       2       3       4       5       6       7       8         24       9       10       11       42       13       14       15         25       16       17       18       19       20       21       22         26       23       24       25       26       27       28       29         27       30       1       2       3       4       5       6         Regras:       Image: Training the second second se                                                                                                    |                  |       | Sun   | Mon | Tue   | Wed | Thu  | Fri             | Sat  | não serão geradas, as outras continuarão sendo geradas normalmente |
| Regras:     23     2     3     4     5     6     7     8                                                                                                    | Regras:          | 22    | 26    | 27  | 28    | 29  | 30   | 31              | 1    | Adicionar                                                          |
| Regras:     24     9     10     11     12     13     14     15       25     16     17     18     19     20     21     22       26     23     24     25     26     27     28     29       27     30     1     2     3     4     5     6                                                                                                    |                  | 23    | 2     | 3   | 4     | 5   | 6    | 7               | 8    |                                                                    |
| Regras:                                                                                                    |                  | 24    | 9     | 10  | 11    | 12  | 13   | 14              | 15   |                                                                    |
| Regras:                                                                                                    |                  | 25    | 16    | 17  | 18    | 19  | 20   | 21              | 22   |                                                                    |
| Regras:                                                                                                    |                  | 26    | 23    | 24  | 25    | 26  | 27   | 28              | 29   |                                                                    |
| Regras:                                                                                                    |                  | 27    | 30    | 1   | 2     | 3   | 4    | 5               | 6    |                                                                    |
|                                                                                                    | Regras:          |       |       |     |       |     | Toda | y A             | pply |                                                                    |
|                                                                                                    |                  |       |       |     |       |     |      |                 |      |                                                                    |
|                                                                                                    |                  |       |       |     |       |     |      |                 |      |                                                                    |
|                                                                                                    |                  |       |       |     |       |     |      |                 |      |                                                                    |
|                                                                                                    |                  |       |       |     |       |     |      |                 |      |                                                                    |
|                                                                                                    |                  |       |       |     |       |     |      |                 |      |                                                                    |
|                                                                                                    |                  |       |       |     |       |     |      |                 |      |                                                                    |

Basta selecionar o dia, adicionar o horário e clicar em Apply, observe o exemplo abaixo:

| ~~   | <     | Ju   | ne, 2 | 013 | >    | >>  | x          |
|------|-------|------|-------|-----|------|-----|------------|
|      | Sun   | Mon  | Tue   | Wed | Thu  | Fri | Sat        |
| 22   | 26    | 27   | 28    | 29  | 30   | 31  | 1          |
| 23   | 2     | 3    | 4     | 5   | 6    | 719 | 8 9        |
| 24   | 9     | 10   | 11    | 12  | 13   | 14  | 15         |
| 25   | 16    | 17   | 18    | 19  | 20   | 21  | 22         |
| 26   | 23    | 24   | 25    | 26  | 27   | 28  | 29         |
| 27   | 30    | 12   | 2     | 3   | 4    | 5 3 | <b>₀</b> 6 |
| Clea | in 12 | 2:00 |       |     | Toda | yА  | pply       |

Assim é possível determinar o período que o portal restringirá a ocorrência.

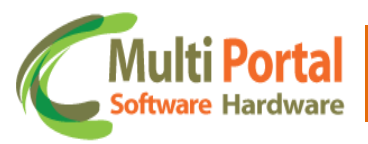

#### É importante ressaltar que:

\*Se não for informada nenhuma regra, o sistema irá gerar todas a partir da data início e término.

\*\*As regras que forem informadas não serão geradas, as outras continuarão sendo geradas normalmente.

<u>Regras</u>: Neste campo o usuário deverá selecionar as regras que geram as ocorrências. Para selecionar basta clicar sobre a seta ao lado do campo e selecionar a (s) regra (s). Observe o exemplo abaixo:

| Ocorrênci       | as Restrição   📙 Salvar   🍯 Voltar                         |                                               |
|-----------------|------------------------------------------------------------|-----------------------------------------------|
| 🛕 * Campos      | s obrigatórios                                             |                                               |
| Tipo:           | Veículo 💌 *                                                |                                               |
| Veículo:        | ABC1234 🐉 *                                                |                                               |
| Gera ocorrência | : Sim 💌 *                                                  |                                               |
| Data início:    | 12/06/2013 12:00                                           |                                               |
| Data término:   | 14/06/2013 12:00                                           |                                               |
|                 | * Se não for informada nenhuma regra, o sistema irá gerar  | todas a partir da data início e término.      |
|                 | ** As regras que forem informadas não serão geradas, as    | outras continuarão sendo geradas normalmente. |
| Regras:         | Regra Interna - Alarme Antifurto                           | 1º - Adicionar                                |
|                 |                                                            |                                               |
|                 | Regra Interna - Ação Suspeita. Corte Bateria e GPS 2º      |                                               |
|                 | Pegra Interna - Arame Antiluito                            | E                                             |
|                 | Regra Interna - Bloqueio                                   |                                               |
|                 | Regra Interna - Bloqueio pela Central                      |                                               |
|                 | Regra Interna - Blogueio Silêncioso                        |                                               |
|                 | Regra Interna - Corte de Antena GPS e Bateria Externa      |                                               |
| Regras:         | Regra Interna - Desbloqueio pela Central                   |                                               |
|                 | Regra Interna - Desbloqueio por Sequencia Secreta          |                                               |
|                 | Regra Interna - Erro na Digitação da Senha                 |                                               |
|                 | Regra Interna - Modo Parado                                |                                               |
|                 | Regra Interna - Modo Viagem                                |                                               |
|                 | Regra Interna - Movimento Suspeito                         |                                               |
|                 | Regra Interna - Panico                                     |                                               |
|                 | Regra Interna - Partida Suspeita                           |                                               |
|                 | Regra Interna - Perda de Teclado                           |                                               |
|                 | Regra Interna - Pisca Ligada. Regra Teclado                |                                               |
|                 | Regra Interna - Posição<br>Degra Interna - Senha da Casaña | _                                             |
|                 | 🔤 Regra Interna - Senna de Coação                          | ·                                             |

Após o clique em Adicionar a regra é inserida no campo Regras, observe:

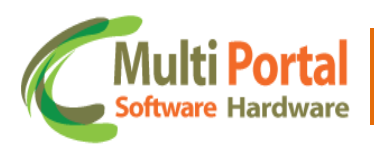

| 🛠   Ocorrência   | ıs Restrição   💾 Salvar   🍃 Voltar                                                                                |                                                                                              |
|------------------|----------------------------------------------------------------------------------------------------|----------------------------------------------------------------------------------------------|
| 🔺 🔹 * Campos     | obrigatórios                                                                                                    |                                                                                              |
| Tipo:            | Veículo 💌 *                                                                                                    |                                                                                              |
| Veículo:         | ABC1234 💕 *                                                                                                    |                                                                                              |
| Gera ocorrência: | Sim 💌 *                                                                                                    |                                                                                              |
| Data início:     | 12/06/2013 12:00                                                                                                  |                                                                                              |
| Data término:    | 14/06/2013 12:00                                                                                                  |                                                                                              |
|                  | * Se não for informada nenhuma regra, o sistema irá gen<br>** As regras que forem informadas não serão geradas, a | ar todas a partir da data início e término.<br>s outras continuarão sendo geradas normalment |
| Regras:          |                                                                                                    | Adicionar                                                                                    |
|                  | Regra Interna - Ação Suspeita. Corte Bateria e GPS                                                                | Central <u>Remover</u>                                                                       |
|                  |                                                                                                    |                                                                                              |
|                  |                                                                                                    |                                                                                              |
|                  |                                                                                                    |                                                                                              |
| legras:          |                                                                                                    |                                                                                              |
|                  |                                                                                                    |                                                                                              |
|                  |                                                                                                    |                                                                                              |
|                  |                                                                                                    |                                                                                              |
|                  |                                                                                                    |                                                                                              |
|                  |                                                                                                    |                                                                                              |

O usuário poderá adicionar mais que uma regra, caso seja necessário. Para isso basta seguir os mesmos procedimentos citados anteriormente.

| Regra Interna - Ação Suspeita. Corte Bateria e GPS | Central |         | <u>Remover</u> |
|----------------------------------------------------|---------|---------|----------------|
| Pânico                                             | Central | Cliente | Remover        |
|                                                    |         |         |                |
|                                                    |         |         |                |
|                                                    |         |         |                |
|                                                    |         |         |                |
|                                                    |         |         |                |
|                                                    |         |         |                |
|                                                    |         |         |                |
|                                                    |         |         |                |
|                                                    |         |         |                |
|                                                    |         |         |                |

Observe que após vincular as regras para o campo "Regras" o portal exibe os campos <u>Central</u> e <u>Cliente</u>. Isto significa que o portal gera ocorrência na <u>Central</u> ou no <u>Cliente</u> daquela determinada regra adicionada.

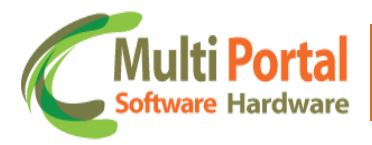

Certifique-se que todos os dados estão preenchidos corretamente e clique em <u>Salvar</u> localizado sobre a parte superior da tela.

| * Campos obrigatórios  ipo: Veículo • *  eículo: ABC1234 • • •  eiculo: Sim • *  ata início: 12/06/2013 12:00 • •  ata término: 14/06/2013 12:00 • •  * Se não for informada nenhuma regra, o sistema ir  ** As regras que forem informadas não serão gerac  eoras: | rá gerar todas<br>das, as outras | a partir d<br>continua | a data início e térmi<br>rão sendo geradas n  | no.      |
|----------------------------------------------------------------------------------------------------|----------------------------------|------------------------|-----------------------------------------------|----------|
| ipo: Veículo 💌 * eiculo: ABC1234 🗳 * era ocorrência: Sim 💌 * etata início: 12/06/2013 12:00 🗂 etata término: 14/06/2013 12:00 🗂 * Se não for informada nenhuma regra, o sistema ir ** As regras que forem informadas não serão gerade eoras:                        | á gerar todas<br>das, as outras  | a partir d<br>continua | a data início e térmi<br>rão sendo geradas n  | no.      |
| eiculo: ABC1234 🐝 * iera ocorrência: Sim 🔹 * iata início: 12/06/2013 12:00 📷 iata término: 14/06/2013 12:00 📷 * Se não for informada nenhuma regra, o sistema ir ** As regras que forem informadas não serão gerac                                                  | rá gerar todas<br>das, as outras | a partir d<br>continua | la data início e térmi<br>rão sendo geradas n | no.      |
| iera ocorrência: Sim 🔹 *<br>lata início: 12/06/2013 12:00 🗂<br>lata término: 14/06/2013 12:00 🗂<br>* Se não for informada nenhuma regra, o sistema ir<br>** As regras que forem informadas não serão gerac                                                          | á gerar todas<br>das, as outras  | a partir d<br>continua | a data início e térmi<br>rão sendo geradas n  | no.      |
| eata início: 12/06/2013 12:00 📰<br>lata término: 14/06/2013 12:00 🛅<br>* Se não for informada nenhuma regra, o sistema ir<br>** As regras que forem informadas não serão gerac                                                                                      | á gerar todas<br>das, as outras  | a partir d<br>continua | a data início e térmi<br>rão sendo geradas n  | no.      |
| Pata término: 14/06/2013 12:00 🗐<br>* Se não for informada nenhuma regra, o sistema ir<br>** As regras que forem informadas não serão gerac<br>eoras:                                                                                                    | á gerar todas<br>das, as outras  | a partir d<br>continua | a data início e térmi<br>rão sendo geradas n  | no.      |
| * Se não for informada nenhuma regra, o sistema ir<br>** As regras que forem informadas não serão gerac<br>eoras:                                                                                                    | á gerar todas<br>das, as outras  | a partir d<br>continua | la data início e térmi<br>rão sendo geradas n | no.      |
| egras:                                                                                                    | ,                                |                        |                                               | ormalmer |
|                                                                                                    | •                                | Adiciona               | <u>er</u>                                     |          |
| Regra Interna - Ação Suspeita. Corte Bateria e GPS                                                                                                    | Central                          |                        | Remover                                       |          |
| Pânico                                                                                                    | Central                          | Cliente                | Remover                                       |          |
| egras:                                                                                                    |                                  |                        |                                               |          |

Após o clique em <u>Salvar</u> o portal exibirá uma mensagem de <u>Registro salvo com</u> <u>sucesso</u>.

Para pesquisar o cadastro efetuado, basta clicar em <u>Voltar</u> localizado sobre a parte superior da tela.

Após o clique em <u>Voltar</u> surgirá uma tela de pesquisa, digite entre os campos em amarelo as informações referentes ao cadastro da ocorrência restrição, visto que estes campos são destinados à pesquisa.

| «   Ocorr | ências Restrição | Novo      | 🖣 Pesquisar | 🙆 Limpar     |         |        |  |  |
|-----------|------------------|-----------|-------------|--------------|---------|--------|--|--|
| Ações     | Tipo             | Gera Oco. | Data início | Data término | Veículo | Pessoa |  |  |
|           |                  | SIM       |             |              | ABC1234 |        |  |  |
|           |                  |           |             |              |         |        |  |  |
|           |                  |           |             |              |         |        |  |  |
|           |                  |           |             |              |         |        |  |  |
|           |                  |           |             |              |         |        |  |  |
|           |                  |           |             |              |         |        |  |  |
|           |                  |           |             |              |         |        |  |  |
|           |                  |           |             |              |         |        |  |  |
|           |                  |           |             |              |         |        |  |  |
|           |                  |           |             |              |         |        |  |  |
|           |                  |           |             |              | 20      |        |  |  |

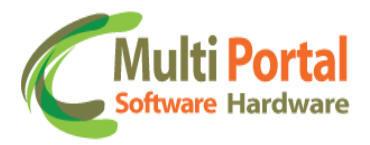

Após a inserção de dados clique em <u>Pesquisar</u> em seguida, surgirá a seguinte tela:

| «   Ocorré | èncias Restrição | Novo      | 创 Limpar 📗 邎        | × ×                 |         |        |
|------------|------------------|-----------|---------------------|---------------------|---------|--------|
| Ações      | Tipo             | Gera Oco. | Data início         | Data término        | Veículo | Pessoa |
| 🕒 🗙        | Veículo          | Sim       | 12/06/2013 12:00:00 | 14/06/2013 12:00:00 | ABC1234 |        |
|            |                  |           |                     |                     |         |        |
|            |                  |           |                     |                     |         |        |
|            |                  |           |                     |                     |         |        |
|            |                  |           |                     |                     |         |        |
|            |                  |           |                     |                     |         |        |
|            |                  |           |                     |                     |         |        |
|            |                  |           |                     |                     |         |        |
|            |                  |           |                     |                     |         |        |
|            |                  |           |                     |                     |         |        |
|            |                  |           |                     |                     |         |        |
|            |                  |           |                     |                     |         |        |
|            |                  |           |                     |                     |         |        |
|            |                  |           |                     |                     |         |        |
|            |                  |           |                     |                     |         |        |
|            |                  |           |                     |                     |         |        |
|            |                  |           |                     |                     |         |        |
|            |                  |           |                     |                     |         |        |
|            |                  |           |                     |                     |         |        |
|            |                  |           |                     |                     |         |        |
|            |                  |           |                     |                     |         |        |
|            |                  |           |                     |                     |         |        |
|            |                  |           |                     |                     |         |        |
| Total:     | 1 14 4           | 1/1       | ×                   |                     |         |        |
|            |                  |           |                     |                     | _       |        |

O portal exibirá à tela com informações sobre o cadastro da Ocorrência Restrição.

Ações:

| ß | Editar o registro  |
|---|--------------------|
| × | Deletar o registro |

Editar o registro: Esta ação permite efetuar alterações no cadastro da ocorrência restrição.

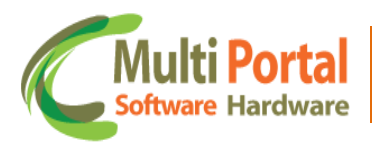

| ≪ │ Ocorrência   | s Restrição 🛛 💾 Atualizar 🌖 Voltar                                                                                |                       |                        |                                             |                      |
|------------------|----------------------------------------------------------------------------------------------------|-----------------------|------------------------|---------------------------------------------|----------------------|
| 🛕 * Campos       | obrigatórios                                                                                                    |                       |                        |                                             |                      |
| Tipo:            | Veículo 💌 *                                                                                                    |                       |                        |                                             |                      |
| Veículo:         | ABC1234 🖏 *                                                                                                    |                       |                        |                                             |                      |
| Gera ocorrência: | Sim 💌 *                                                                                                    |                       |                        |                                             |                      |
| Data início:     | 12/06/2013 12:00                                                                                                  |                       |                        |                                             |                      |
| Data término:    | 14/06/2013 12:00                                                                                                  |                       |                        |                                             |                      |
|                  | * Se não for informada nenhuma regra, o sistema irá gel<br>** As regras que forem informadas não serão geradas. : | ar todas<br>as outras | a partir d<br>continua | a data início e térm<br>rão sendo geradas i | ino.<br>normalmente. |
| Regras:          |                                                                                                    | •                     | Adiciona               | <u>n</u>                                    |                      |
|                  | Regra Interna - Ação Suspeita. Corte Bateria e GPS                                                                | Central               |                        | Remover                                     |                      |
|                  | Pânico                                                                                                    | Central               | Cliente                | Remover                                     |                      |
|                  |                                                                                                    |                       |                        |                                             |                      |
|                  |                                                                                                    |                       |                        |                                             |                      |
| Regras:          |                                                                                                    |                       |                        |                                             |                      |
|                  |                                                                                                    |                       |                        |                                             |                      |
|                  |                                                                                                    |                       |                        |                                             |                      |
|                  |                                                                                                    |                       |                        |                                             |                      |
|                  |                                                                                                    |                       |                        |                                             |                      |
|                  |                                                                                                    |                       |                        |                                             |                      |
|                  |                                                                                                    |                       |                        |                                             |                      |

\*Lembre-se de clicar em <u>Atualizar</u> sempre que editar/alterar qualquer dado do cadastro.

**X Deletar o registro**: Esta ação é destinada para deletar o cadastro selecionado.

| «   Ocorrê  | ncias Restrição | Novo      | )   创 Limpar 🔶 邎    | 🗷 🖄                        |            |        |
|-------------|-----------------|-----------|---------------------|----------------------------|------------|--------|
| Ações       | Tipo            | Gera Oco. | Data início         | Data término               | Veículo    | Pessoa |
| ⊫×          | Veículo         | Sim       | 12/06/2013 12:00:00 | 14/06/2013 12:00:00        | ABC1234    |        |
| Dele        | etar o registro |           |                     |                            |            |        |
|             |                 |           |                     |                            |            |        |
|             |                 |           |                     |                            |            |        |
|             |                 |           |                     |                            |            |        |
|             |                 |           |                     |                            |            |        |
|             |                 |           | 🚺 💿 A página e      | m multiportal.dynalias.net | :6502 diz: |        |
|             |                 |           | Deseja exclu        | ir o registro selecionado? |            |        |
| OK Cancelar |                 |           |                     |                            |            |        |
|             |                 |           | _                   |                            |            |        |
|             |                 |           |                     |                            |            |        |
|             |                 |           |                     |                            |            |        |
|             |                 |           |                     |                            |            |        |
|             |                 |           |                     |                            |            |        |
|             |                 |           |                     | 22                         |            |        |

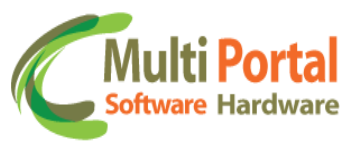

Para deletar o registro basta confirmar a exclusão com o clique em OK.

#### **Teclado Consultar**

O menu Teclado Consultar é destinado para visualizar se as regras foram enviadas para o teclado com êxito.

| 🗧 Rastreamento            | ≪   Dispo | sitivos Mensagens | 🛛 🖳 Pesquisar | 📔 🙆 Limpa | ar     |        |
|---------------------------|-----------|-------------------|---------------|-----------|--------|--------|
| \rm Ocorrências           | Ações     | Número            | Fabricante    | Placa     | Status | Padrão |
| 🛃 Cadastros Gerais        |           |                   |               |           |        |        |
| 🍯 Cadastros Auxiliares    |           |                   |               |           |        |        |
| 🧐 Configurações           |           |                   |               |           |        |        |
| 🍯 IButton - Consultar     |           |                   |               |           |        |        |
| IButton - Enviar          |           |                   |               |           |        |        |
| Ocorrências Restrição     |           |                   |               |           |        |        |
| i Tecl. Padrões           |           |                   |               |           |        |        |
| 🤹<br>🍯 Tecl. Enviar       |           |                   |               |           |        |        |
| 🍯 Senso. Consultar        |           |                   |               |           |        |        |
| 🍥 Senso. Padrões          |           |                   |               |           |        |        |
| 🎯 Senso. Enviar           |           |                   |               |           |        |        |
| Marelli Conf. 1 Consultar |           |                   |               |           |        |        |
| Marelli Conf. 1 Padrões   |           |                   |               |           |        |        |

Para Consultar as informações enviadas para o teclado basta clicar em <u>Teclados Consultar</u>, localizado na aba <u>Configurações</u>. Após o clique, digite os dados referentes ao Teclado entre os campos em amarelo; estes são campos destinados à pesquisa. Observe o exemplo abaixo:

| «   Dispo | sitivos Mensagens | Pesquisar  | 📔 🖒 Limpa | 👌 Limpar |              |  |  |
|-----------|-------------------|------------|-----------|----------|--------------|--|--|
| Ações     | Número            | Fabricante | Placa     | Status   | Padrão       |  |  |
|           | 3044168           |            |           |          | Multi Portal |  |  |
|           |                   |            |           |          |              |  |  |
|           |                   |            |           |          |              |  |  |
|           |                   |            |           |          |              |  |  |
|           |                   |            |           |          |              |  |  |
|           |                   |            |           |          |              |  |  |
|           |                   |            |           |          |              |  |  |
|           |                   |            |           |          |              |  |  |
|           |                   |            |           |          |              |  |  |
|           |                   |            |           |          |              |  |  |
|           |                   |            |           |          |              |  |  |
|           |                   |            |           |          |              |  |  |
|           |                   |            |           |          |              |  |  |

Após a inserção de dados clique em Pesquisar surgirá a seguinte tela:

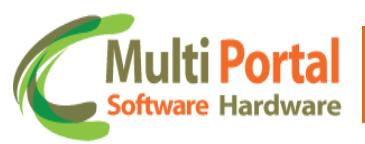

| Ações       Número       Fabricante       Placa       Status       Padrão         Image: Soldade Soldade Soldad                                                                                       | «   Dispo | K   Dispositivos Mensagens   🎯 Limpar   😹 🔀 🖄 |            |       |          |              |  |  |  |  |
|----------------------------------------------------------------------------------------------------|-----------|-----------------------------------------------|------------|-------|----------|--------------|--|--|--|--|
| Wendente       Multi Portal         Wendente       Multi Portal         Main       Main         Main       Main                                                                                                    | Ações     | Número                                        | Fabricante | Placa | Status   | Padrão       |  |  |  |  |
| Image: series of the series of the series | 🕒 🗙       | 3044168                                       | RST-VT     |       | Pendente | Multi Portal |  |  |  |  |
| Image: series of the series of the series |           |                                               |            |       |          |              |  |  |  |  |
| Image: selection of the selection of the |           |                                               |            |       |          |              |  |  |  |  |
| Image: Sector sector sector               |           |                                               |            |       |          |              |  |  |  |  |
| Image: second second        |           |                                               |            |       |          |              |  |  |  |  |
| Image: second second        |           |                                               |            |       |          |              |  |  |  |  |
| Image: state         Image: state         Image: state<                                                                                                    |           |                                               |            |       |          |              |  |  |  |  |
|                                                                                                    |           |                                               |            |       |          |              |  |  |  |  |
|                                                                                                    |           |                                               |            |       |          |              |  |  |  |  |
|                                                                                                    |           |                                               |            |       |          |              |  |  |  |  |
|                                                                                                    |           |                                               |            |       |          |              |  |  |  |  |

Após o clique em <u>Pesquisar</u> o portal exibirá uma tela baseada nos parâmetros de pesquisa adicionados.

Nesta tela são exibidas as seguintes informações:

- Ações
- Número
- Fabricante
- Placa
- Status
- Padrão

Ações:

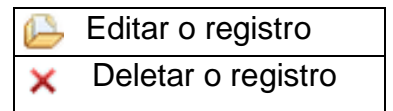

Editar o registro: Esta ação é destinada para visualizar as informações enviadas/pendentes transmitidas para o teclado.

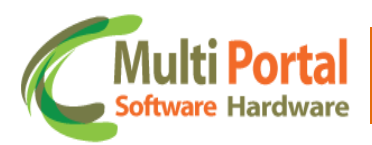

| spositivo: 3   | 044168 - RST-VT  |                |                |          |
|----------------|------------------|----------------|----------------|----------|
|                | Nome:            | Alerta Central | Alerta Cliente | Status   |
| eenviar        | INICIO DE VIAGEM | $\square$      | $\forall$      | Pendente |
| enviar         | FIM DE VIAGEM    |                | <b>V</b>       | Pendente |
| eenviar        |                  |                |                | Pendente |
| eenviar        |                  |                |                | Pendente |
| eenviar        |                  |                |                | Pendente |
| eenviar        |                  |                |                | Pendente |
| eenviar        |                  |                |                | Pendente |
| eenviar        |                  |                |                | Pendente |
| eenviar        |                  |                |                | Pendente |
| <u>eenviar</u> |                  |                |                | Pendente |
| <u>eenviar</u> |                  |                |                | Pendente |
| eenviar        |                  |                |                | Pendente |
| eenviar        |                  |                |                | Pendente |
| eenviar        |                  |                |                | Pendente |
| eenviar        |                  |                |                | Pendente |
| eenviar        |                  |                |                | Pendente |

Caso a informação enviada para o teclado permaneça com o status Pendente, esta poderá ser reenvida para o teclado através do clique em <u>Reenviar</u>, observe o exemplo abaixo:

|                 | Nome:            | Alerta Central | Alerta Cliente | Status   |
|-----------------|------------------|----------------|----------------|----------|
| Reenviar        | INICIO DE VIAGEM | $\checkmark$   | $\checkmark$   | Pendente |
| <u>Reenviar</u> | FIM DE VIAGEM    | $\checkmark$   | V              | Pendente |
| <u>Reenviar</u> |                  |                |                | Pendente |
| <u>Reenviar</u> |                  |                |                | Pendente |
| <u>Reenviar</u> |                  |                |                | Pendente |
| <u>Reenviar</u> |                  |                |                | Pendente |
| <u>Reenviar</u> |                  |                |                | Pendente |

Nesta tela também é possível visualizar se as opções Alerta na Central e Alerta Cliente foram selecionadas. Assim quando o veiculo passar por determinada etapa (Início de Viagem, Fim de Viagem - macros estabelecidas pelo usuário) e digitar o número referente à macro, gera um Alerta na Central ou no Cliente dependendo qual opção estiver selecionada (as informações sobre o cadastro das macros serão citadas no próximo menu deste manual).

Além disso, o menu Teclado Consultar visualiza os tipos de sensores habilitados ao Teclado.

O rastreador RST possui 5 sensores e o Teclado Multi Portal 4, ou seja, os dois Rastreador + Teclado Multi Portal totalizam 9 sensores, onde estes podem ser habilitados e configurados conforme seu uso específico.

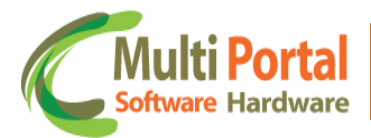

|                 | Número | Habilitar Sensor | Tipo Sensor       | Polaridade Sensor - Violação | Status   |
|-----------------|--------|------------------|-------------------|------------------------------|----------|
| <u>Reenviar</u> | 1      |                  | Porta Motorista   | Baixo                        | Pendente |
| <u>Reenviar</u> | 2      |                  | Porta Carona      | Baixo                        | Pendente |
| <u>Reenviar</u> | 3      |                  | Porta Baú Lateral | Baixo                        | Pendente |
| <u>Reenviar</u> | 4      |                  | Porta Baú         | Baixo                        | Pendente |

Esta tela disponibiliza as informações sobre os tipos de sensores habilitados ao teclado, à Polaridade do Sensor-violação e o Status de envio (próximo menu deste manual esclarece qual o significado de cada item, e qual o passo para habilitar os sensores do teclado- Teclado Padrões).

|                 | Nome:       | Dados        | Status  |
|-----------------|-------------|--------------|---------|
| <u>Reenviar</u> | Display     | Multi Portal | Enviado |
| <u>Reenviar</u> | Senha 1     | 1020         | Enviado |
| <u>Reenviar</u> | Senha 2     |              | Enviado |
| <u>Reenviar</u> | Senha 3     |              | Enviado |
| <u>Reenviar</u> | Senha 4     |              | Enviado |
| <u>Reenviar</u> | Senha 5     |              | Enviado |
| <u>Reenviar</u> | Senha Geral | 7798         | Enviado |

Informações referentes aos Dados (Display), Senhas e Status também são exibidos nesta tela, conforme imagem acima.

**X** Deletar o registro: Esta ação é destinada para deletar o cadastro selecionado.

| 🗧 🕴 Dispo | sitivos Mensagens | 📔 🙆 Limpar 📗 | 🔊 🔟              | 凶                           |              |
|-----------|-------------------|--------------|------------------|-----------------------------|--------------|
| Ações     | Número            | Fabricante   | Placa            | Status                      | Padrão       |
| ⊫×        | 3044168           | RST-VT       |                  | Pendente                    | Multi Portal |
| De        | letar o registro  |              |                  |                             |              |
|           |                   |              |                  |                             |              |
|           |                   |              |                  |                             |              |
|           |                   |              |                  |                             |              |
|           |                   | -            |                  |                             |              |
|           |                   | (            | 👂 A página em    | multiportal.dynalias.net:65 | i02 diz:     |
|           |                   |              | Deseja excluir o | o registro selecionado?     |              |
|           |                   | l            |                  | OK                          | Cancelar     |
|           |                   |              |                  |                             |              |
| -         |                   |              |                  | 26                          |              |

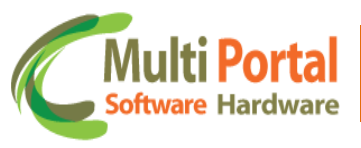

Para deletar o cadastro basta confirmar a exclusão com o clique em OK.

#### **Teclado Padrões**

Este menu permite configurar um padrão de macros, com regras vinculadas ou não, ou seja, criar um modelo padrão que o Cliente/Veículo deve utilizar para enviar informações ao teclado. Para cadastrar clique sobre o menu <u>Teclado</u> <u>Padrões</u> e <u>Novo</u>, conforme segue a imagem:

| 🐥 Rastreamento              | <   Men | sagens 📔 🎽 Novo | Pesquisar 🛛 🕻 | ) Limpar  |
|-----------------------------|---------|-----------------|---------------|-----------|
| \rm Ocorrências             | Ações   | Nome            |               | Descrição |
| 💅 Cadastros Gerais          |         |                 |               |           |
| 🌾 Cadastros Auxiliares      |         |                 |               |           |
| 🧌 Configurações             |         |                 |               |           |
| 🍥 IButton - Consultar       | •       |                 |               |           |
| 🍥 IButton - Enviar          |         |                 |               |           |
| Ocorrências Restrição       |         |                 |               |           |
| 🍥 Tecl. Consultar           |         |                 |               |           |
| 🍥 Tecl. Padrões             |         |                 |               |           |
| 🍥 Tecl. Enviar              |         |                 |               |           |
| 🍥 Senso. Consultar          |         |                 |               |           |
| 🍥 Senso. Padrões            |         |                 |               |           |
| 🍥 Senso. Enviar             |         |                 |               |           |
| 🍯 Marelli Conf. 1 Consultar |         |                 |               |           |
| 🍈 Marelli Conf. 1 Padrões   |         |                 |               |           |

Após o clique em Novo, surgirá a seguinte tela:

| <    <br>^               | Men:<br>* C              | sagei<br>ampo    | ns   💾 Salvar   🍃 Voltar                           |                     |                   |                          |                             |                       |                          |               |                  |                    |                       |                             |                             |                    | \$ |
|--------------------------|--------------------------|------------------|----------------------------------------------------|---------------------|-------------------|--------------------------|-----------------------------|-----------------------|--------------------------|---------------|------------------|--------------------|-----------------------|-----------------------------|-----------------------------|--------------------|----|
| Nome<br>Desci            | e:<br>rição:             | :                | ·<br>·                                             |                     |                   |                          |                             |                       |                          |               |                  |                    |                       |                             |                             |                    |    |
| ATIVAR ALERTA NO CLIENTE | ATIVAR ALERTA NA CENTRAL | N'UNERO DA MAURO | DESCRIÇÃO DA MACRO (TOTAL SEMPRE DE 30 CARACTERES) | ABRE BAU E DESLACRA | FECHA BAD E LACRA | LACRA PORTA DE MOTORISTA | DESLACRA PORTA DE MOTORISTA | LAURA PORTA DE CARONA | DESLACRA PORTA DE CARONA | LACRA CARRETA | DESLACRA CARRETA | BLOQUEIA O VEICULO | DESBLOQUEIA O VEICULO | TOUA SIRENE POR 60 SEGUNDOS | SOLICITA SENHA DE MOTORISTA | ATIVA MODO MANOBRA |    |
|                          |                          | 1                |                                                    |                     |                   |                          |                             |                       |                          |               |                  |                    |                       |                             |                             |                    |    |
|                          |                          | 2                |                                                    |                     |                   |                          |                             |                       |                          |               |                  |                    |                       |                             |                             |                    |    |

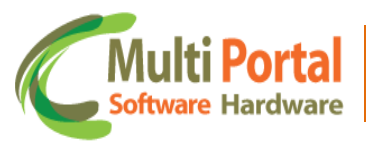

Os campos que contêm (\*) são de preenchimento obrigatório.

Adicione o Nome e Descrição do Teclado Padrões.

É importante ressaltar a funcionalidade das ferramentas **Macros** e **Atuações**, que são bastante utilizadas no que se refere a teclados.

• **Macros**: São mensagens pré-definidas ou códigos que ao serem enviadas são decodificadas pelo Software da Central de Rastreamento/Monitoramento.

Podem ser programadas com capacidade de 24 macros e até 30 caracteres.

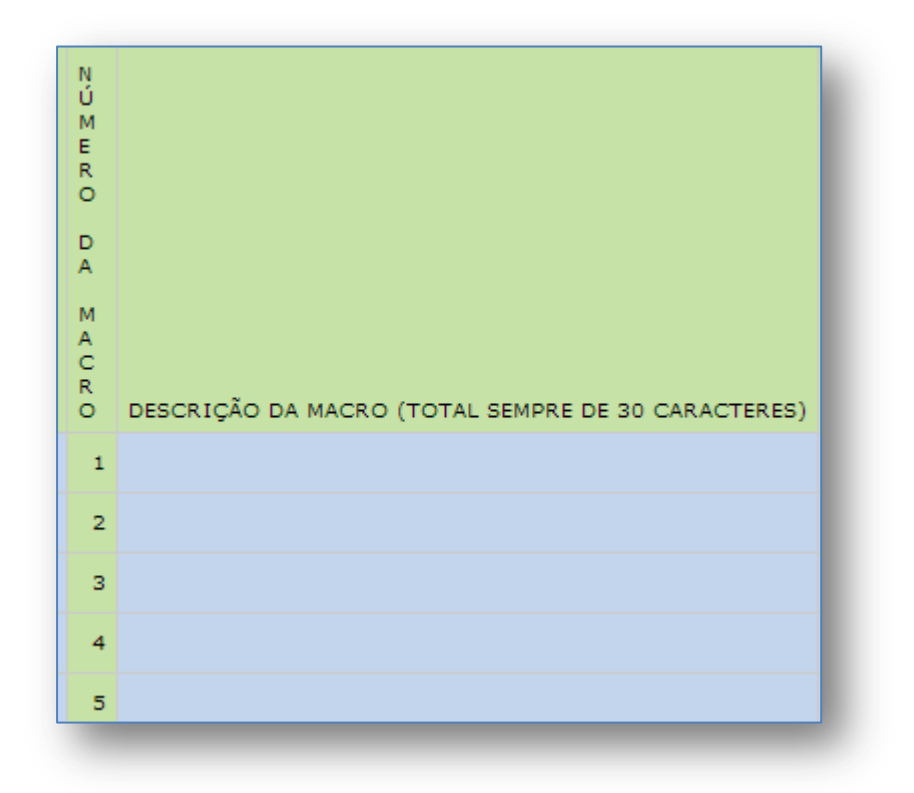

• Atuações: São regras que quando selecionadas podem ser enviadas para o veículo que possui um Teclado Multi Portal. Em Teclado Padrões o usuário pode selecionar as seguintes atuações.

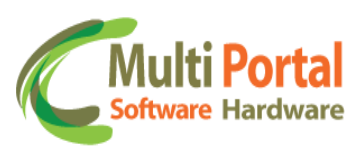

|--|

**Descrição das macros**: Este é um recurso de linguagem utilizado para enviar mensagens ao teclado. Poderão ser digitados até 30 caracteres para cada macro.

| • current or submitted in the submitted in the subm | <   Mens                                             | ager            | ns   旹 Salvar   🌖 Voltar                           |                     |                   |                          |                             |                       |                          |               |                  |                    |                       |                             |                             |                    |  |
|----------------------------------------------------------------------------------------------------|------------------------------------------------------|-----------------|----------------------------------------------------|---------------------|-------------------|--------------------------|-----------------------------|-----------------------|--------------------------|---------------|------------------|--------------------|-----------------------|-----------------------------|-----------------------------|--------------------|--|
| Nome:       Teclado Padrões Multi Portal       •         Descrição:       Padrões         A T       A         A T       A         A A       A     <                                                                                                    | 🔺 * Ca                                               | mpo             | s obrigatórios                                     |                     |                   |                          |                             |                       |                          |               |                  |                    |                       |                             |                             |                    |  |
| Descrição       Padrões         A T I V A A A A A A A A A A A A A A A A A A                                                                                                    | Nome:                                                | Tec             | lado Padrões Multi Portal *                        |                     |                   |                          |                             |                       |                          |               |                  |                    |                       |                             |                             |                    |  |
| A       T       N       N                                                                                                    | Descrição:                                           | Pad             | drões *                                            |                     |                   |                          |                             |                       |                          |               |                  |                    |                       |                             |                             |                    |  |
|                                                                                                    | ATIVAR ALERTA NA CENTRAL<br>ATIVAR ALERTA NO CLIENTE | NÚMERO DA MAURO | DESCRIÇÃO DA MACRO (TOTAL SEMPRE DE 30 CARACTERES) | ABRE BAU E DESLACRA | FECHA BAU E LACRA | LACRA PORTA DE MOTORISTA | DESLACRA PORTA DE MOTORISTA | LACRA PORTA DE CARONA | DESLACRA PORTA DE CARONA | LACRA CARRETA | DESLACRA CARRETA | BLOQUEIA O VEICULO | DESBLOQUEIA O VEICULO | TOUA SIRENE POR 60 SEGUNDOS | SOLICITA SENHA DE MOTORISTA | ATIVA MODO MANOBRA |  |
|                                                                                                    |                                                      | 1               | П                                                  |                     |                   |                          |                             |                       |                          |               |                  |                    |                       |                             |                             |                    |  |
|                                                                                                    |                                                      | 2               | $\bigtriangledown$                                 |                     |                   |                          |                             |                       |                          |               |                  |                    |                       |                             |                             |                    |  |
|                                                                                                    |                                                      | 3               |                                                    |                     |                   |                          |                             |                       |                          |               |                  |                    |                       |                             |                             |                    |  |
|                                                                                                    |                                                      | 4               |                                                    |                     |                   |                          |                             |                       |                          |               |                  |                    |                       |                             |                             |                    |  |

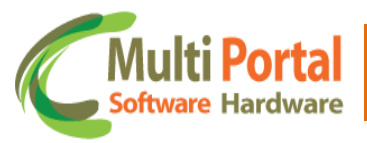

As macros podem variar de no mínimo 1 (uma) e no máximo 24 descrições, contendo cada descrição até 30 caracteres. No exemplo abaixo existem três Descrições da Macro, tais como: <u>Início de Viagem</u>, <u>Parada</u> e <u>Fim de viagem</u>. Nestas descrições da Macro podem ser selecionadas as atuações desejadas, assim quando o motorista iniciar em algum dos pontos solicitados e digitar no teclado a numeração referente a macro, o Teclado envia informações para a Central e as atuações são executadas no veículo.

Exemplos de atuações enviadas para o teclado:

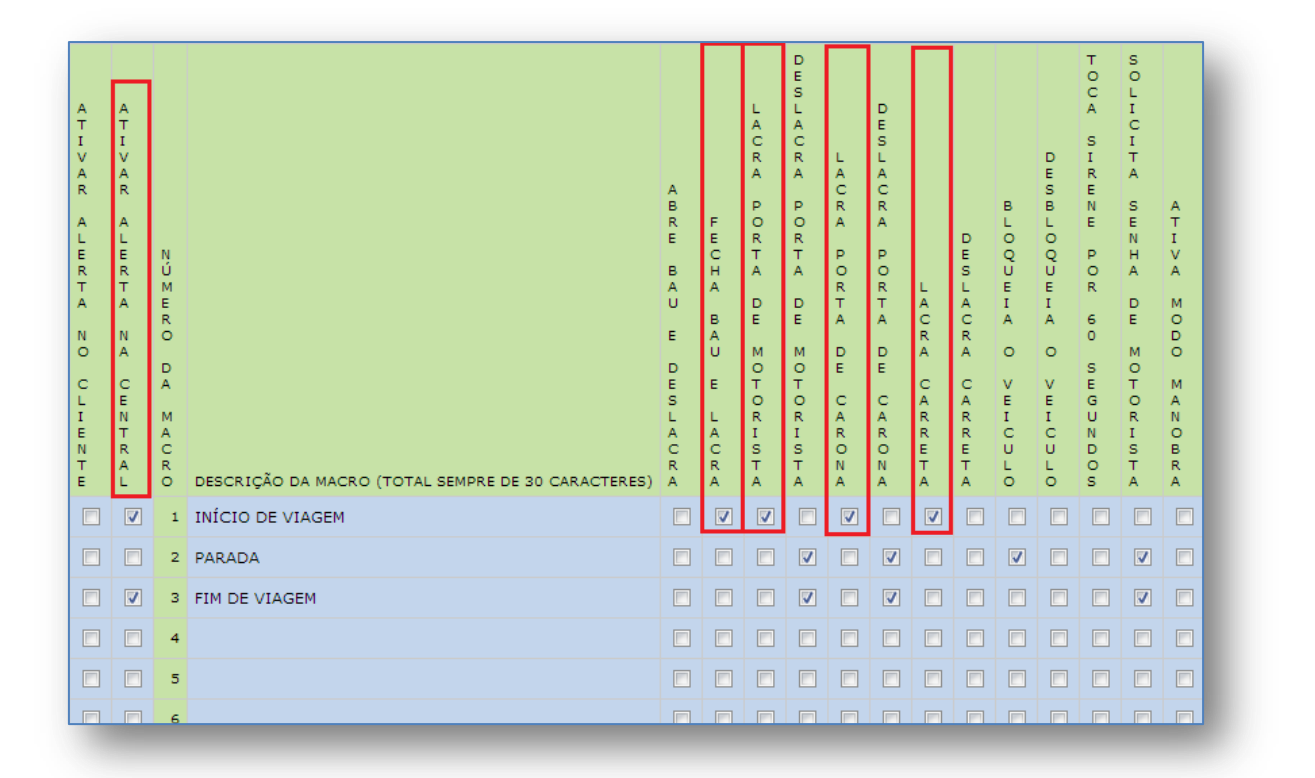

Para selecionar atuações para o Teclado Padrão basta marcar a caixinha localizada abaixo da atuação. No exemplo acima observe que na Descrição da Macro **Início de Viagem** as seguintes opções foram selecionas: Alerta na Central ativa (localizado ao lado esquerdo da tela), isso significa que quando o motorista digitar a opção de macro número <u>1 Início de viagem</u> no teclado, o portal gera Alerta na Central. As demais atuações selecionadas também serão enviadas para o Teclado, tais como: Deslacra porta Motorista, Deslacra porta carona, Solicita senha de motorista.

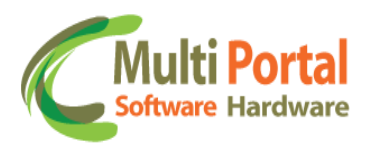

#### Fim de Viagem:

| ATIVAR ALERTA NO ULIENTE | ATIVAR ALERTA NA CENTRAL | NÚMERO DA MAURO |   | DESCRIÇÃO DA MACRO (TOTAL SEMPRE DE 30 CARACTERES) | ABRE BAU E DESLACRA | FECHA BAU E LACRA | LACRA PORTA DE MOTORISTA | DESLACRA PORTA DE MOTORISTA | LACRA PORTA DE CARONA | DESLAURA PORTA DE VARORA | LACRA CARRETA | DESLACRA CARRETA | BLOQUEIA O VEICULO | DESBLOQUEIA O VEICULO | TOCA SIRENE POR 60 SEGUNDOS | SOLICITA SENHA DE MOTORISTA | ATIVA MODO MAROBRA |  |
|--------------------------|--------------------------|-----------------|---|----------------------------------------------------|---------------------|-------------------|--------------------------|-----------------------------|-----------------------|--------------------------|---------------|------------------|--------------------|-----------------------|-----------------------------|-----------------------------|--------------------|--|
| E                        |                          | 3               | 1 | INÍCIO DE VIAGEM                                   |                     |                   |                          |                             |                       |                          | ✓             |                  |                    |                       |                             |                             |                    |  |
| E                        |                          | 3               | 2 | PARADA                                             |                     |                   |                          |                             |                       |                          |               |                  | <b>v</b>           |                       |                             |                             |                    |  |
|                          |                          | /               | 3 | FIM DE VIAGEM                                      |                     |                   |                          |                             |                       | ☑                        |               |                  |                    |                       |                             |                             |                    |  |

Na Descrição da Macro **Fim de Viagem**, por exemplo quando o motorista digitar no Teclado a Macro (3) Fim de Viagem, automaticamente as informações correspondentes a atuações selecionadas de: Deslacra porta Motorista, Deslacra porta Carona, e Solicita Senha de Motorista serão enviadas para o Teclado, e executadas ao veículo.

\*Obs.: As atuações devem ser selecionadas em suas respectivas macros, para que no momento em que o motorista digitar a numeração correspondente à macro no teclado, a informação de início de viagem, Parada, Fim de Viagem, ou qualquer outra Macro pré-estabelecida pelo usuário, por exemplo, sejam enviadas as para a Central de rastreamento e as atuações executadas no veículo.

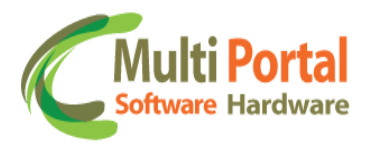

**Descrição do Formulário**: Os formulários servem para informar a central de rastreamento informações acerca de notas fiscais, paradas/valores de abastecimento.

| ATIVAR ALERTA NO CLIENTE | ATIVAR ALERTA NA CENTRAL | NÚMERO DA MACRO | DESCRIÇÃO DO FORMULÁRIO (SEMPRE O TOTAL DE 25 CARACTERES) | ABRE BAU E DESLACRA | FECHA BAU E LACRA | LACRA PORTA DE MOTORISTA | DESLACRA PORTA DE MOTORISTA | LACRA PORTA DE CARONA | DESLACRA PORTA DE CARONA | LACRA CARRETA | DESLACRA CARRETA | BLOQUEIA O VEICULO | DESBLOQUEIA O VEICULO | TOCA SIRENE POR 60 SEGUNDOS | SOLICITA SENHA DE MOTORISTA | ATIVA MODO MANOBRA |  |
|--------------------------|--------------------------|-----------------|-----------------------------------------------------------|---------------------|-------------------|--------------------------|-----------------------------|-----------------------|--------------------------|---------------|------------------|--------------------|-----------------------|-----------------------------|-----------------------------|--------------------|--|
|                          |                          | 1               |                                                           |                     |                   |                          |                             |                       |                          |               |                  |                    |                       |                             |                             |                    |  |
|                          |                          | 2               |                                                           |                     |                   |                          |                             |                       |                          |               |                  |                    |                       |                             |                             |                    |  |
|                          |                          | з               |                                                           |                     |                   |                          |                             |                       |                          |               |                  |                    |                       |                             |                             |                    |  |
|                          |                          | 4               |                                                           |                     |                   |                          |                             |                       |                          |               |                  |                    |                       |                             |                             |                    |  |

O número de macros é de até 4 formulários, podendo conter cada formulário até 25 caracteres. Para adicionar uma nova descrição, basta clicar no campo em frente ao número 1, 2, 3 ou 4 e digitar uma descrição para o formulário.

| ATIVAR ALERTA NO CLIENTE | ATIVAR ALERTA NA CENTRAL | NUMURO DA MAURO | DESCRIÇÃO DO FORMULÁRIO (SEMPRE O TOTAL DE 25 CARACTERES) | ABRE BAU E DESLACRA | FECHA BAU E LACRA | LACRA PORTA DE MOTORISTA | DESLACRA PORTA DE MOTORISTA | LACRA PORTA DE CARONA | DESLACRA PORTA DE CARONA | LACRA CARRETA | DESLACRA CARRETA | BLOQUEIA O VEICULO | DESBLOQUEIA O VEICULO | TOCA SIRENE POR 60 SEGUNDOS | SOLICITA SENHA DE MOTORISTA | ATIVA MODO MANOBRA |
|--------------------------|--------------------------|-----------------|-----------------------------------------------------------|---------------------|-------------------|--------------------------|-----------------------------|-----------------------|--------------------------|---------------|------------------|--------------------|-----------------------|-----------------------------|-----------------------------|--------------------|
|                          | <b>V</b>                 | 1               | NOTA FISCAL                                               |                     | ✓                 | ✓                        |                             |                       |                          |               |                  |                    |                       |                             |                             |                    |
|                          |                          | 2               |                                                           |                     |                   |                          |                             |                       |                          |               |                  |                    |                       |                             |                             |                    |
|                          |                          | 3               |                                                           |                     |                   |                          |                             |                       |                          |               |                  |                    |                       |                             |                             |                    |
|                          |                          | 4               |                                                           |                     |                   |                          |                             |                       |                          |               |                  |                    |                       |                             |                             |                    |

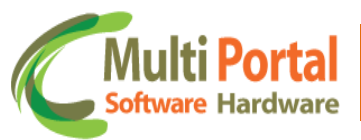

Neste caso, quando o motorista informar através do número de macros do teclado a descrição do formulário, (Número da Macro 1, descrição do formulário **NOTA FISCAL**) as atuações selecionadas, serão executadas ao veículo e a informação sobre a nota fiscal enviada para a Central de rastreamento.

No exemplo acima o motorista ao informar a central sobre o número da nota fiscal, as seguintes atuações serão executadas ao veículo:

- Fecha baú e lacra
- Lacra porta de motorista
- Lacra porta de carona
- Lacra carreta

E assim sucessivamente caso o motorista preencha mais descrições do formulário. Basta selecionar a atuação desejada e essas são enviadas para o veículo, desde que o motorista informe o número da nota fiscal através do teclado (Número da macro 1 descrição da macro nota fiscal) e aparecerá um campo para preenchimento com os dados da nota fiscal).

**Descrição das Senhas:** É possível definir 5 senhas, uma para cada motorista. Quando solicitado a senha do motorista 1, por exemplo, o motorista deverá digitar no teclado a senha correspondente Descrição de senhas Número 1.

| DESCRIÇÃO DAS SENHAS | SENHAS |
|----------------------|--------|
| SENHA MOTORISTA 1    |        |
| SENHA MOTORISTA 2    |        |
| SENHA MOTORISTA 3    |        |
| SENHA MOTORISTA 4    |        |
| SENHA MOTORISTA 5    |        |

Cada senha deve conter apenas 4 (quatro) caracteres, basta adicionar a numeração no campo senhas.

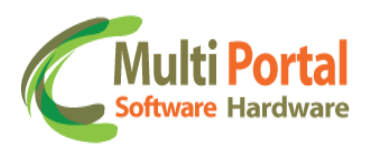

| DESCRIÇÃO DAS SENHAS | SENHAS |
|----------------------|--------|
| SENHA MOTORISTA 1    | 1234   |
| SENHA MOTORISTA 2    |        |
| SENHA MOTORISTA 3    |        |
| SENHA MOTORISTA 4    |        |
| SENHA MOTORISTA 5    |        |

<u>Mensagem no display</u>: Este campo refere-se à mensagem que estará visível no display/tela do teclado, basta adicionar a Mensagem/Nome sobre o campo de cor azul.

| Multi Portal            | MENSAGEM NO DISPLAY:                                             |
|-------------------------|------------------------------------------------------------------|
| 1 2 3<br>4 5 6<br>7 8 9 | A mensagem deve conter no mínimo 1 e no máximo<br>16 caracteres. |
|                         | MENSAGEM NO DISPLAY: MULTI PORTAL                                |

**Sensores**: Sensores significam entradas digitais ou analógicas que são ligados aos veículos para detectar algum tipo de situação. Tais situações podem ser emergenciais e se compreender em duas etapas, exemplos:

**Emergencial** - No caso de um botão de pânico.

Relacional - No caso de um sensor de bateria ou de temperatura.

Os sensores devem ser configurados conforme seu uso específico, bem como as portas, botões, horímetros e os sensores de temperatura.

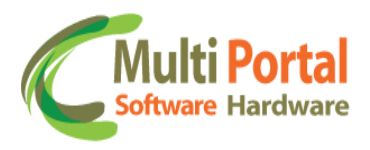

Tabela para ativação dos sensores:

| Sensores: |                  |                      |                              |
|-----------|------------------|----------------------|------------------------------|
| Número    | Habilitar Sensor | Tipo Sensor          | Polaridade Sensor - Violação |
| 1         |                  | Alarme de velocidade | Baixo                        |
| 2         |                  | Alarme de velocidade | Baixo                        |
| 3         |                  | Alarme de velocidade | Baixo                        |
| 4         |                  | Alarme de velocidade | Baixo 💌                      |
|           |                  |                      |                              |

<u>Número</u>: Exibe a quantidade de sensores disponíveis no teclado, ao total o teclado possui 4 (quatro sensores):

| Número | Habilitar Sensor | Tipo Sensor          | Polaridade Sensor - Violação |
|--------|------------------|----------------------|------------------------------|
| 1      |                  | Alarme de velocidade | Baixo                        |
| 2      |                  | Alarme de velocidade | Baixo 💌                      |
| 3      |                  | Alarme de velocidade | Baixo 💌                      |
| 4      |                  | Alarme de velocidade | Baixo 💌                      |

<u>Habilitar Sensor</u>: Permite habilitar os sensores disponíveis do teclado (4 sensores). Para habilitar o sensor, basta selecionar/marcar o quadrinho conforme segue imagem:

| Número | Habilitar Sensor | Tipo Sensor          | Polaridade Sensor - Violação |
|--------|------------------|----------------------|------------------------------|
| 1      |                  | Alarme de velocidade | Baixo 💌                      |
| 2      |                  | Alarme de velocidade | Baixo 💌                      |
| 3      |                  | Alarme de velocidade | Baixo 💌                      |
| 4      |                  | Alarme de velocidade | Baixo 💌                      |
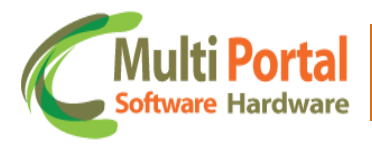

<u>Tipo Sensor</u>: Seleciona o tipo de sensor habilitado, para selecionar observe o exemplo da imagem abaixo:

| sores: |                  |                      |                              |
|--------|------------------|----------------------|------------------------------|
| Número | Habilitar Sensor | Tipo Sensor          | Polaridade Sensor - Violação |
| 1      |                  | Alarme de velocidade | Baixo 💌                      |
| 2      |                  | Alarme de velocidade | Baixo 💌                      |
| 3      |                  | Alarme de velocidade | Baixo                        |
| 4      |                  | Alarme de velocidade | Baixo 💌                      |

Basta clicar na seta em destaque na imagem e os tipos de sensores são exibidos, selecione o tipo de sensor desejado:

| Alarme de velocidade                      | * |
|-------------------------------------------|---|
| Ar Condicionado                           |   |
| Bateria Monitorada                        |   |
| Betoneira Sensor Digital - Lado Direito   |   |
| Betoneira Sensor Digital - Lado Esquerdo  |   |
| Betoneira Sensor Mecânico - Lado Direito  | = |
| Betoneira Sensor Mecânico - Lado Esquerdo |   |
| Botão Antifurto                           |   |
| Caixa Falsa                               |   |
| Chuva                                     |   |
| Desabilitado                              |   |
| Embreagem                                 |   |
| Excesso de Velocidade na Chuva            |   |
| Farol Alto                                |   |
| Farol Baixo                               |   |
| Freio Estacionamento                      |   |
| Habilitado                                |   |
| Horímetro                                 |   |
| Lanterna                                  |   |
| Painel                                    | - |

**Polaridade Sensor- Violação**: Polaridade neste caso significa a condição elétrica que determina o sentido no qual uma corrente elétrica vai circular, ou seja, define como o sensor será ligado através de seus determinados níveis.

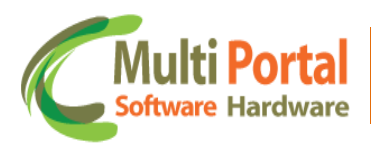

| ensores: |                  |                      |                              |  |  |  |  |  |  |
|----------|------------------|----------------------|------------------------------|--|--|--|--|--|--|
| Número   | Habilitar Sensor | Tipo Sensor          | Polaridade Sensor - Violação |  |  |  |  |  |  |
| 1        |                  | Chuva                | Baixo 🔽                      |  |  |  |  |  |  |
| 2        |                  | Farol Alto           | Baixo                        |  |  |  |  |  |  |
| 3        |                  | Alarme de velocidade | Baixo                        |  |  |  |  |  |  |
| 4        |                  | Alarme de velocidade | Baixo 💌                      |  |  |  |  |  |  |
|          |                  |                      | ·                            |  |  |  |  |  |  |

Baixo - (Negativo) é o nível recomendado.

<u>Flutuante</u> – (Neutro)

<u>Alto</u> – (Positivo)

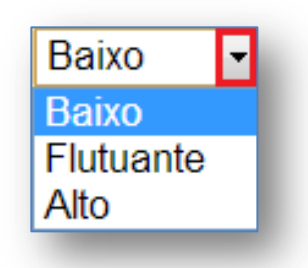

Após as configurações efetuadas certifique-se que os dados estão preenchidos corretamente e clique em <u>Salvar</u> localizado sobre a parte superior da tela, observe o exemplo abaixo:

| 4                        | * Ca                     | mpo             | s obrigatórios                                     |                     |                   |                          |                             |                       |                          |               |                  |                    |                       |                             |                             |                    |
|--------------------------|--------------------------|-----------------|----------------------------------------------------|---------------------|-------------------|--------------------------|-----------------------------|-----------------------|--------------------------|---------------|------------------|--------------------|-----------------------|-----------------------------|-----------------------------|--------------------|
| Nome                     | =:                       | Tec             | lado Padrões Multi Portal *                        |                     |                   |                          |                             |                       |                          |               |                  |                    |                       |                             |                             |                    |
| Desc                     | rição:                   | Pac             | rões *                                             |                     |                   |                          |                             |                       |                          |               |                  |                    |                       |                             |                             |                    |
| ATIVAR ALERTA NO CLIENTE | ATIVAR ALERTA NA CENTRAL | NÚMERO DA MAURO | DESCRIÇÃO DA MACRO (TOTAL SEMPRE DE 30 CARACTERES) | ABRE BAU E DESLACRA | FECHA BAU E LAGRA | LACRA PORTA DE MOTORISTA | DESLACRA PORTA DE MOTORISTA | LACRA PORTA DE CARONA | DESLACRA PORTA DE CARONA | LACRA CARRETA | DESLACRA CARRETA | BLOQUEIA O VEICULO | DESBLOQUEIA O VEICULO | TOCA SIRENE POR 60 SEGUNDOS | SOLICITA SENHA DE MOTORISTA | ATIVA MODO MAROBRA |
|                          | <b>V</b>                 | 1               | INÍCIO DE VIAGEM                                   |                     | <b>V</b>          |                          |                             | <b>V</b>              |                          | <b>V</b>      |                  |                    |                       |                             |                             |                    |
|                          |                          | 2               | PARADA                                             |                     |                   |                          | <b>V</b>                    |                       | <b>V</b>                 |               |                  | <b>V</b>           |                       |                             | <b>V</b>                    |                    |
|                          | V                        | з               | FIM DE VIAGEM                                      |                     |                   |                          | <b>V</b>                    |                       | <b>V</b>                 |               |                  |                    |                       |                             | <b>V</b>                    |                    |
|                          |                          | 4               |                                                    |                     |                   |                          |                             |                       |                          |               |                  |                    |                       |                             |                             |                    |

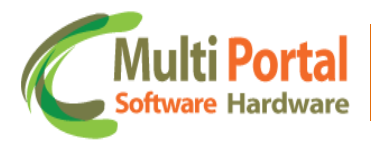

Após o clique em <u>Salvar</u> aparecerá uma mensagem de registro salvo com sucesso. Clique em <u>Voltar</u> (localizado sobre a parte superior da tela) para pesquisar o cadastro efetuado. Em seguida surgirá a seguinte tela:

| «   Mensa | agens   📡 Novo   🍘 Limpar   📓 | × 🖄       |
|-----------|-------------------------------|-----------|
| Ações     | Nome                          | Descrição |
| 🕒 🗙       | Teclado Padrões Multi Portal  | Padrões   |
|           |                               |           |
|           |                               |           |
|           |                               |           |
|           |                               |           |
|           |                               |           |
|           |                               |           |
|           |                               |           |
|           |                               |           |

Ações:

| Þ | Editar o registro  |
|---|--------------------|
| × | Deletar o registro |

Editar o registro: Esta ação é destinada para editar o cadastro do Teclado Padrões:

|                          | * C                      | amp             | os obrigatórios                                    |                     |                   |                          |                             |                       |                          |               |                  |                    |                       |                             |                             |                    |  |          |
|--------------------------|--------------------------|-----------------|----------------------------------------------------|---------------------|-------------------|--------------------------|-----------------------------|-----------------------|--------------------------|---------------|------------------|--------------------|-----------------------|-----------------------------|-----------------------------|--------------------|--|----------|
| lom                      | e:                       | Те              | clado Padrões Multi Portal *                       |                     |                   |                          |                             |                       |                          |               |                  |                    |                       |                             |                             |                    |  | <b>^</b> |
| Desc                     | rição:                   | Pa              | drões *                                            |                     |                   |                          |                             |                       |                          |               |                  |                    |                       |                             |                             |                    |  | =        |
| ATIVAR ALERTA NO CLIENTE | ATIVAR ALERTA NA CENTRAL | NÚMERO DA MAURO | DESCRIÇÃO DA MACRO (TOTAL SEMPRE DE 30 CARACTERES) | ABRE BAU E DESLACRA | FECHA BAU E LACRA | LACRA PORTA DE MOTORISTA | DESLACRA PORTA DE MOTORISTA | LAURA PORTA DE CARONA | DESLACRA PORTA DE CARONA | LACRA CARRETA | DESLACRA CARRETA | BLOQUEIA O VEICULO | DESBLOQUEIA O VEICULO | TOUA SIRENE POR 60 SEGUNDOS | SOLICITA SENHA DE MOTORISTA | ATIVA MODO MAROBRA |  |          |
|                          | V                        | 1               | INÍCIO DE VIAGEM                                   |                     | V                 | V                        |                             | V                     |                          | V             |                  |                    |                       |                             |                             |                    |  |          |
|                          |                          | 2               | PARADA                                             |                     |                   |                          | V                           |                       | V                        |               |                  |                    |                       |                             | V                           |                    |  | -        |

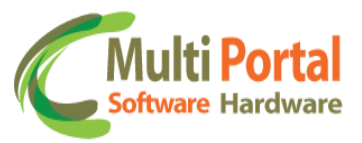

Após o clique sobre a ação Editar o registro o portal exibirá a tela de cadastro com as configurações efetuadas anteriormente. O usuário poderá alterar os dados do cadastro através desta ação.

\*Lembre-se de <u>Atualizar</u> o cadastro sempre que editar/alterar qualquer dado do registro.

**X** Deletar o Registro: Esta ação é destinada para excluir o cadastro do Teclado Padrões.

| Ações     Nome     Descrição       Teclado Padrões Multi Portal     Padrões       Deletar o registro                          | «   Mensa | agens   🖹 Novo   🍘 Limpar   🍇 | 🔟 🖄                                        |
|----------------------------------------------------------------------------------------------------|-----------|-------------------------------|--------------------------------------------|
| Teclado Padrões Multi Portal     Padrões       Deletar o registro                                                             | Ações     | Nome                          | Descrição                                  |
| Deletar o registro                                                                                                    | ⊫×        | Teclado Padrões Multi Portal  | Padrões                                    |
| A página em multiportal.dynalias.net:6502 diz:      Deseja excluir o registro selecionado?      OK Cancelar                   | Del       | letar o registro              |                                            |
| A página em multiportal.dynalias.net:6502 diz:      Deseja excluir o registro selecionado?      OK Cancelar                   |           |                               |                                            |
| A página em multiportal.dynalias.net:6502 diz:      Deseja excluir o registro selecionado?      OK Cancelar                   |           |                               |                                            |
| A página em multiportal.dynalias.net:6502 diz:           Deseja excluir o registro selecionado?           OK         Cancelar |           |                               |                                            |
| A página em multiportal.dynalias.net:6502 diz:          Deseja excluir o registro selecionado?         OK                     |           |                               |                                            |
| Deseja excluir o registro selecionado?<br>OK Cancelar                                                                         |           | 💿 A pá                        | gina em multiportal.dynalias.net:6502 diz: |
| Deseja excluir o registro selecionado?                                                                                        |           |                               |                                            |
| OK Cancelar                                                                                                    |           | Deseja                        | excluir o registro selecionado?            |
| OK Cancelar                                                                                                    |           |                               |                                            |
|                                                                                                    |           |                               | OK Cancelar                                |
|                                                                                                    |           |                               |                                            |
|                                                                                                    |           |                               |                                            |
|                                                                                                    |           |                               |                                            |
|                                                                                                    |           |                               |                                            |
|                                                                                                    |           |                               |                                            |

Para deletar o registro basta confirmar a exclusão com o clique em OK.

# **Teclado Enviar**

Este menu é destinado para enviar as atuações cadastradas no menu Teclado Padrões para um ou mais veículos ou grupos.

Para enviar o Teclado Padrão, clique sobre o menu <u>Teclado Enviar</u> observe o exemplo abaixo:

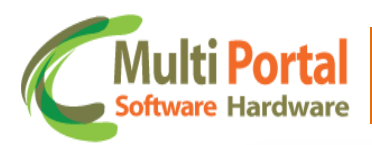

| 😝 Rastreamento                                                                                                    | ≪   Envio da configuração dos dispositivos   📙 Enviar |
|----------------------------------------------------------------------------------------------------|-------------------------------------------------------|
| 0corrências                                                                                                    | Campos obrigatórios                                   |
| 💅 Cadastros Gerais                                                                                                    | Tipo: Veículo 💌 *                                     |
| 🏀 Cadastros Auxiliares                                                                                                    | Veículos: Adicionar                                   |
| 🧐 Configurações                                                                                                    |                                                       |
| 🍥 IButton - Consultar                                                                                                    |                                                       |
| 齴 IButton - Enviar                                                                                                    |                                                       |
| Ocorrências Restrição                                                                                                    |                                                       |
| 🍯 Tecl. Consultar                                                                                                    |                                                       |
| 🎯 Tecl. Padrões                                                                                                    | Veículos:                                             |
| 🎯 Tecl. Enviar                                                                                                    |                                                       |
| 🍥 Senso. Consultar                                                                                                    |                                                       |
| 🍥 Senso. Padrões                                                                                                    |                                                       |
| 🍥 Senso. Enviar                                                                                                    |                                                       |
| 🍥 Marelli Conf. 1 Consultar                                                                                                    |                                                       |
| 🍥 Marelli Conf. 1 Padrões                                                                                                    | Padrão:                                               |
| And the second states of the second states of the s |                                                       |
| 🤪 Estatísticas                                                                                                    |                                                       |
| 👩 Telemetria - RPM                                                                                                    |                                                       |
|                                                                                                    |                                                       |
|                                                                                                    |                                                       |

Os campos que contêm (\*) são de preenchimento obrigatório.

<u>Tipo</u>: Selecione o tipo de parâmetro para que o teclado padrões seja enviado, entre os tipos se destacam:

 Veículo: Selecionando o tipo <u>Veículo</u> o usuário deverá adicionar a placa do veículo sobre o campo abaixo deste. Assim as atuações serão enviadas para o (s) veículo (s) adicionado (s).

| 🔺 * Car   | ipos obrigatórios |   |  |  |
|-----------|-------------------|---|--|--|
| Tipo:     | Veículo 💌 *       |   |  |  |
| Veículos: | ABC1234 Adicionar |   |  |  |
|           |                   |   |  |  |
|           |                   |   |  |  |
|           |                   |   |  |  |
| Veículos: |                   |   |  |  |
|           |                   |   |  |  |
|           |                   |   |  |  |
|           |                   |   |  |  |
| Padrão:   |                   | • |  |  |

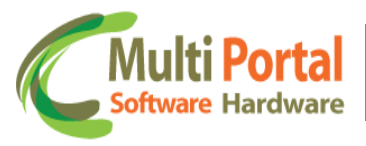

Selecionando o tipo veículo, basta digitar a placa em seu respectivo campo conforme imagem acima.

 Grupo: Selecionado o tipo <u>Grupo</u> o usuário deverá selecionar o nome do grupo sobre o campo abaixo deste. Assim as atuações serão enviadas para o (s) veículo (a) vinculado (s) ao (s) grupo (s) adicionado (s). Observe o exemplo abaixo:

| ipo:     | Grupo 💌 * |
|----------|-----------|
|          |           |
| rupos:   |           |
|          | Grupo R   |
|          | Grupo C   |
|          | Grupo D   |
|          |           |
|          |           |
|          |           |
| eículos: |           |
|          |           |
|          |           |
|          |           |
|          |           |
|          |           |
|          |           |
| . ~      |           |

Assim as atuações serão enviadas para todos os veículos pertencentes ao grupo. Observe abaixo que após o clique em adicionar os veículos vinculados ao grupo são exibidos sobre o campo veículos:

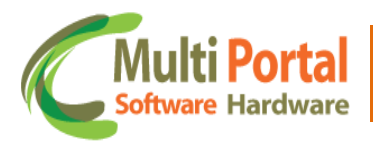

| 🗶 📔 Envio da configuração dos dispositivos 📔 🖁 Enviar |                 |                   |       |                             |         |  |  |  |  |  |  |
|-------------------------------------------------------|-----------------|-------------------|-------|-----------------------------|---------|--|--|--|--|--|--|
| 🛦 * Campos obrigatórios                               |                 |                   |       |                             |         |  |  |  |  |  |  |
| Tipo:                                                 | Tipo: Grupo 💌 * |                   |       |                             |         |  |  |  |  |  |  |
| Grupos:                                               | GRUPO           | VEÍCULOS MULTI PO | ORTAL | Adicionar                   |         |  |  |  |  |  |  |
|                                                       | ABC1234         | 123456789101112   | FIAT  | FIRE FLEX PALIO             | Remover |  |  |  |  |  |  |
|                                                       | DEF1234         | 896532652350623   | FIAT  | PALIO FIRE ECONOMY 4P PALIO | Remover |  |  |  |  |  |  |
| Veículos:                                             |                 |                   |       |                             |         |  |  |  |  |  |  |
| Padrão:                                               |                 |                   | •     |                             |         |  |  |  |  |  |  |

\*Neste exemplo selecionaremos o tipo veículo. Consequentemente o campo abaixo deste permanecerá com o nome <u>Veículo</u>.

Após digitar a placa do veículo clique em Adicionar, observe a imagem abaixo:

|            | Veículo 💌 | *               |      |                 |         |  |
|------------|-----------|-----------------|------|-----------------|---------|--|
| eículos:   | ABC1234   | Adicionar       |      |                 |         |  |
|            | ABC1234   | 123456789101112 | FIAT | FIRE FLEX PALIO | Remover |  |
|            |           |                 |      |                 |         |  |
|            |           |                 |      |                 |         |  |
|            |           |                 |      |                 |         |  |
| (algudage) |           |                 |      |                 |         |  |
| elculos:   |           |                 |      |                 |         |  |
| elculos:   |           |                 |      |                 |         |  |
| eiculos:   |           |                 |      |                 |         |  |
| eiculos:   |           |                 |      |                 |         |  |
| eiculosi   |           |                 |      |                 |         |  |

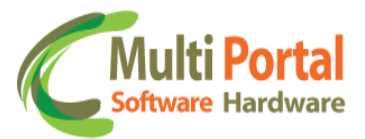

Assim é possível visualizar o (s) veículo (s) adicionado (s). Caso seja necessário excluir um veículo já adicionado basta clicar sobre a opção <u>Remover</u>.

<u>Padrão</u>: Neste campo o usuário deve adicionar o <u>Teclado</u> <u>Padrões</u> cadastrado o no menu anterior a este, menu este que possibilitou ativar atuações, definir senhas, ativar/desativar sensores, entre outras configurações essenciais.

Para selecionar o teclado padrões basta clicar sobre a seta ao lado do campo e em seguida selecionar o nome do padrão cadastrado, observe o exemplo abaixo:

| Гіро:     | Padrão A<br>Padrão B                                                             | -  |      |                 |         |   |
|-----------|----------------------------------------------------------------------------------|----|------|-----------------|---------|---|
| /eículos: | Padrão C<br>Padrão D<br>Padrão E                                                 |    | FIAT |                 | Romover | 1 |
|           | Padrão F<br>Padrão G<br>Padrão H<br>Padrão I<br>Padrão J<br>Padrão K<br>Padrão L | II | LINI | FIRE FLEX PALIO | Kemover |   |
| /eículos: | Padrão M<br>Padrão N<br>Padrão O<br>Teclado Padrões Multi Port                   | al |      |                 |         |   |
| Padrão:   |                                                                                  |    |      |                 |         |   |

Certifique-se que os dados estão preenchidos corretamente e clique em <u>Enviar</u>, localizado sobre a parte superior da tela, observe o exemplo abaixo:

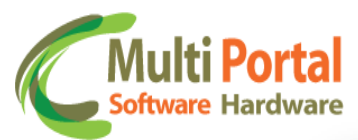

| «   Envie | o da configu  | ração dos dispositivos |      | Enviar          |         |  |
|-----------|---------------|------------------------|------|-----------------|---------|--|
| 🛕 * Ca    | ampos obrigat | órios                  |      |                 |         |  |
| Tipo:     | Veículo 💌     | *                      |      |                 |         |  |
| Veículos: | ABC1234       | Adicionar              |      |                 |         |  |
|           | ABC1234       | 123456789101112        | FIAT | FIRE FLEX PALIO | Remover |  |
| Veículos: |               |                        |      |                 |         |  |
| Padrão:   | Teclado Pad   | drões Multi Portal 💌   |      |                 |         |  |

Após o clique em enviar o portal exibirá uma mensagem de <u>Configurações</u> salvas com sucesso.

Acompanhe o status de envio através do menu Teclado Consultar.

Outra opção para visualizar se as atuações foram enviadas com êxito para o teclado é utilizar o menu **Relatório de Posições**.

Para acessar este menu siga os procedimentos abaixo:

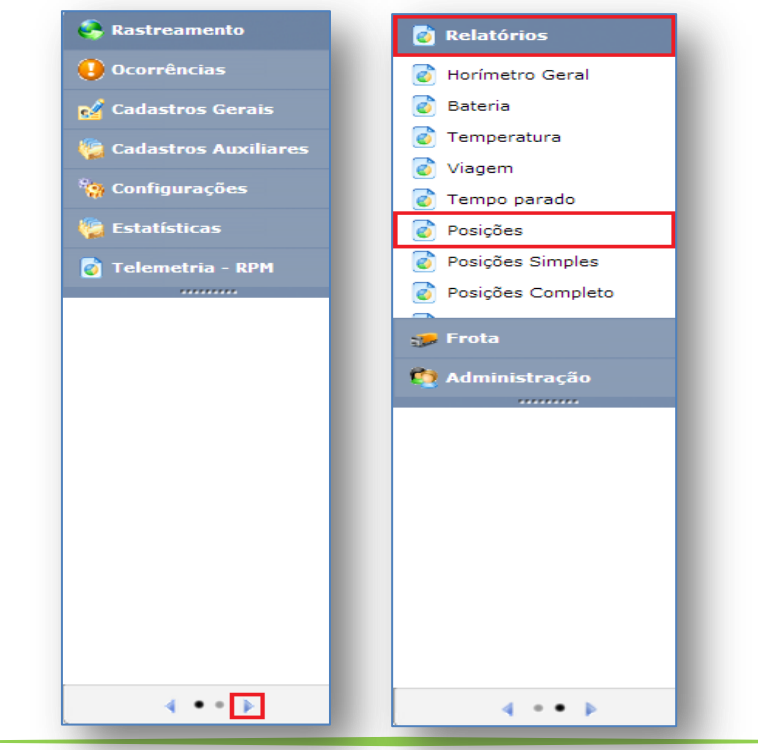

44

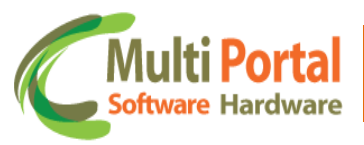

# Relatório de Posições

Este menu é destinado para checar as posições do veículo, inclusive informações recebidas através do teclado. Clique sobre o menu <u>Posições</u> e em seguida surgirá a seguinte tela:

| ≪   Posições    |                 |             |     |      |      |        |         |          |
|-----------------|-----------------|-------------|-----|------|------|--------|---------|----------|
| 🛕 🔹 * Campos    | obrigatórios    |             |     |      |      |        |         |          |
| Pesquisa por: D | ata GPS         |             |     |      |      |        |         |          |
| Veículo:        | *               |             |     |      |      |        |         |          |
| Data Inicial: 1 | 9/09/2012 00:00 | *           |     |      |      |        |         |          |
| Data Final: 1   | 9/09/2012 23:59 | 96          |     |      |      |        |         |          |
| Q Visualizar    | 👣 🖄 🛛 🖾         |             |     |      |      |        |         |          |
| Data Comunicaçã | o Data GPS      | Data Evento | S/A | Vel. | Val. | Online | Eventos | Endereço |
| Total Geral:    |                 |             |     |      |      |        |         |          |
|                 |                 |             |     |      |      |        |         |          |
|                 |                 |             |     |      |      |        |         |          |
|                 |                 |             |     |      |      |        |         |          |
|                 |                 |             |     |      |      |        |         |          |

Os campos que contêm (\*) são de preenchimento obrigatório.

<u>Pesquisa por</u>: Este campo refere-se ao meio de pesquisa que o usuário pretende utilizar, ou seja, por meio deste é possível realizar a pesquisa através da Data de GPS, Data de Comunicação ou Data evento. O indicado neste campo é utilizar a Data de comunicação, pois podemos não ter o sinal de GPS e termos comunicação, entretanto não ocorre de termos o sinal de GPS e não termos comunicação, pois a Data de Comunicação é quem traz a informação do GPS, o que independe deste estar válido ou não.

<u>Veículo</u>: Digite a placa do veículo, exemplo: <u>ABC1234</u>.

Data Inicial/Final: Campo responsável pelo período da pesquisa, onde o portal Final informacões baseadas na Data Inicial е adicionadas. busca Automaticamente estes dois campos estarão preenchidos com a Data do dia de acesso, o horário padrão já estabelecido para Data inicial é 00h00min e da Data Final 23h59min. Entretanto, nada impede o usuário de realizar a pesquisa com diferentes datas e horários. Para alterar estas Datas/horários existem duas alternativas; a primeira é digitar a Data e horário pretendido através de um clique sobre o campo, e a segunda alternativa é clicar sobre o ícone que representa um calendário localizado ao lado do campo.

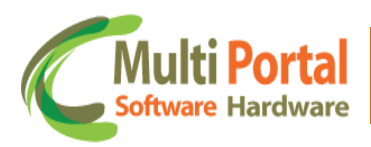

| ≪   Posições  |      |       |       |         |       |         |      |      |            |     |      |      |        |         |          |
|---------------|------|-------|-------|---------|-------|---------|------|------|------------|-----|------|------|--------|---------|----------|
| 🛕 🔹 🔺 👔       | s ob | rigat | tório | s       |       |         |      |      |            |     |      |      |        |         |          |
| Pesquisa por: | Data | a Co  | mun   | icaç    | ão 🛉  | •       |      |      |            |     |      |      |        |         |          |
| Veículo:      | ABC  | 1234  |       | *       |       |         |      |      |            |     |      |      |        |         |          |
| Data Inicial: | 19/0 | 9/20  | 12 0  | 0:00    |       |         | *    |      |            |     |      |      |        |         |          |
| Data Final:   | 19/0 | 9/20  | 12 2  | 3:59    |       |         | *    |      |            |     |      |      |        |         |          |
| Q Visualizar  | ~~   | < S(  | epte  | mbe     | r, 20 | 12 >    | ~~   | x    |            |     |      |      |        |         |          |
| - In deliter  |      | Sun   | Mon   | Tue     | Wed   | l Thu   | Fri  | Sat  | -          |     |      |      |        |         |          |
| Data Comunica | 35   | 26    | 27    | 28      | 29    | 30      | 31   | 1    | ata Evento | S/A | Vel. | Val. | Online | Eventos | Endereço |
| Total Geral:  | 37   | 9     | 10    | 4<br>11 | 12    | 13      | 14   | 15   |            |     |      |      |        |         |          |
|               | 38   | 16    | 17    | 18      | 19    | 20      | 21   | 22   | -          |     |      |      |        |         |          |
|               | 39   | 23    | 24    | 25      | 26    | 27      | 28   | 29   |            |     |      |      |        |         |          |
|               | 40   | 30    | 1     | 2       | 3     | 4       | 5    | 6    |            |     |      |      |        |         |          |
|               | 19/0 | 9/20  | 12 0  | Clear   | 1 23  | :59     | Т    | oday |            |     |      |      |        |         |          |
|               |      |       |       | Alte    | era c | <br>hoi | ário |      |            |     |      |      |        |         |          |
|               |      |       |       |         |       |         |      |      |            | _   |      |      |        |         |          |

Após adicionar os parâmetros de pesquisa, certifique-se que todos os dados estão preenchidos corretamente e clique em <u>Visualizar</u>, observe o exemplo abaixo:

| ≪   Posições  |                    |                            |                        |                          |                        |        |         | 1        |
|---------------|--------------------|----------------------------|------------------------|--------------------------|------------------------|--------|---------|----------|
| 🛕 🔹 🔺 Campo   | os obrigatórios    |                            |                        |                          |                        |        |         |          |
| Pesquisa por: | Data Comunicação 💌 |                            |                        |                          |                        |        |         |          |
| Veículo:      | ABC1234 *          |                            |                        |                          |                        |        |         |          |
| Data Inicial: | 19/09/2012 00:00   | •                          |                        |                          |                        |        |         |          |
| Data Final:   | 19/09/2012 23:59   | e.                         |                        |                          |                        |        |         |          |
| Q Visualizar  | 👣 🖄 🗴 🗷            | <b>N</b>                   |                        |                          |                        |        |         |          |
| Data Comunica | ção Data GPS       | Data Evento                | S/A                    | Vel.                     | Val.                   | Online | Eventos | Endereço |
| Total Geral:  |                    |                            |                        |                          |                        |        |         |          |
|               |                    |                            |                        |                          |                        |        |         |          |
|               |                    | Obs.: Nesta<br>de posições | a parte d<br>s do veío | la tela, o<br>culo é vis | relatório<br>ualizado. |        |         |          |
|               |                    |                            |                        |                          |                        |        |         |          |

O relatório é um conjunto de informações utilizado para checar todas as posições do veículo através dos períodos (Data Inicial/ Data Final) determinados pelo usuário.

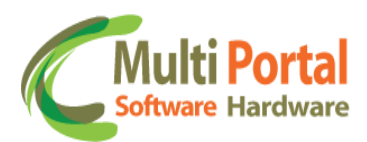

| ≪ Posições          |                     |                     |     |       |          |        |                                                                 |                                                                         |
|---------------------|---------------------|---------------------|-----|-------|----------|--------|-----------------------------------------------------------------|-------------------------------------------------------------------------|
| Data Comunicação    | Data GPS            | Data Evento         | S/A | Vel.  | Val.     | Online | Eventos                                                         | Endereço                                                                |
| ABC1234- RST-VT- 30 | 44168               |                     |     |       |          |        |                                                                 |                                                                         |
| 19/09/2012 18:53:40 | 19/09/2012 18:51:55 | 19/09/2012 18:52:02 | 🚭 🔒 | 12,00 | Válido   | 0      | Macro: INICIO DE<br>VIAGEM                                      | r vincenzo galli - 38 a 2 - 04476160 - sao paulo - SP                   |
| 19/09/2012 18:53:40 | 19/09/2012 18:52:31 | 19/09/2012 18:52:39 | 🚭 😭 | 27,00 | Válido   | 0      | Posição                                                         | r - 0 a 0 - sao paulo - SP                                              |
| 19/09/2012 18:51:31 | 19/09/2012 18:14:26 | 19/09/2012 18:14:33 | 😵 🍘 | 0,00  | Válido   | •      | Posição                                                         | av ns. das vitorias - 455 a 148 - 09910140 - diadema - SP               |
| 19/09/2012 18:51:30 | 19/09/2012 18:12:37 | 19/09/2012 18:12:45 | 😵 🔒 | 0,00  | Válido   | 8      | Bloqueio por Regra<br>Automática                                | av ns. das vitorias - 455 a 148 - 09910140 - diadema - SP               |
| 19/09/2012 18:51:30 | 19/09/2012 18:16:52 | 19/09/2012 18:49:53 | 🖘 🍰 | 0,00  | Inválido | 0      | Desbloqueio por<br>Regra de ID de<br>Motorista:<br>0094FC030094 | av ns. das vitorias - 455 a 148 - 09910140 - diadema - SP               |
| 19/09/2012 18:51:30 | 19/09/2012 17:53:39 | 19/09/2012 17:55:25 | 😵 🍰 | 0,00  | Inválido | 0      | Viagem.                                                         | r prf. evandro caiaffa esquivel - 99 a 452 - 09911360 -<br>diadema - SP |
| 19/09/2012 18:51:14 | 19/09/2012 18:13:25 | 19/09/2012 18:13:33 | 🐼 🔗 | 0,00  | Válido   | 8      | Posição                                                         | av ns. das vitorias - 455 a 148 - 09910140 - diadema - SP               |
| 19/09/2012 18:51:12 | 19/09/2012 18:12:37 | 19/09/2012 18:12:45 | 😵 😭 | 0,00  | Válido   | 8      | Bloqueio por Regra<br>Automática                                | av ns. das vitorias - 455 a 148 - 09910140 - diadema - SP               |
| 19/09/2012 18:51:10 | 19/09/2012 17:53:39 | 19/09/2012 17:55:25 | 😵 🈭 | 0,00  | Inválido | •      | Viagem.                                                         | r prf. evandro caiaffa esquivel - 99 a 452 - 09911360 -<br>diadema - SP |
| 19/09/2012 18:51:09 | 19/09/2012 18:16:52 | 19/09/2012 18:49:53 | 🗢 🔒 | 0,00  | Inválido | 0      | Desbloqueio por<br>Regra de ID de<br>Motorista:<br>0094FC030094 | av ns. das vitorias - 455 a 148 - 09910140 - diadema - SP               |
| 19/09/2012 18:51:08 | 19/09/2012 18:16:52 | 19/09/2012 18:49:53 | 🗢 🔒 | 0,00  | Inválido | 0      | Identificação<br>Reconhecida:<br>Multi Portal                   | av ns. das vitorias - 455 a 148 - 09910140 - diadema - SP               |
| Total: 21           |                     |                     |     |       |          |        |                                                                 |                                                                         |
| Total Geral:21      |                     |                     |     |       |          |        |                                                                 |                                                                         |
|                     |                     |                     |     |       |          |        |                                                                 |                                                                         |

Após o clique em visualizar o portal exibe o relatório de posições do veículo:

Nesta tela o portal exibe os seguintes dados:

- ✓ Data Comunicação
- ✓ Data GPS
- ✓ Data Evento
- ✓ S/A (Sensores/Atuadores)
- ✓ Velocidade
- ✓ Validade
- ✓ Online
- ✓ Eventos
- ✓ Endereço

Observe a informação exibida no campo <u>Eventos</u>: "Macro: Início de Viagem", este exemplo retrata um envio da Macro Início de Viagem, que indica que o veículo Iniciou uma viagem no horário indicado na Data de comunicação.

| Data Comunicação          | Data GPS            | Data Evento         | S/A      | Vel.  | Val.   | Online | Eventos                    | Endereço                                                 |
|---------------------------|---------------------|---------------------|----------|-------|--------|--------|----------------------------|----------------------------------------------------------|
| ABC1234 RST- VT - 3044168 |                     |                     |          |       |        |        |                            |                                                          |
| 19/09/2012 18:53:40       | 19/09/2012 18:51:55 | 19/09/2012 18:52:02 | <b>d</b> | 12,00 | Válido | 0      | Macro: INICIO DE<br>VIAGEM | r vincenzo galli - 38 a 2 -<br>04476160 - sao paulo - SP |
|                           |                     |                     |          |       |        |        |                            |                                                          |

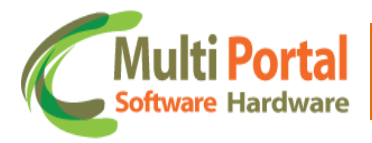

Deste modo também é possível visualizar o relatório dos eventos enviados pelo teclado.

Além disso, o usuário também poderá utilizar as seguintes ferramentas para visualizar o relatório. Observe a funcionalidade de cada uma delas:

|           | Insere a solicitação de impressão ao menu Administração/Impressão.                                     |
|-----------|----------------------------------------------------------------------------------------------------|
| 内         | Abre o relatório em um arquivo PDF.                                                                    |
| <u>\$</u> | Abre as informações do veículo na tela mapa e exibe o relatório ao lado direito da tela.               |
| M         | Abre o relatório de posições em arquivo de excel.                                                      |
|           | Esta ferramenta denominada Google Earth possibilita a visualização das posições do veículo em camadas. |

Para visualizar o relatório através destas ferramentas basta clicar sobre o ícone da ferramenta desejada.

## **Sensores Consultar**

Este menu é destinado para visualizar se as regras foram enviadas com êxito para o sensor.

| 🌏 Rastreamento              | ≪   Dispo | sitivos Sensores | 👫 Pesquisar | 👌 Limpar |        |        |
|-----------------------------|-----------|------------------|-------------|----------|--------|--------|
| \rm Ocorrências             | Ações     | Número           | Fabricante  | Placa    | Status | Padrão |
| 🚀 Cadastros Gerais          |           |                  |             |          |        |        |
| 🌾 Cadastros Auxiliares      |           |                  |             |          |        |        |
| 🧌 Configurações             |           |                  |             |          |        |        |
| 🍥 IButton - Consultar       |           |                  |             |          |        |        |
| 🍥 IButton - Enviar          |           |                  |             |          |        |        |
| 🕑 Ocorrências Restrição     |           |                  |             |          |        |        |
| 🍥 Tecl. Consultar           |           |                  |             |          |        |        |
| 诊 Tecl. Padrões             |           |                  |             |          |        |        |
| 诊 Tecl. Enviar              |           |                  |             |          |        |        |
| 🎯 Senso. Consultar          |           |                  |             |          |        |        |
| 🍥 Senso. Padrões            |           |                  |             |          |        |        |
| 🗿 Senso. Enviar             |           |                  |             |          |        |        |
| 🍥 Marelli Conf. 1 Consultar |           |                  |             |          |        |        |
| 🍥 Marelli Conf. 1 Padrões   |           |                  |             |          |        |        |

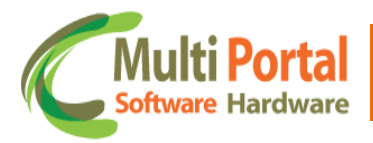

Para consultar as informações enviadas para o sensor basta clicar em <u>Sensores Consultar</u>, localizado na aba configurações. Após o clique digite os dados referentes ao (s) sensor (es) entre os campos em amarelo, visto que estes são destinados á pesquisa.

| «   Dispos | sitivos Sensores | 🌇 Pesquisar | 🙆 Limpar |        |        |
|------------|------------------|-------------|----------|--------|--------|
| Ações      | Número           | Fabricante  | Placa    | Status | Padrão |
|            | 3044168          |             | DEF1234  |        |        |
|            |                  |             |          |        |        |
|            |                  |             |          |        |        |
|            |                  |             |          |        |        |
|            |                  |             |          |        |        |
|            |                  |             |          |        |        |
|            |                  |             |          |        |        |
|            |                  |             |          |        |        |
|            |                  |             |          |        |        |
|            | 1                | 1           | 1        | 1      |        |

Após a inserção de dados referentes ao sensor clique em <u>Pesquisar</u>, em seguida surgirá a seguinte tela:

| Disp  | ositivos Sensores | 🛛 🔘 Limpar |         |         |        |  |
|-------|-------------------|------------|---------|---------|--------|--|
| Ações | Número            | Fabricante | Placa   | Status  | Padrão |  |
| 🕒 🗙   | 3044168           | RST-VT     | ABC1234 | Enviado | panico |  |
|       |                   |            |         |         |        |  |
|       |                   |            |         |         |        |  |
|       |                   |            |         |         |        |  |
|       |                   |            |         |         |        |  |
|       |                   |            |         |         |        |  |
|       |                   |            |         |         |        |  |
|       |                   |            |         |         |        |  |
|       |                   |            |         |         |        |  |
|       |                   |            |         |         |        |  |
|       |                   |            |         |         |        |  |
|       |                   |            |         |         |        |  |
|       |                   |            |         |         |        |  |
|       |                   |            |         |         |        |  |
|       |                   |            |         |         |        |  |
|       |                   |            |         |         |        |  |
|       |                   |            |         |         |        |  |
|       |                   |            |         |         |        |  |
|       |                   |            |         |         |        |  |
|       |                   |            |         |         |        |  |
|       |                   |            |         |         |        |  |
|       |                   |            |         |         |        |  |
|       |                   | 1/1 × N    |         |         |        |  |
| Tota  | 1:1 19 9          | 1/1        |         |         |        |  |

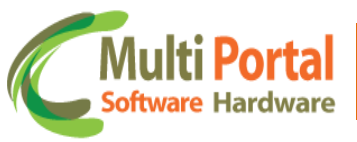

Após o clique em Pesquisar o portal exibirá uma tela baseada nos parâmetros de pesquisa adicionados.

Nesta tela são exibidas as seguintes informações:

- ✓ Ações
- ✓ Número
- ✓ Fabricante
- ✓ Placa
- ✓ Status
- ✓ Padrão

Ações:

| B | Editar o registro  |  |
|---|--------------------|--|
| × | Deletar o registro |  |

Editar o registro: Esta ação é destinada para visualizar as informações enviadas/pendentes transmitidas para o (s) sensor (es) e as reenviar caso seja necessário.

| Campos obrigatórios |        |                  |                 |                              |         |
|---------------------|--------|------------------|-----------------|------------------------------|---------|
| Sensores:           | Número | Habilitar Sensor | Tipo Sensor     | Polaridade Sensor - Violação | Status  |
| <u>Reenviar</u>     | 1      | <b>V</b>         | Pânico          | Baixo                        | Enviado |
| Reenviar            | 2      |                  | Ar Condicionado | Baixo                        | Enviado |
| <u>Reenviar</u>     | 3      |                  | Ar Condicionado | Baixo                        | Enviado |
| Reenviar            | 4      |                  | Ar Condicionado | Baixo                        | Enviado |
| <u>Reenviar</u>     | 5      |                  | Ar Condicionado | Baixo 👻                      | Enviado |

Caso a informação permaneça com o status pendente o usuário poderá enviar novamente através do clique sobre <u>Reenviar</u>.

As seguintes informações são exibidas nesta tela:

- ✓ Número
- ✓ Habilitar Sensor
- ✓ Tipo Sensor
- ✓ Polaridade Sensor Violação
- ✓ Status

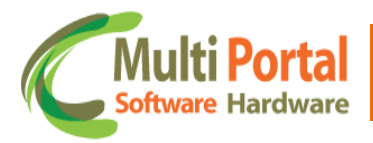

**X Deletar o registro**: Esta ação é destinada para deletar o registro selecionado.

| óes | Número           | Fabricante | Placa          | Status                      | Padrão    |
|-----|------------------|------------|----------------|-----------------------------|-----------|
| ×   | 3044168          | RST-VT     | ABC1234        | Enviado                     | panico    |
| De  | letar o registro |            |                |                             |           |
|     |                  |            |                |                             |           |
|     |                  |            |                |                             |           |
|     |                  |            |                |                             |           |
|     |                  | -          | 💿 A página en  | n multiportal.dynalias.net: | 5502 diz: |
|     |                  |            |                | , ,                         |           |
|     |                  |            | Deseja excluir | o registro selecionado?     |           |
|     |                  | -          |                |                             |           |
|     |                  |            |                | OK                          | Cancelar  |
|     |                  |            | <u> </u>       |                             |           |
|     |                  |            |                |                             |           |
|     |                  |            |                |                             |           |
|     |                  |            |                |                             |           |
|     |                  |            |                |                             |           |

Para deletar o cadastro basta confirmar a exclusão com o clique em OK.

#### **Sensores Padrões**

Este menu é destinado para cadastrar um modelo para envio de informações para os sensores. Posteriormente o usuário poderá enviar essas configurações para os sensores.

| 🗧 😔 Rastreamento            | ≪   Senso | ores configurações 🛛 📉 Novo 🗎 🖷 Pes | aquisar \mid 🍘 Limpar |
|-----------------------------|-----------|-------------------------------------|-----------------------|
| \rm Ocorrências             | Ações     | Nome                                | Descrição             |
| 💰 Cadastros Gerais          |           |                                     |                       |
| 🏀 Cadastros Auxiliares      |           |                                     |                       |
| 🧐 Configurações             |           |                                     |                       |
| 🍥 IButton - Consultar       |           |                                     |                       |
| 🍥 IButton - Enviar          |           |                                     |                       |
| Ocorrências Restrição       |           |                                     |                       |
| 🍥 Tecl. Consultar           |           |                                     |                       |
| 🍥 Tecl. Padrões             |           |                                     |                       |
| 🎯 Tecl. Enviar              |           |                                     |                       |
| 🍥 Senso. Consultar          |           |                                     |                       |
| 🍥 Senso. Padrões            |           |                                     |                       |
| 🍥 Senso. Enviar             | ·         |                                     |                       |
| 🎯 Marelli Conf. 1 Consultar |           |                                     |                       |
| 🎯 Marelli Conf. 1 Padrões   |           |                                     |                       |
|                             |           |                                     |                       |

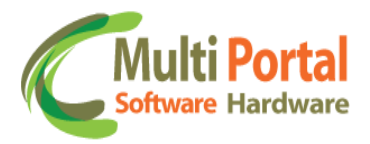

Para cadastrar um padrão basta clicar sobre o menu <u>Sensores Padrões</u> e em seguida em <u>Novo</u>, conforme exemplo acima. Após surgirá a seguinte tela:

| «   Senso   | res configurações | 📙 🖁 Salvar | 🛛 🌖 Voltar |   |
|-------------|-------------------|------------|------------|---|
| 🛕 🔹 * Car   | npos obrigatórios |            |            |   |
| Nome:       |                   |            |            | * |
| Descrição:  |                   |            |            | * |
| Fabricante: |                   |            | •          |   |
|             |                   |            |            | - |

Os campos que contêm (\*) são de preenchimento obrigatório.

Nome: Adicione o nome do Sensores Padrões.

Descrição: Adicione a descrição dos Sensores Padrões.

<u>Fabricante</u>: Selecione o fabricante do dispositivo. Para adicionar basta clicar sobre a seta ao lado do campo e selecionar o fabricante do mesmo, observe o exemplo abaixo:

| x Seliso    | npos obrigatórios                                                                                                    |   |
|-------------|----------------------------------------------------------------------------------------------------|---|
| Nome:       | Sensores Padrões Multi Portal                                                                                                    | * |
| Descrição:  | Padrão                                                                                                    | * |
| Fabricante: |                                                                                                    |   |
|             | Projeto Metalfrio<br>RST<br>RST-Absolut<br>RST com hw Continental<br>RST com hw Continental Quadriband<br>RST - DTMF<br>RST - Low Cost<br>RST - MC39i<br>RST-MTF ABS<br>RST - SMS |   |

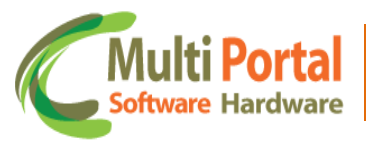

\*É importante ressaltar que o padrão só poderá ser cadastrado para os equipamentos cujo fabricante seja RST. Para os demais equipamentos com outros fabricantes não será possível cadastrar esse tipo de configuração. Quando selecionado um equipamento com outro fabricante que não seja RST a seguinte mensagem é exibida sobre a parte inferior da tela:

| «   Senso   | res configurações   🔡 Salvar   🍃 Voltar                |
|-------------|--------------------------------------------------------|
| 🔌 * Ca      | mpos obrigatórios                                      |
| Nome:       | Sensores Padrões Multi Portal *                        |
| Descrição:  | Padrões *                                              |
| Fabricante: | Projeto Metalfrio                                      |
|             |                                                        |
|             |                                                        |
|             |                                                        |
|             |                                                        |
|             |                                                        |
|             |                                                        |
|             |                                                        |
|             |                                                        |
|             |                                                        |
|             |                                                        |
|             |                                                        |
|             |                                                        |
| €<br>fa     | Nenhuma configuração encontrada para esse<br>bricante! |
|             |                                                        |

Assim o usuário só poderá cadastrar este padrão para equipamentos com a fabricação RST.

Após selecionar o fabricante o portal exibe uma tabela referente aos sensores, assim o usuário poderá habilitar ou não esses sensores. Para melhor compreensão é necessário ressaltar qual a função dos sensores.

#### Sensores

Sensores são entradas digitais ou analógicas que são ligadas aos veículos para detectar algum tipo de situação. Tal situação pode ser emergencial se compreender em duas etapas, observe os exemplos:

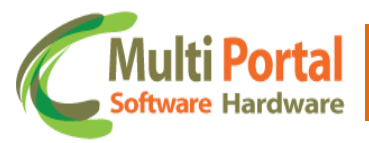

- Emergencial- no caso de um botão de pânico;
- **Relacional-** no caso de um sensor de bateria ou de temperatura.

Os sensores devem ser configurados conforme seu uso específico, bem como as portas, botões, horímetros e os sensores de temperatura.

Os equipamentos cujo fabricante for RST e contiverem dois (2) conectores estes possuem cinco (5) sensores. Já os que apresentarem um (1) conector, estes possuem dois (2) sensores.

A seguinte tabela é exibida assim que a seleção do fabricante do sensor é efetuada:

| 🛕 * Campos obrigatórios             |                        |                      |                              |  |
|-------------------------------------|------------------------|----------------------|------------------------------|--|
| me: Ser                             | nsores Padrões Multi A | Portal *             |                              |  |
| scrição: Pac                        | Irões                  |                      |                              |  |
| Fabricante: RST - Versão Telemetria |                        |                      |                              |  |
| ensores:                            |                        |                      |                              |  |
| Número                              | Habilitar Sensor       | Tipo Sensor          | Polaridade Sensor - Violação |  |
| 1                                   |                        | Alarme de velocidade | Baixo                        |  |
| 2                                   |                        | Alarme de velocidade | ▼ Baixo ▼                    |  |
| 3                                   |                        | Alarme de velocidade | Baixo                        |  |
| 4                                   |                        | Alarme de velocidade | Baixo                        |  |
|                                     |                        | Alarme de velocidade | Baixo                        |  |

Na tabela as seguintes informações são exibidas:

- Número
- Habilitar Sensor
- Tipo Sensor
- Polaridade Sensor Violação

Deste modo basta habilitar o sensor, selecionar o tipo do mesmo, bem como sua polaridade. No que se refere à polaridade dos sensores o portal exibe três níveis, entre eles se destacam:

- Baixo (Negativo) é o nível recomendado.
- Flutuante (Neutro)
- Alto (Positivo)

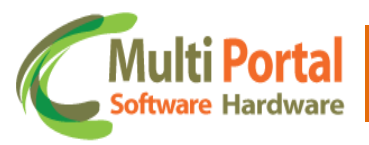

Após as configurações efetuadas, certifique-se que os dados estão preenchidos corretamente e clique em <u>Salvar</u>, localizado sobre a parte superior da tela, observe o exemplo abaixo:

| me: Se       | nsores Padrões Multi A  | Portal *             |   |                              |
|--------------|-------------------------|----------------------|---|------------------------------|
| escrição: Pa | drão                    | *                    |   |                              |
| abricante: R | RST - Versão Telemetria |                      |   |                              |
| Sensores:    |                         |                      |   | -                            |
| Número       | Habilitar Sensor        | Tipo Sensor          |   | Polaridade Sensor - Violação |
| 1            |                         | Pânico               | • | Baixo 💌                      |
| 2            |                         | Chuva                | • | Baixo 💌                      |
| 3            |                         | Alarme de velocidade | • | Baixo 💌                      |
| 4            |                         | Alarme de velocidade | • | Baixo 💌                      |
|              |                         |                      |   | Deive                        |

Após o registro ser salvo as informações sobre o usuário quem cadastrou o padrão, bem como a data de cadastro e data alteração também são exibidas nesta tela.

Para pesquisar o cadastro efetuado o usuário possui duas opções, clicar em <u>Voltar</u> localizado sobre a parte superior da tela, ou se preferir clicar sobre o menu <u>Sensores Padrões</u>.

Após o clique sobre uma das opções, basta digitar entre os campos em amarelo as informações referentes ao padrão cadastrado, visto que estes campos são destinados à pesquisa. Em seguida clique em <u>Pesquisar</u>, observe o exemplo abaixo:

| ≪   Sensores configurações   📡 Novo   🖳 Pesquisar   🎯 Limpar |                               |           |
|--------------------------------------------------------------|-------------------------------|-----------|
| Ações                                                        | Nome                          | Descrição |
|                                                              | Sensores Padrões Multi Portal |           |
|                                                              |                               |           |
|                                                              |                               |           |
|                                                              |                               |           |
|                                                              |                               |           |
|                                                              |                               |           |
|                                                              |                               |           |
|                                                              |                               |           |
|                                                              |                               |           |
|                                                              |                               | 55        |

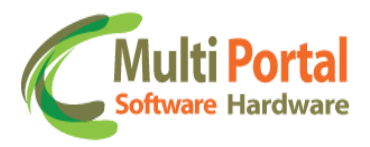

Após o clique em <u>Pesquisar</u> surgirá a seguinte tela:

| ≪   Sensores configurações   Ň Novo   🍘 Limpar   📓 🔀 🖄 |                               |           |  |  |
|--------------------------------------------------------|-------------------------------|-----------|--|--|
| Ações                                                  | Nome                          | Descrição |  |  |
| 🕒 🗙                                                    | Sensores Padrões Multi Portal | Padrão    |  |  |
|                                                        |                               |           |  |  |
|                                                        |                               |           |  |  |
|                                                        |                               |           |  |  |
|                                                        |                               |           |  |  |
|                                                        |                               |           |  |  |
|                                                        |                               |           |  |  |
|                                                        |                               |           |  |  |

Ações:

| ß | Editar o registro |
|---|-------------------|
| × | Deletar registro  |

**Editar o registro**: Esta ação é destinada para editar as configurações do cadastro.

| ome:         | Sensores Padrões Multi | Portal *               |                              |
|--------------|------------------------|------------------------|------------------------------|
| Descrição:   | Padrão                 | *                      |                              |
| Fabricante:  | RST - Versão Telem     | etria 🔹                |                              |
| Sensores:    |                        |                        |                              |
| Número       | Habilitar Sensor       | Tipo Sensor            | Polaridade Sensor - Violação |
| 1            |                        | Pânico 🔽               | Baixo 💌                      |
| 2            |                        | Chuva                  | Baixo 💌                      |
| 3            |                        | Alarme de velocidade 🔹 | Baixo 💌                      |
| 4            |                        | Alarme de velocidade   | Baixo 💌                      |
| 5            |                        | Alarme de velocidade   | Baixo 💌                      |
|              | actro Multi Bortal     |                        |                              |
| Usuano cau   | astro: Multi Portai    |                        |                              |
| Usuário alte | ração: Multi Portal    |                        |                              |
| Data cadast  | ro: 18/06/2013 11:3    | 7:07                   |                              |
| Data alteraç | ão: 18/06/2013 11:3    | 7:07                   |                              |

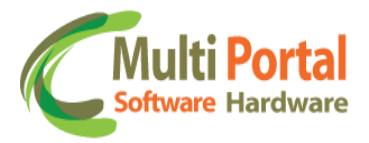

\*Lembre-se de clicar em <u>Atualizar</u> sempre que editar/alterar qualquer dado do cadastro.

**X** Deletar o registro: Esta ação é destinada para excluir o registro do Sensores Padrões.

| 55 | Nome                          | Descrição                                      |
|----|-------------------------------|------------------------------------------------|
| ζ. | Sensores Padrões Multi Portal | Padrão                                         |
| De | eletar o registro             |                                                |
|    |                               |                                                |
|    |                               | A página em multiportal.dynalias.net:6502 diz: |
|    |                               | OK Cancelar                                    |
|    |                               |                                                |
|    |                               |                                                |

Para deletar o cadastro basta confirmar a exclusão com o clique em OK.

### **Sensores Enviar**

Este menu é destinado para enviar as configurações cadastradas no menu anterior (Sensores Padrões) para um ou mais veículos ou grupos.

Para enviar estas configurações clique sobre o menu <u>Sensores Enviar</u>, observe o exemplo abaixo:

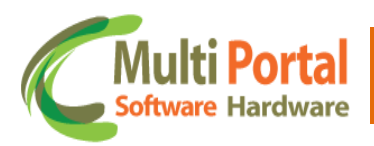

| 🗧 Rastreamento             | ≪   Envio da configuração dos sensores   🛗 Enviar |
|----------------------------|---------------------------------------------------|
| 0corrências                | 🛕 * Campos obrigatórios                           |
| 🛃 Cadastros Gerais         | Tipo: Veículo 💌 *                                 |
| 똃 Cadastros Auxiliares     | Veículos: Adicionar                               |
| 🧐 Configurações            |                                                   |
| 🎯 IButton - Consultar 🔺    |                                                   |
| 🎯 IButton - Enviar         |                                                   |
| \rm Ocorrências Restrição  |                                                   |
| 🍥 Tecl. Consultar          |                                                   |
| 🍥 Tecl. Padrões            | Veículos:                                         |
| 🍥 Tecl. Enviar 🗧           |                                                   |
| 🇐 Senso. Consultar         |                                                   |
| 🇐 Senso. Padrões           |                                                   |
| 🍥 Senso. Enviar            |                                                   |
| 🍥 Marelli Conf. 1 Consulta |                                                   |
| 🇐 Marelli Conf. 1 Padrões  | Padrão:                                           |
| 🍥 Marelli Conf. 1 Enviar   |                                                   |
| 🍥 Franquia SMS             |                                                   |
| 🕼 Franci, SMS - Usuário 🔻  |                                                   |

Os campos que contêm (\*) são de preenchimento obrigatório.

<u>Tipo</u>: Selecione o tipo de parâmetro para que o teclado padrões seja enviado. Entre os parâmetros se destacam:

• Veículo: Selecionando o tipo Veículo o usuário deverá adicionar a placa do veículo sobre o campo abaixo deste. Assim as atuações serão enviadas para o (s) veículo (s) adicionado (s).

| K   Envio d | la configuração dos dispositivos 📔 🖺 Enviar |
|-------------|---------------------------------------------|
| 🔺 🔹 🔺       | pos obrigatórios                            |
| Tipo:       | /eículo 💌 *                                 |
| Veículos: A | BC1234 Adicionar                            |
|             |                                             |
|             |                                             |
|             |                                             |
| Veículos:   |                                             |
|             |                                             |
|             |                                             |
|             |                                             |
| Padrão:     |                                             |
|             |                                             |
|             |                                             |

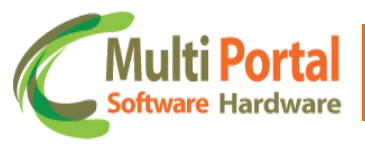

Selecionando o tipo veículo basta adicionar a placa do veículo sobre o campo abaixo deste, conforme imagem acima.

 Grupos: Selecionado o tipo Grupo o usuário deverá selecionar o nome do grupo sobre o campo abaixo deste. Assim as atuações serão enviadas para o (s) veículo (a) vinculado (s) ao (s) grupo (s) adicionado (s). Observe o exemplo abaixo:

| _         |                             |
|-----------|-----------------------------|
| libo:     | Grupo 💌 *                   |
| Grupos:   | ✓ Adicionar                 |
|           | GRUPO A                     |
|           | GRUPO B                     |
|           | GRUPO C                     |
|           | GRUPO D                     |
|           | GRUPO VEÍCULOS MULTI PORTAL |
|           |                             |
| /eículos: |                             |
|           |                             |
|           |                             |
|           |                             |
|           |                             |
|           |                             |
|           |                             |
|           |                             |
| Padrão:   | <b>T</b>                    |

Deste modo as configurações cadastradas no menu sensores padrões são enviadas para todos os veículos vinculados ao grupo. Observe que após o clique em adicionar as placas vinculadas a este grupo são exibidas sobre o campo <u>Veículos</u>.

\*Neste exemplo selecionaremos o tipo veículo. Consequentemente o campo abaixo deste permanecerá com o nome <u>Veículo</u>.

Após adicionar a placa do veículo clique em <u>Adicionar</u>, observe a imagem abaixo:

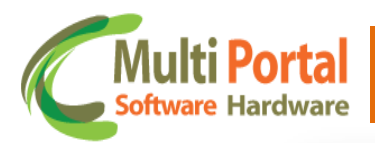

| «   Envio | o da configu | iração dos dispositivos | 💾 I  | Enviar          |         |   |
|-----------|--------------|-------------------------|------|-----------------|---------|---|
| 🛕 * Ca    | ampos obriga | tórios                  |      |                 |         |   |
| Tipo:     | Veículo 👻    | *                       |      |                 |         |   |
| Veículos: | ABC1234      | Adicionar               |      |                 |         |   |
|           | ABC1234      | 123456789101112         | FIAT | FIRE FLEX PALIO | Remover |   |
|           |              |                         |      |                 |         |   |
|           |              |                         |      |                 |         |   |
|           |              |                         |      |                 |         |   |
| Veículos: |              |                         |      |                 |         |   |
|           |              |                         |      |                 |         |   |
|           |              |                         |      |                 |         |   |
|           |              |                         |      |                 |         |   |
|           |              |                         |      |                 |         |   |
| Padrão:   |              | •                       |      |                 |         |   |
|           |              |                         |      |                 |         |   |
|           | _            |                         |      |                 |         | _ |

Assim é possível visualizar o (s) veículo (s) adicionado (s). Caso seja necessário excluir um veículo já adicionado basta clicar sobre a opção <u>Remover</u>.

<u>Padrão</u>: Neste campo o usuário deverá selecionar o padrão cadastrado no campo Sensores Padrões. Para selecionar basta clicar sobre a seta ao lado do campo e assim selecionar o nome do padrão, observe o exemplo abaixo:

| ipo:     | Padrao A<br>Padrão B         | * |      |                 |         |   |
|----------|------------------------------|---|------|-----------------|---------|---|
| eículos: | Padrão C                     |   |      |                 |         |   |
|          | Padrão D                     |   |      |                 |         | _ |
|          | Padrão E                     |   | FIAT | FIRE FLEX PALIO | Remover |   |
|          | Padrão F                     |   |      |                 |         | - |
|          | Padrão G                     |   |      |                 |         |   |
|          | Padrão H                     |   |      |                 |         |   |
|          | Padrão I                     |   |      |                 |         |   |
|          | Padrão J                     |   |      |                 |         |   |
| eículos: | Sensores Padrões Multi Porta |   |      |                 |         |   |
|          | Padrão K                     | = |      |                 |         |   |
|          | Padrão L                     |   |      |                 |         |   |
|          | Padrão M                     |   |      |                 |         |   |
|          | Padrão N                     |   |      |                 |         |   |
|          | Padrão O                     |   |      |                 |         |   |
|          | Padrão P                     |   |      |                 |         |   |
|          | Padrão Q                     | - |      |                 |         |   |
| adrão:   |                              | - |      |                 |         |   |

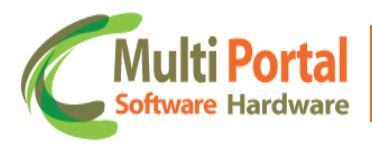

Certifique-se que os dados estão preenchidos corretamente e clique em <u>Enviar</u> localizado sobre a parte superior da tela:

| eículo 💌 ' | •               |                       |                            |                                            |                                                           |
|------------|-----------------|-----------------------|----------------------------|--------------------------------------------|-----------------------------------------------------------|
|            |                 |                       |                            |                                            |                                                           |
| C1234      | Adicionar       |                       |                            |                                            |                                                           |
| C1234      | 123456789101112 | FIAT                  | FIRE FLEX PALIO            | <u>Remover</u>                             |                                                           |
|            |                 |                       |                            |                                            |                                                           |
|            |                 |                       |                            |                                            |                                                           |
|            |                 |                       |                            |                                            |                                                           |
|            |                 |                       |                            |                                            |                                                           |
|            |                 |                       |                            |                                            |                                                           |
|            |                 |                       |                            |                                            |                                                           |
|            |                 |                       |                            |                                            |                                                           |
|            |                 |                       |                            |                                            |                                                           |
|            |                 |                       |                            |                                            |                                                           |
|            | C1234           | C1234 123456789101112 | C1234 123456789101112 FIAT | C1234 123456789101112 FIAT FIRE FLEX PALIO | C1234 123456789101112 FIAT FIRE FLEX PALIO <u>Remover</u> |

Após o clique em enviar o portal exibirá uma mensagem de C<u>onfigurações</u> salvas com sucesso. Para o melhor acompanhamento do status de envio o usuário poderá acessar o menu <u>Sensores Consultar</u> e assim verificar se as configurações foram enviadas com êxito para o dispositivo.

# Configurações Teclado Marelli

O teclado Marelli possui semelhanças com o teclado ANSI, observe ao lado a imagem do teclado:

| Image: A interval in the interval in the interval interval in the interval interval inter |
|----------------------------------------------------------------------------------------------------|
|----------------------------------------------------------------------------------------------------|

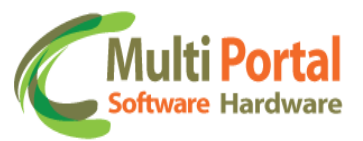

Assim quando o motorista, por exemplo, pressionar a tecla F1 (do teclado Marelli) + o número da tecla correspondente à macro 1, por exemplo, as informações são enviadas para a central de rastreamento, de acordo com a macro configurada no campo F1.1, da mesma forma funcionada para as demais macros. Este tipo de equipamento possibilita o envio de até 25 macros para o teclado, podendo conter em cada macro até 30 caracteres. Além disso, o motorista, por exemplo, poderá enviar textos livres para a central de rastreamento utilizando a tecnologia do teclado Alfa numérico, visto que este teclado possui números e letras.

Abaixo serão descritos os menus que possibilitam as configurações, envios e consultas de informações para o teclado Marelli.

### Marelli Config. 1 Consultar

Este menu é destinado para visualizar as informações enviadas/pendentes para o teclado Magneti Marelli. Para visualizar essas informações basta clicar sobre o menu <u>Marelli Config. 1 Consultar</u> e em seguida digitar entre os campos em amarelo os dados referentes ao teclado. Observe a imagem abaixo:

| 🐥 Rastreamento              | ≪   Cons | ultar Configur | ações   🎠 Pesquisa | r 🛛 🙆 Lim | par    |            |                       |
|-----------------------------|----------|----------------|--------------------|-----------|--------|------------|-----------------------|
| \rm Ocorrências             | Ações    | Número         | Fabricante         | Placa     | Status | Hora envio | Padrão                |
| Cadastres Comis             |          | 3041690        |                    |           |        |            | Configurações Marelli |
| 🥂 Cadastros Gerais          |          |                |                    |           |        |            |                       |
| 障 Cadastros Auxiliares      |          |                |                    |           |        |            |                       |
| 🐄 Configurações             |          |                |                    |           |        |            |                       |
| 🍥 Tecl. Consultar           |          |                |                    |           |        |            |                       |
| 🍥 Tecl. Padrões             |          |                |                    |           |        |            |                       |
| 🍥 Tecl. Enviar              |          |                |                    |           |        |            |                       |
| 🍥 Senso. Consultar          |          |                |                    |           |        |            |                       |
| 🍥 Senso. Padrões            |          |                |                    |           |        |            |                       |
| 🍥 Senso. Enviar             |          |                |                    |           |        |            |                       |
| 🍥 Marelli Conf. 1 Consultar |          |                |                    |           |        |            |                       |
| 🍥 Marelli Conf. 1 Padrões   |          |                |                    |           |        |            |                       |
| 🍥 Marelli Conf. 1 Enviar    |          |                |                    |           |        |            |                       |
| 🍥 Franquia SMS              |          |                |                    |           |        |            |                       |
| 🍯 Franq. SMS - Usuário      |          |                |                    |           |        |            |                       |
|                             |          |                |                    |           |        |            |                       |

Após a inserção de dados clique em <u>Pesquisar</u> em seguida surgirá uma tela baseada nas informações adicionadas entre os campos em amarelo, observe:

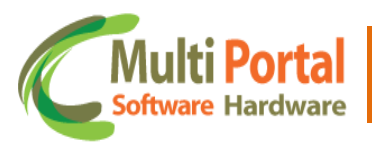

| <   Consi | ıltar Configurações | ; 🛛 ዕ Limpar 🗍 | 🎍 🔟     | <u>⊳</u> |            |                       |
|-----------|---------------------|----------------|---------|----------|------------|-----------------------|
| Ações     | Número              | Fabricante     | Placa   | Status   | Hora envio | Padrão                |
| esp       | 3041690             | RST-VT         | ABC1234 | Pendente |            | Configurações Marelli |
|           |                     |                |         |          |            |                       |
|           |                     |                |         |          |            |                       |
|           |                     |                |         |          |            |                       |
|           |                     |                |         |          |            |                       |
|           |                     |                |         |          |            |                       |

Nesta tela são exibidas as seguintes informações:

- ✓ Ações (Reenviar Comando)
- ✓ Número
- ✓ Fabricante
- ✓ Placa
- ✓ Status
- ✓ Hora envio
- ✓ Padrão

Caso a informação esteja pendente (não enviada) para o Teclado, poderá ser reenviada clicando sobre a opção <u>Reenviar Comando</u>, conforme segue imagem abaixo:

| ultar Configuraç | ões 📔 🙆 Limpar                        | 🕹 💌                                                                   | 凶                                                                                                    |                                                                                                    |                                                                                                    |
|------------------|---------------------------------------|-----------------------------------------------------------------------|----------------------------------------------------------------------------------------------------|----------------------------------------------------------------------------------------------------|----------------------------------------------------------------------------------------------------|
| Número           | Fabricante                            | Placa                                                                 | Status                                                                                                    | Hora envio                                                                                                    | Padrão                                                                                                    |
| 3041690          | RST-VT                                | ABC1234                                                               | Pendente                                                                                                    |                                                                                                    | Configurações Marelli                                                                                                    |
|                  |                                       |                                                                       |                                                                                                    |                                                                                                    |                                                                                                    |
|                  |                                       |                                                                       |                                                                                                    |                                                                                                    |                                                                                                    |
|                  |                                       |                                                                       |                                                                                                    |                                                                                                    |                                                                                                    |
|                  |                                       |                                                                       |                                                                                                    |                                                                                                    |                                                                                                    |
|                  |                                       |                                                                       |                                                                                                    |                                                                                                    |                                                                                                    |
|                  | ultar Configuraç<br>Número<br>3041690 | Iltar Configurações   🔌 Limpar<br>Número Fabricante<br>3041690 RST-VT | Itar Configurações       Image: Image: | Itar Configurações       Impar       Impar       Impar       Impar       Impar         Número       Fabricante       Placa       Status         3041690       RST-VT       ABC1234       Pendente         Impar       Impar       Impar       Impar       Impar         Impar       Impar       Impar       Impar       Impar         Impar       Impar       Impar       Impar       Impar         Impar       Impar       Impar       Impar       Impar         Impar       Impar       Impar       Impar       Impar         Impar       Impar       Impar       Impar       Impar         Impar       Impar       Impar       Impar       Impar         Impar       Impar       Impar       Impar       Impar         Impar       Impar       Impar       Impar       Impar         Impar       Impar       Impar       Impar       Impar       Impar         Impar       Impar       Impar       Impar       Impar       Impar       Impar       Impar       Impar       Impar       Impar       Impar       Impar       Impar       Impar       Impar       Impar       Impar       < | Itar Configurações       Impar       Impar       Impar       Impar       Impar         Número       Fabricante       Placa       Status       Hora envio         3041690       RST-VT       ABC1234       Pendente       Impar         Impar       Impar       ABC1234       Pendente       Impar         Impar       Impar       Impar       ABC1234       Pendente         Impar       Impar       Impar       Impar       Impar         Impar       Impar       Impar       Impar       Impar         Impar       Impar       Impar       Impar       Impar         Impar       Impar       Impar       Impar       Impar         Impar       Impar       Impar       Impar       Impar         Impar       Impar       Impar       Impar       Impar         Impar       Impar       Impar       Impar       Impar         Impar       Impar       Impar       Impar       Impar         Impar       Impar       Impar       Impar       Impar         Impar       Impar       Impar       Impar       Impar         Impar       Impar       Impar       Impar       Impar </td |

Assim é possível consultar para qual equipamento as informações foram envidas e consequentemente se as informações foram recebidas com êxito ou não.

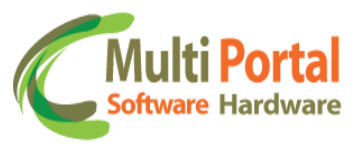

### Marelli Config. 1 Padrões

Este menu é destinado para configurar um padrão de macros, ou seja, cadastrar um modelo padrão que o cliente/veículo deve utilizar para enviar informações ao teclado Marelli. Para cadastrar basta clicar sobre o menu <u>Marelli Config. 1 Padrões</u> e em seguida em <u>Novo</u>, observe a imagem abaixo:

| 👵 Rastreamento              | <   Confi | jurações das funções 🛛 💽 Novo 🗍 🖷 | Pesquisar 🛛 🙆 Limpar |
|-----------------------------|-----------|-----------------------------------|----------------------|
| \rm Ocorrências             | Ações     | Nome                              | Descrição            |
| 🛃 Cadastros Gerais          |           |                                   |                      |
| 🏀 Cadastros Auxiliares      |           |                                   |                      |
| 🍖 Configurações             |           |                                   |                      |
| 🍥 Tecl. Consultar           |           |                                   |                      |
| 🍥 Tecl. Padrões             |           |                                   |                      |
| 🍥 Tecl. Enviar              |           |                                   |                      |
| 🍯 Senso. Consultar          |           |                                   |                      |
| 🍥 Senso. Padrões            |           |                                   |                      |
| 🍥 Senso. Enviar             |           |                                   |                      |
| 🍥 Marelli Conf. 1 Consultar |           |                                   |                      |
| 诊 Marelli Conf. 1 Padrões   |           |                                   |                      |
| 🍥 Marelli Conf. 1 Enviar    |           |                                   |                      |
| 🍥 Franquia SMS              |           |                                   |                      |
| 🍯 Franq. SMS - Usuário      |           |                                   |                      |
|                             | 1         |                                   |                      |

Em seguida surgirá a seguinte tela:

| K   Configurações das funções   🚆 Salvar   🍯 Voltar | *        |
|-----------------------------------------------------|----------|
| Campos obrigatórios                                 |          |
| Nome: *                                             | <u>^</u> |
| Descrição: *                                        |          |
| Funções (F1)                                        |          |
| F1.1:                                               |          |
| F 1.2:                                              | E        |
| F 1.3:                                              |          |
| F 1.4:                                              |          |
| F 1.5:                                              |          |
| Funções (F2)                                        |          |
| F 2.1:                                              |          |
| F 2.2:                                              |          |
| F 2.3:                                              |          |
| F 2.4:                                              |          |
| F 2.5:                                              |          |
| Funções (F3)                                        |          |
| F 3.1:                                              |          |
|                                                     | Ŧ        |

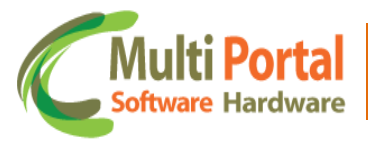

Os campos que contêm (\*) são de preenchimento obrigatório.

<u>Nome</u>: Adicione o nome da configuração padrão Marelli. Exemplo: Marelli Configuração 1 Padrão Multi Portal.

<u>Descrição</u>: Adicione a descrição da configuração padrão. Exemplo: Padrão Marelli Multi Portal.

**Funções (F1, F2, F3, F4 e F5)**: Estas funções são semelhantes com as macros do teclado Multi portal visto que este é um recurso de linguagem utilizado para enviar mensagens ao teclado. Poderão ser digitados até 30 caracteres para cada macro. As macros neste menu são representadas pelos campos abaixo dos nomes denominados funções, observe o exemplo abaixo:

| ≪   Configu  | rações das funções 🛛 🕌 Salvar 🍐 🏷 Voltar     |
|--------------|----------------------------------------------|
| 🛕 🔹 🔺 Camp   | oos obrigatórios                             |
| Nome:        | Marelli Configuração 1 Padrão Multi Portal * |
| Descrição:   | Padrão Marelli Multi Portal *                |
| Funções (F1) |                                              |
| F 1.1:       |                                              |
| F 1.2:       |                                              |
| F 1.3:       |                                              |
| F 1.4:       |                                              |
| F 1.5:       |                                              |
| Funções (F2) |                                              |
| F 2.1:       |                                              |
| F 2.2:       |                                              |
| F 2.3:       |                                              |
| F 2.4:       |                                              |
| F 2.5:       |                                              |
| Funções (F3) |                                              |
| F 3.1:       |                                              |
| F 3.2:       |                                              |
| F 3.3:       |                                              |
| F 3.4:       |                                              |
|              | ·                                            |
|              |                                              |

Assim de acordo com a seleção das teclas do teclado é possível enviar as informações que compõe cada macro.

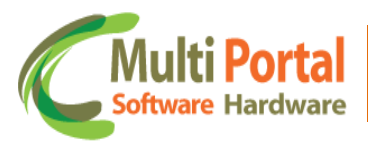

Observe abaixo um exemplo das configurações referentes às macros do teclado Marelli no portal:

| «   Configu  | rações das funções 📔 🚆 Salvar 📔 🌖 Voltar      |
|--------------|-----------------------------------------------|
| 🛕 🔹 🔺 Camp   | oos obrigatórios                              |
| Nome:        | Marelli Configuração 1 Padrões Multi Portal * |
| Descrição:   | Padrão Marelli Multi Portal *                 |
| Funções (F1) |                                               |
| F 1.1:       | INÍCIO DE VIAGEM                              |
| F 1.2:       | PARADA PARA ENTREGA                           |
| F 1.3:       | PARADA PARA REFEIÇÃO                          |
| F 1.4:       | PARADA PARA WC 1                              |
| F 1.5:       |                                               |
| Funções (F2) |                                               |
| F 2.1:       | REINÍCIO DE VIAGEM 1                          |
| F 2.2:       | PARADA PARA COLETA                            |
| F 2.3:       | PARADA ABASTECIMENTO                          |
| F 2.4:       | PARADA WC 2                                   |
| F 2.5:       |                                               |
| Funções (F3) |                                               |
| F 3.1:       | REINÍCIO DE VIAGEM 2                          |
| F 3.2:       |                                               |
| F 3.3:       |                                               |
| F 3.4:       |                                               |
| F 3.5:       |                                               |
| Funções (F4) |                                               |
| F 4.1:       | FIM DE VIAGEM                                 |
| F 4.2:       |                                               |
| F 4.3:       |                                               |
| F 4.4:       |                                               |
| F 4.5:       |                                               |
| Funções (F5) |                                               |
| F 5.1:       |                                               |
| F 5.2:       |                                               |
| F 5.3:       |                                               |
|              |                                               |

Por Exemplo, quando o motorista pressionar a tecla F1 + 1 (número correspondente à macro), a central de rastreamento receberá a mensagem de INÍCIO DE VIAGEM, por exemplo.

Quando o motorista pressionar a tecla F2 + 3 (número correspondente à macro), a central de rastreamento receberá a mensagem PARADA ABASTECIMENTO, por exemplo. E assim funciona sucessivamente para as demais macros.

Certifique-se que os dados estão preenchidos corretamente e clique em <u>Salvar</u> localizado sobre a parte superior da tela, observe o exemplo abaixo:

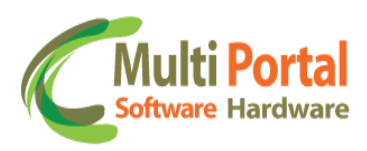

| ≪   Configu  | rações das funções 🛛 🗮 Salvar 🔰 Voltar        |
|--------------|-----------------------------------------------|
| 🛕 * Cam      | pos obrigatórios                              |
| Nome:        | Marelli Configuração 1 Padrões Multi Portal * |
| Descrição:   | padrão Marelli Multi Portal *                 |
| Funções (F1) |                                               |
| F 1.1:       | INÍCIO DE VIAGEM                              |
| F 1.2:       | PARADA PARA ENTREGA                           |
| F 1.3:       | PARADA PARA REFEIÇÃO                          |
| F 1.4:       | PARADA PARA WC 1                              |
| F 1.5:       |                                               |
| Funções (F2) |                                               |
| F 2.1:       | REINÍCIO DE VIAGEM 1                          |
| F 2.2:       | PARADA PARA COLETA                            |
| F 2.3:       | PARADA ABASTECIMENTO                          |
| F 2.4:       | PARADA WC 2                                   |
| F 2.5:       |                                               |
| Funções (F3) |                                               |
| F 3.1:       | REINÍCIO DE VIAGEM 2                          |
| F 3.2:       |                                               |
| F 3.3:       |                                               |
| F 3.4:       |                                               |
| F 3.5:       |                                               |
| Funções (F4) |                                               |
| F 4.1:       | FIM DE VIAGEM                                 |
| F 4.2:       |                                               |
| F 4.3:       |                                               |
| F 4.4:       |                                               |
| F 4.5:       |                                               |
| Funções (F5) |                                               |
| F 5.1:       |                                               |
| F 5.2:       |                                               |
| F 5.3:       |                                               |
|              |                                               |

Após o clique em salvar o portal exibirá uma mensagem de <u>Registro salvo com</u> <u>sucesso</u> (sobre a parte superior da tela).

Para pesquisar o registro cadastrado o usuário possui duas opções, clicar em <u>Voltar</u> (localizado sobre a parte superior da tela), ou se preferir poderá clicar sobre o menu <u>Marelli Config. 1 Padrões</u>.

Após o clique sobre uma das opções o portal exibirá uma tela de pesquisa. Digite entre os campos em amarelo as informações referentes ao cadastro do padrão Marelli, em seguida clique em <u>Pesquisar</u> observe o exemplo abaixo:

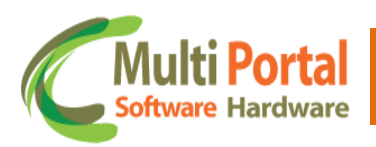

| K   Config | gurações das funções 📔 Ň Novo 🛛 🛄 F         | Pesquisar 👌 Limpar |
|------------|---------------------------------------------|--------------------|
| Ações      | Nome                                        | Descrição          |
|            | Marelli Configuração 1 Padrões Multi Portal |                    |
|            |                                             |                    |
|            |                                             |                    |
|            |                                             |                    |
|            |                                             |                    |
|            |                                             |                    |
|            |                                             |                    |
|            |                                             |                    |
|            |                                             |                    |

Após o clique em pesquisar surgirá a seguinte tela:

| 🛠   Confi | igurações das funções 📔 🎽 Novo 📔 🙆 L        | impar 🛛 📓 🔀 🖄               |
|-----------|---------------------------------------------|-----------------------------|
| Ações     | Nome                                        | Descrição                   |
| 🕒 🗙       | Marelli Configuração 1 Padrões Multi Portal | Padrão Marelli Multi Portal |
|           |                                             |                             |
|           |                                             |                             |
|           |                                             |                             |
|           |                                             |                             |
|           |                                             |                             |
|           |                                             |                             |
|           |                                             |                             |
|           |                                             |                             |
|           |                                             |                             |
|           |                                             |                             |

Nesta tela são exibidas as seguintes informações:

- ✓ Ações (Editar o registro/Deletar o registro)
- ✓ Nome
- ✓ Descrição

Ações:

| B | Editar o registro  |
|---|--------------------|
| × | Deletar o registro |

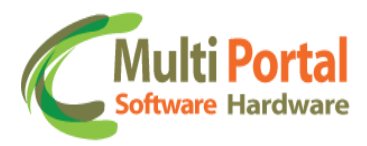

Beditar o registro: Esta ação é destinada para efetuar alterações no cadastro.

| 🔬 * Ca     | mpos obrigatórios                           |
|------------|---------------------------------------------|
| Nome:      | Marelli Configuração 1 Padrões Multi Portal |
| Descrição: | Padrão Marelli Multi Portal                 |
| Funções (F | 1)                                          |
| F 1.1:     | INÍCIO DE VIAGEM                            |
| F 1.2:     | PARADA PARA ENTREGA                         |
| F 1.3:     | PARADA PARA REFEIÇÃO                        |
| F 1.4:     | PARADA PARA WC 1                            |
| F 1.5:     |                                             |
| Funções (F | 2)                                          |
| F 2.1:     | REINÍCIO DE VIAGEM 1                        |
| F 2.2:     | PARADA PARA COLETA                          |
| F 2.3:     | PARA ABASTECIMENTO                          |
| F 2.4:     | PARADA WC 2                                 |
| F 2.5:     |                                             |
| Funções (F | 3)                                          |
| F 3.1:     | REINÍCIO DE VIAGEM 2                        |
| F 3.2:     |                                             |
| F 3.3:     |                                             |
| F 3.4:     |                                             |
| F 3.5:     |                                             |
| Funções (F | 4)                                          |
| F 4.1:     | FIM DE VIAGEM                               |
| F 4.2:     |                                             |
| F 4.3:     |                                             |
| F 4.4:     |                                             |
| F 4.5:     |                                             |
| Funções (F | 5)                                          |
| F 5.1:     |                                             |
| F 5.2:     |                                             |
| F 5.3:     |                                             |

\*Lembre-se de clicar em <u>Atualizar</u> sempre que editar/alterar qualquer dado do cadastro.

**X** Deletar o registro: Esta ação é destinada para excluir o registro selecionado.

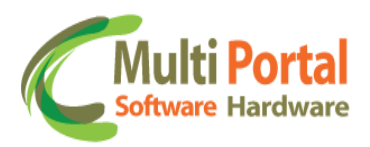

| inome        |                         |              | Descrição                                  |
|--------------|-------------------------|--------------|--------------------------------------------|
| X Marelli C  | onfiguração 1 Padrões N | 1ulti Portal | Padrão Marelli Multi Portal                |
| Deletar o re | gistro                  |              |                                            |
|              |                         |              |                                            |
|              |                         |              |                                            |
|              |                         |              |                                            |
|              |                         |              |                                            |
|              |                         | 💿 A pá       | nina em multiportal.dvnalias.net:6502 diz: |
|              |                         |              |                                            |
|              |                         | Deseja       | excluir o registro selecionado?            |
|              |                         |              |                                            |
|              |                         |              | OK Cancelar                                |
|              |                         |              | Calcelar                                   |
|              |                         |              |                                            |
|              |                         |              |                                            |
|              |                         |              |                                            |
|              |                         |              |                                            |

Para deletar o cadastro basta confirmar a exclusão com o clique em OK.

## Marelli Config. 1 Enviar

Este menu é destinado para envio das configurações cadastradas no menu Marelli Config. 1 Padrões, para um ou mais veículos ou grupos.

Para enviar a configuração padrão para o teclado Marelli clique sobre o menu Marelli Config. 1 Enviar, em seguida surgirá a seguinte tela:

| Ocorrências ▲ * Campos obrigatórios   Cadastros Cerais Tipo:   Veículo • *   Cadastros Auxiliares   Configurações   Tecl. Consultar   Tecl. Consultar   Tecl. Consultar   Tecl. Enviar   Senso. Consultar   Senso. Consultar   Senso. Consultar   Senso. Consultar   Marelli Conf. 1 Consulta   Marelli Conf. 1 Padrões   Marelli Conf. 1 Padrões   Marelli Conf. 1 Padrões   Padrão:   Padrão:                                                                                                    | 👶 Rastreamento              | ≪ 📔 Envio da configuração das funções 📔 🖁 Enviar |
|----------------------------------------------------------------------------------------------------|-----------------------------|--------------------------------------------------|
| Cadastros Cerais   Tipo:   Veículo • *   Cadastros Auxiliares   Configurações   Tecl. Consultar   Tecl. Padrões   Tecl. Enviar   Senso. Consultar   Senso. Padrões   Senso. Padrões   Senso. Enviar   Marelli Conf. 1 Consulta   Marelli Conf. 1 Padrões   Marelli Conf. 1 Padrões   Marelli Conf. 1 Padrões   Padrão:   Padrão:                                                                                                    | \rm Ocorrências             | * Campos obrigatórios                            |
| Cadastros Auxiliares   Configurações   Tecl. Consultar   Tecl. Padrões   Tecl. Enviar   Senso. Consultar   Senso. Consultar   Senso. Consultar   Marelli Conf. 1 Consulta   Marelli Conf. 1 Enviar   Marelli Conf. 1 Enviar   Marelli Conf. 1 Enviar   Marelli Conf. 1 Enviar   Pranquia SMS   Franquia SMS - Mensal   Franquia SMS - Mensal                                                                                                    | 🛃 Cadastros Gerais          | Tipo: Veículo 💌 *                                |
| Configurações   Tecl. Consultar   Tecl. Padrões   Tecl. Enviar   Senso. Consultar   Senso. Consultar   Senso. Consultar   Senso. Padrões   Marelli Conf. 1 Consulta   Marelli Conf. 1 Padrões   Marelli Conf. 1 Padrões   Marelli Conf. 1 Padrões   Padrão:   Padrão:                                                                                                    | 🍓 Cadastros Auxiliares      | Veículos: Adicionar                              |
| Image: Senso. Consultar   Image: Senso. Consultar   Image: Senso. Consultar   Image: Senso. Consultar   Image: Senso. Consultar   Image: Senso. Consultar   Image: Senso. Consultar   Image: Senso. Consultar   Image: Senso. Consultar   Image: Senso. Consultar   Image: Senso. Consultar   Image: Senso. Consultar   Image: Senso. Consultar   Image: Senso. Consultar   Image: Senso. Enviar   Image: Senso. Enviar                                                                                                    | 铃 Configurações             |                                                  |
| Image: Sensolation of the sensolation of the sensolation o               | 🍯 Tecl. Consultar 🔹 🔺       |                                                  |
| Image: Senso. Consultar   Image: Senso. Consultar   Image: Senso. Padrões   Image: Senso. Enviar   Image: Senso. Enviar   Image: Senso. Enviror   Image: Senso. Enviror   Image: Senso. Enviror   Image: Senso. Enviror   Image: Senso. Enviror   Image: Senso. Enviror   Image: Senso. Enviror   Image: Senso. Enviror   Image: Senso. Enviror   Image: Senso. Enviror   Image: Senso. Enviror   Image: Senso. Enviror   Image:                                                                                                    | 🇐 Tecl. Padrões             |                                                  |
| Image: Senso. Consultar       Veículos:         Image: Senso. Padrões       Veículos:         Image: Senso. Enviar       Veículos:         Image: Senso. Enviar       Veículos:         Image: Senso. Enviar       Padrão:         Image: Senso. Enviar       Padrão:         Image: Senso. Enviar       Padrão:                                                                                                    | 🍥 Tecl. Enviar              |                                                  |
| Image: Senso. Padrões Veículos:   Image: Senso. Enviar Veículos:   Image: Senso. Enviar Veículos:   Image: Senso. Enviar Veículos:   Image: Senso. Enviar Padrão:   Image: Senso. Enviar Padrão:   Image: Senso. Enviar Padrão:                                                                                                    | 🇐 Senso. Consultar 🦳        |                                                  |
| <ul> <li>Senso. Enviar</li> <li>Marelli Conf. 1 Consulta</li> <li>Marelli Conf. 1 Padrões</li> <li>Marelli Conf. 1 Padrões</li> <li>Franquia SMS</li> <li>Franquia SMS - Mensal</li> <li>Eventos - Renomear</li> </ul>                                                                                                    | 🍥 Senso. Padrões            | Veículos:                                        |
| <ul> <li>Marelli Conf. 1 Consulta</li> <li>Marelli Conf. 1 Padrões</li> <li>Marelli Conf. 1 Padrões</li> <li>Franquia SMS</li> <li>Franquia SMS - Mensal</li> <li>Eventos - Renomear</li> </ul>                                                                                                    | 🎯 Senso. Enviar             |                                                  |
| <ul> <li>Marelli Conf. 1 Padrões</li> <li>Marelli Conf. 1 Enviar</li> <li>Franquia SMS</li> <li>Franquia SMS - Usuário</li> <li>Franquia SMS - Mensal</li> <li>Eventos - Renomear</li> </ul>                                                                                                    | 🎯 Marelli Conf. 1 Consulta  |                                                  |
| Image: Signal Signal | 🇐 Marelli Conf. 1 Padrões 🗉 |                                                  |
| Image: SMS     Image: SMS       Image: SMS - Usuário     Image: SMS - Usuário       Image: SMS - Mensal     Image: SMS - Mensal       Image: SMS - Renomear     Image: SMS - Mensal                                                                                                    | 🇐 Marelli Conf. 1 Enviar    |                                                  |
| Franq, SMS - Usuário Padrão: Padrão: Eventos - Renomear                                                                                                    | 🇐 Franquia SMS              |                                                  |
| Franquia SMS - Mensal                                                                                                    | 🍥 Franq. SMS - Usuário      | Padrão:                                          |
| 🚳 Eventos - Renomear                                                                                                    | 🇐 Franquia SMS - Mensal 📃   |                                                  |
|                                                                                                    | 🍥 Eventos - Renomear        |                                                  |
| 🌆 Eventos - Rtr. Rel. 🔻                                                                                                    | 🎒 Eventos - Rtr. Rel. 🛛 🔻   |                                                  |

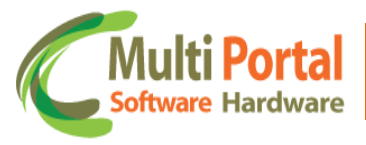

Os campos que contêm (\*) são de preenchimento obrigatório.

<u>Tipo</u>: Selecione o tipo de parâmetro para que o teclado padrões seja enviado, entre os tipos se destacam:

• Veículo: Selecionando o tipo Veículo o usuário deverá adicionar a placa do veículo sobre o campo abaixo deste. Assim as atuações serão enviadas para o (s) veículo (s) adicionado (s).

| <u>▲</u> * c | Campos obrigatórios |  |
|--------------|---------------------|--|
| Tipo:        | Veículo 💌 *         |  |
| Veículos:    | ABC1234 Adicionar   |  |
|              |                     |  |
|              |                     |  |
|              |                     |  |
| /eículos:    |                     |  |
|              |                     |  |
|              |                     |  |
|              |                     |  |
| Padrão:      |                     |  |

Selecionando o tipo veículo, basta digitar a placa em seu respectivo campo conforme imagem acima.

 Grupo: Selecionado o tipo Grupo o usuário deverá selecionar o nome do grupo sobre o campo abaixo deste. Assim as atuações serão enviadas para o (s) veículo (a) vinculado (s) ao (s) grupo (s) adicionado (s). Observe o exemplo abaixo:
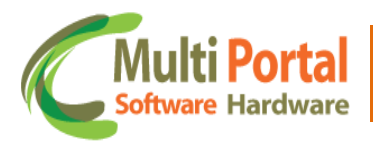

| «   Envio | ) da configuração das funções 📔 🗄 Enviar |
|-----------|------------------------------------------|
| 🛕 🔹 * Ca  | ampos obrigatórios                       |
| Tipo:     | Grupo 💌 *                                |
| Grupos:   | Adicionar                                |
|           | Grupo A                                  |
|           | Grupo B                                  |
|           | Grupo C<br>Grupo E                       |
|           |                                          |
|           |                                          |
|           |                                          |
| Veículos: |                                          |
|           |                                          |
|           |                                          |
|           |                                          |
|           |                                          |
|           |                                          |
| Padrão:   |                                          |
|           |                                          |
|           |                                          |
|           |                                          |

Assim as atuações serão enviadas para todos os veículos pertencentes ao grupo. Observe abaixo que após o clique em adicionar os veículos vinculados ao grupo são exibidos sobre o campo <u>Veículos</u>:

|         | Grupo   | Grupo 💌 *        |        |                             |         |  |  |  |  |  |
|---------|---------|------------------|--------|-----------------------------|---------|--|--|--|--|--|
| Grupos: | GRUPO   | VEÍCULOS MULTI F | PORTAL | Adicionar                   |         |  |  |  |  |  |
|         | ABC1234 | 123456789101112  | FIAT   | FIRE FLEX PALIO             | Remover |  |  |  |  |  |
|         | DEF1234 | 896532652350623  | FIAT   | PALIO FIRE ECONOMY 4P PALIO | Remover |  |  |  |  |  |
|         |         |                  |        |                             |         |  |  |  |  |  |
|         |         |                  |        |                             |         |  |  |  |  |  |

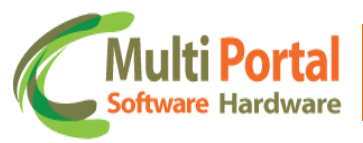

\*Neste exemplo selecionaremos o tipo veículo. Consequentemente o campo abaixo deste permanecerá com o nome <u>Veículo</u>.

Após digitar a placa do veículo clique em Adicionar, observe a imagem abaixo:

| «   Envio | o da configu      | ração das funções 📔 | 🖁 Envia | ır              |                |  |  |  |  |  |
|-----------|-------------------|---------------------|---------|-----------------|----------------|--|--|--|--|--|
| 🛕 🔹 * Ca  | ampos obrigat     | órios               |         |                 |                |  |  |  |  |  |
| Tipo:     | Veículo 💌         | *                   |         |                 |                |  |  |  |  |  |
| Veículos: | ABC1234 Adicionar |                     |         |                 |                |  |  |  |  |  |
|           | ABC1234           | 123456789101112     | FIAT    | FIRE FLEX PALIO | <u>Remover</u> |  |  |  |  |  |
|           |                   |                     |         |                 |                |  |  |  |  |  |
|           |                   |                     |         |                 |                |  |  |  |  |  |
|           |                   |                     |         |                 |                |  |  |  |  |  |
| Veículos: |                   |                     |         |                 |                |  |  |  |  |  |
|           |                   |                     |         |                 |                |  |  |  |  |  |
|           |                   |                     |         |                 |                |  |  |  |  |  |
|           |                   |                     |         |                 |                |  |  |  |  |  |
|           |                   |                     |         |                 |                |  |  |  |  |  |
|           |                   |                     |         | _               |                |  |  |  |  |  |
| Padrão:   |                   |                     |         |                 |                |  |  |  |  |  |
|           |                   |                     |         |                 |                |  |  |  |  |  |
|           | _                 |                     |         |                 | _              |  |  |  |  |  |
|           |                   |                     |         |                 |                |  |  |  |  |  |

Assim é possível visualizar o (s) veículo (s) adicionado (s). Caso seja necessário excluir um veículo adicionado, basta clicar sobre a opção <u>Remover</u> (localizada ao lado da placa do veículo).

<u>Padrão</u>: Este campo é destinado para adicionar o padrão cadastrado no menu anterior a este (Marelli Config.1 Padrões). Para adicionar basta clicar sobre a seta ao lado do campo e em seguida selecionar o nome do padrão. Observe o exemplo abaixo:

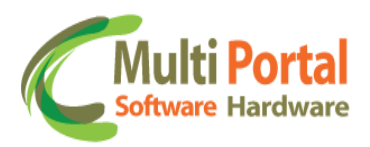

| «   Envi  | o da configu      | ração das funções 📔                     | 🖥 Envia | ir              |         |  |  |  |  |
|-----------|-------------------|-----------------------------------------|---------|-----------------|---------|--|--|--|--|
| 🛕 🔹 * Ca  | ampos obrigat     | tórios                                  |         |                 |         |  |  |  |  |
| Tipo:     | ipo: Veículo 💌 *  |                                         |         |                 |         |  |  |  |  |
| Veículos: | ABC1234 Adicionar |                                         |         |                 |         |  |  |  |  |
|           | ABC1234           | 123456789101112                         | FIAT    | FIRE FLEX PALIO | Remover |  |  |  |  |
|           |                   |                                         |         |                 |         |  |  |  |  |
|           |                   |                                         |         |                 |         |  |  |  |  |
|           |                   |                                         |         |                 |         |  |  |  |  |
| Veículos: |                   |                                         |         |                 |         |  |  |  |  |
|           |                   |                                         |         |                 |         |  |  |  |  |
|           |                   |                                         |         |                 |         |  |  |  |  |
|           |                   |                                         |         |                 |         |  |  |  |  |
| Padrão:   |                   |                                         |         | 7               |         |  |  |  |  |
|           | 0                 | МШ                                      |         | •               |         |  |  |  |  |
|           | Marelli Conf      | es mareni<br>iguração 1 Padrões Multi I | Portal  |                 |         |  |  |  |  |
|           |                   |                                         |         |                 |         |  |  |  |  |
|           |                   |                                         |         |                 |         |  |  |  |  |

Certifique-se que os dados estão preenchidos corretamente e clique em <u>Enviar</u> localizado sobre a parte superior da tela, observe o exemplo abaixo:

|            | Veículo 💌 * |                 |      |                 |         |  |  |  |  |  |
|------------|-------------|-----------------|------|-----------------|---------|--|--|--|--|--|
| /eículos:  | ABC1234     | Adicionar       |      |                 |         |  |  |  |  |  |
|            | ABC1234     | 123456789101112 | FIAT | FIRE FLEX PALIO | Remover |  |  |  |  |  |
|            |             |                 |      |                 |         |  |  |  |  |  |
|            |             |                 |      |                 |         |  |  |  |  |  |
|            |             |                 |      |                 |         |  |  |  |  |  |
|            |             |                 |      |                 |         |  |  |  |  |  |
| /eículos:  |             |                 |      |                 |         |  |  |  |  |  |
| /eículos:  |             |                 |      |                 |         |  |  |  |  |  |
| /eículos:  |             |                 |      |                 |         |  |  |  |  |  |
| (eículos:  |             |                 |      |                 |         |  |  |  |  |  |
| (eículos:  |             |                 |      |                 |         |  |  |  |  |  |
| /eículos : |             |                 |      | -               |         |  |  |  |  |  |

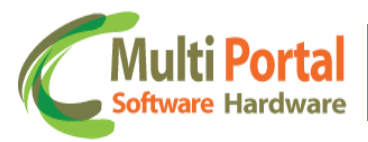

Após o clique em enviar o portal exibirá uma mensagem de <u>Configurações</u> salvas com sucesso.

Se preferir acompanhe o status de envio das configurações Marelli através do menu <u>Marelli Config. 1 Consultar</u>.

Outra opção para visualizar se as atuações foram enviadas com êxito para o teclado é utilizar o menu **Relatório de Posições**.

Para acessar este menu siga os procedimentos abaixo:

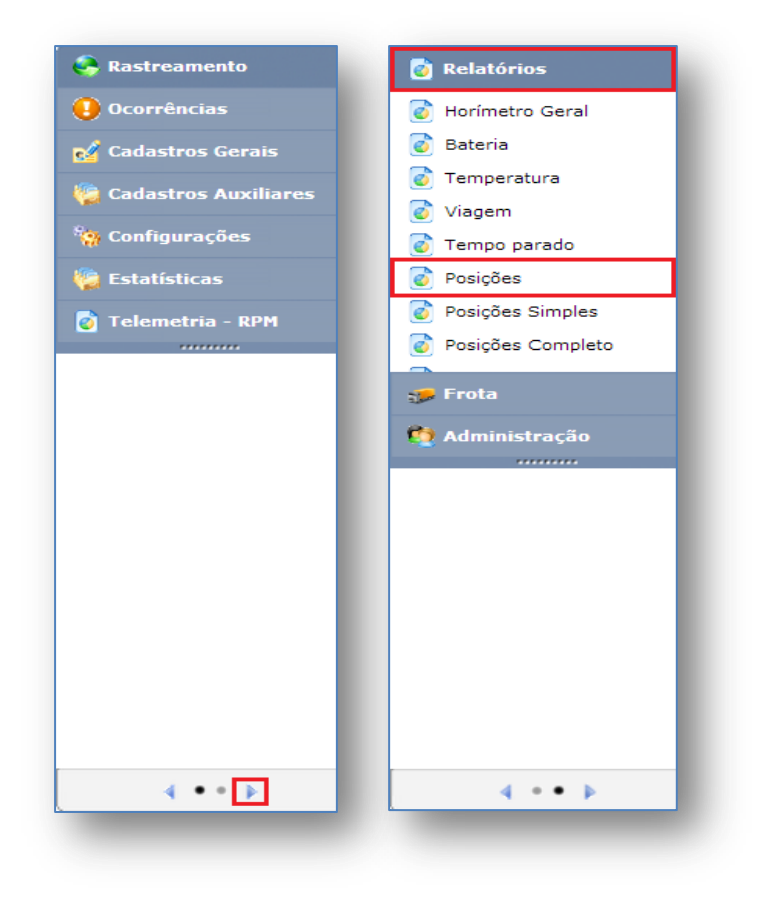

# Relatório de Posições

Este menu é destinado para checar as posições do veículo, inclusive informações recebidas através do teclado. Clique sobre o menu Posições e em seguida surgirá a seguinte tela:

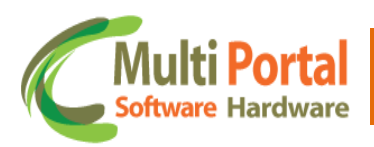

| Vosições                                                                                                    | $\approx$ |  |  |  |  |  |  |  |
|----------------------------------------------------------------------------------------------------|-----------|--|--|--|--|--|--|--|
| 🚵 * Campos obrigatórios                                                                                                    |           |  |  |  |  |  |  |  |
| esquise por: Data GPS 🔹                                                                                                    |           |  |  |  |  |  |  |  |
| Veículo: *                                                                                                    |           |  |  |  |  |  |  |  |
| ata Inicial: 04/03/2013 00:00 🛅 *                                                                                                    |           |  |  |  |  |  |  |  |
| Data Final: 04/03/2013 23:59                                                                                                    |           |  |  |  |  |  |  |  |
| 🔍 Visualizar ) 🙀 🖄 💿 🔟 💿                                                                                                    |           |  |  |  |  |  |  |  |
| Data Comunicação         Data GPS         Data Evento         S/A         Vel.         Val.         Online         Eventos         Endereço |           |  |  |  |  |  |  |  |
| Total Geral:                                                                                                    |           |  |  |  |  |  |  |  |
|                                                                                                    |           |  |  |  |  |  |  |  |
|                                                                                                    |           |  |  |  |  |  |  |  |
|                                                                                                    |           |  |  |  |  |  |  |  |
|                                                                                                    |           |  |  |  |  |  |  |  |

Os campos que contêm (\*) são de preenchimento obrigatório.

<u>Pesquisa por</u>: Este campo refere-se ao parâmetro de pesquisa que o usuário pretende utilizar, ou seja, por meio deste é possível realizar a pesquisa através da Data de GPS, Data de Comunicação ou Data evento. O indicado neste campo é utilizar a Data de comunicação, pois podemos não ter o sinal de GPS e termos comunicação, entretanto não ocorre de termos o sinal de GPS e não termos comunicação, pois a Data de Comunicação é quem traz a informação do GPS, o que independe deste estar válido ou não.

Veículo: Digite a placa do veículo, exemplo DEF1234.

Data Inicial/Final: Campo responsável pelo período da pesquisa, onde o portal busca informações baseadas na Data Inicial e Final adicionadas. Automaticamente estes dois campos estarão preenchidos com a Data do dia de acesso, o horário padrão já estabelecido para Data inicial é 00h00min e da Data Final 23h59min. Entretanto, nada impede o usuário de realizar a pesquisa com diferentes datas e horários. Para alterar estas Datas/Horários existem duas alternativas; a primeira é digitar a Data e horário pretendido através de um clique sobre o campo, e a segunda alternativa é clicar sobre o ícone que representa um calendário localizado ao lado do campo.

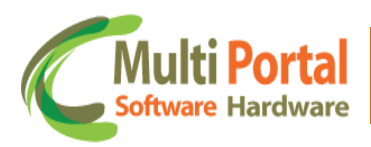

| ≪   Posições   |                         |           |      |       |        |       |       |      |            |     |      |      |        |         |  |          |
|----------------|-------------------------|-----------|------|-------|--------|-------|-------|------|------------|-----|------|------|--------|---------|--|----------|
| 🛕 * Campos     | 📐 * Campos obrigatórios |           |      |       |        |       |       |      |            |     |      |      |        |         |  |          |
| Pesquisa por:  | Dat                     | ata GPS 🔹 |      |       |        |       |       |      |            |     |      |      |        |         |  |          |
| Veículo:       | DEF                     | F1234 *   |      |       |        |       |       |      |            |     |      |      |        |         |  |          |
| Data Inicial:  | 04/(                    | 03/2      | 013  | 00:0  | 00     |       | *     |      |            |     |      |      |        |         |  |          |
| Data Final:    | 04/(                    | 03/2      | 013  | 23:5  | 59     |       | *     |      |            |     |      |      |        |         |  |          |
| Q Visualizar   | ~                       | <         | Ма   | rch,  | 2013   | >     | •     | x    |            |     |      |      |        |         |  |          |
|                |                         | Sun       | Mon  | Tue   | Wed    | d Thu | u Fri | Sat  | -          |     |      |      |        |         |  |          |
| Data Comunicaç | 9<br>10                 | 3         | 4    | 5     | 6      | 7     | 8     | 2    | ata Evento | S/A | Vel. | Val. | Online | Eventos |  | Endereço |
| Total Geral:   | 11                      | 10        | 11   | 12    | 13     | 14    | 15    | 16   |            |     |      |      |        |         |  |          |
|                | 12                      | 17        | 18   | 19    | 20     | 21    | 22    | 23   |            |     |      |      |        |         |  |          |
|                | 13                      | 24        | 25   | 26    | 27     | 28    | 29    | 30   |            |     |      |      |        |         |  |          |
|                | 14                      | 31        | 1    | 2     | 3      | 4     | 5     | 6    |            |     |      |      |        |         |  |          |
|                | 04/0                    | )3/20     | 13 0 | Clean | 23:5   | 59    | Т     | oday |            |     |      |      |        |         |  |          |
|                |                         |           |      |       |        |       |       |      |            |     |      |      |        |         |  |          |
|                |                         |           |      | Alte  | ra o l | horá  | irio  |      |            |     |      |      |        |         |  |          |
|                |                         |           |      |       |        |       |       |      |            |     |      |      |        |         |  |          |
|                |                         |           |      |       |        |       |       |      |            |     |      |      |        |         |  |          |

Após adicionar os parâmetros de pesquisa, certifique-se que todos os dados estão preenchidos corretamente e clique em <u>Visualizar</u>, observe o exemplo abaixo:

| «   Posições                       |                         |                       |                                             |                                |                            |                            |         | «   Posições |  |  |  |  |  |  |  |  |
|------------------------------------|-------------------------|-----------------------|---------------------------------------------|--------------------------------|----------------------------|----------------------------|---------|--------------|--|--|--|--|--|--|--|--|
| 🛕 🔹 🔺 🔺                            | 🚵 * Campos obrigatórios |                       |                                             |                                |                            |                            |         |              |  |  |  |  |  |  |  |  |
| Pesquisa por:                      | squise por: Data GPS    |                       |                                             |                                |                            |                            |         |              |  |  |  |  |  |  |  |  |
| Veículo:                           | DEF1234 *               |                       |                                             |                                |                            |                            |         |              |  |  |  |  |  |  |  |  |
| Data Inicial: 04/03/2013 00:00 🛄 * |                         |                       |                                             |                                |                            |                            |         |              |  |  |  |  |  |  |  |  |
| Data Final:                        | 04/03/2013 23:59 📰 *    |                       |                                             |                                |                            |                            |         |              |  |  |  |  |  |  |  |  |
| 🔍 Visualizar 🛐 🖄 👩 🔟 🌑             |                         |                       |                                             |                                |                            |                            |         |              |  |  |  |  |  |  |  |  |
| Data Comunica                      | ção Data GPS            | Data Evento           | S/A                                         | Vel.                           | Val.                       | Online                     | Eventos | Endereço     |  |  |  |  |  |  |  |  |
| Total Geral:                       |                         |                       |                                             |                                |                            |                            |         |              |  |  |  |  |  |  |  |  |
|                                    |                         | Nest<br>veíci<br>quar | a parte da 1<br>110 é exibid<br>110 enviada | tela o rel<br>lo, bem (<br>is. | latório de p<br>como as ma | oisções do<br>Icros do tec | lado    |              |  |  |  |  |  |  |  |  |
|                                    |                         |                       |                                             |                                |                            |                            |         |              |  |  |  |  |  |  |  |  |

O relatório é um conjunto de informações utilizado para checar todas as posições do veículo através dos períodos (Data Inicial/ Data Final e horário) determinados pelo usuário.

Após o clique em <u>Visualizar</u> o portal exibirá o relatório de posições do veículo, observe o exemplo abaixo:

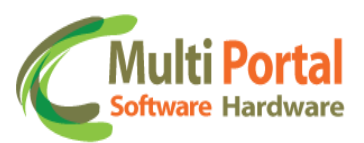

|                     | igatorios           | 0.400.0040.0040.00  |     | 0.02 |        |          | Posicao Periodica                              | and loss lists formation (07-0), distant, 00         |  |
|---------------------|---------------------|---------------------|-----|------|--------|----------|------------------------------------------------|------------------------------------------------------|--|
| 14/03/2013 09:17:05 | 04/03/2013 09:16:36 | 04/03/2013 09:16:36 |     | 0,00 | Válido | <b>v</b> | Extendida                                      | pass joao cintra fernandes - 67 a 2 - diadema - SP   |  |
| 04/03/2013 09:24:38 | 04/03/2013 09:15:06 | 04/03/2013 09:15:06 | 🔁 🔒 | 0,00 | Válido | 8        | Posicao Periodica<br>Extendida                 | tv castelo branco - 79 a 2 - 09911130 - diadema - SP |  |
| 14/03/2013 09:24:38 | 04/03/2013 09:15:36 | 04/03/2013 09:15:36 | 🗢 🔒 | 0,00 | Válido | 8        | Posicao Periodica<br>Extendida                 | tv castelo branco - 79 a 2 - 09911130 - diadema - SP |  |
| 14/03/2013 09:16:09 | 04/03/2013 09:14:36 | 04/03/2013 09:14:36 | 🖘 🔒 | 0,00 | Válido | 0        | Posicao Periodica<br>Extendida                 | pass joao cintra fernandes - 67 a 2 - diadema - SP   |  |
| 14/03/2013 09:15:27 | 04/03/2013 09:14:06 | 04/03/2013 09:14:06 | 🖘 🔒 | 0,00 | Válido | 0        | Posicao Periodica<br>Extendida                 | pass joao cintra fernandes - 67 a 2 - diadema - SP   |  |
| 04/03/2013 09:15:27 | 04/03/2013 09:14:06 | 04/03/2013 09:14:06 | 🗢 🍰 | 0,00 | Válido | 0        | Mensagem do<br>Teclado: PARADA<br>PARA COLETA  | pass joao cintra fernandes - 67 a 2 - diadema - SP   |  |
| 04/03/2013 09:14:59 | 04/03/2013 09:13:06 | 04/03/2013 09:13:06 | 🗢 🔒 | 0,00 | Válido | 0        | Posicao Periodica<br>Extendida                 | pass joao cintra fernandes - 67 a 2 - diadema - SP   |  |
| 04/03/2013 09:14:59 | 04/03/2013 09:13:36 | 04/03/2013 09:13:36 | 🗢 🔒 | 0,00 | Válido | 0        | Posicao Periodica<br>Extendida                 | pass joao cintra fernandes - 67 a 2 - diadema - SP   |  |
| 04/03/2013 09:14:59 | 04/03/2013 09:13:36 | 04/03/2013 09:13:36 | 🗢 🍰 | 0,00 | Válido | 0        | Mensagem do<br>Teclado: PARADA<br>PARA ENTREGA | pass joao cintra fernandes - 67 a 2 - diadema - SP   |  |
| 04/03/2013 09:14:23 | 04/03/2013 09:10:06 | 04/03/2013 09:10:06 | 🗢 🔒 | 0,00 | Válido | 0        | Posicao Periodica<br>Extendida                 | pass joao cintra fernandes - 67 a 2 - diadema - SP   |  |
| 14/03/2013 09:14:23 | 04/03/2013 09:10:36 | 04/03/2013 09:10:36 | 🗢 🔒 | 0,00 | Válido | 0        | Posicao Periodica<br>Extendida                 | pass joao cintra fernandes - 67 a 2 - diadema - SP   |  |
| 04/03/2013 09:14:23 | 04/03/2013 09:11:06 | 04/03/2013 09:11:06 | 🗢 🔒 | 0,00 | Válido | 0        | Posicao Periodica<br>Extendida                 | pass joao cintra fernandes - 67 a 2 - diadema - SP   |  |
| 4/03/2013 09:14:23  | 04/03/2013 09:11:36 | 04/03/2013 09:11:36 | 🗢 🔒 | 0,00 | Válido | 0        | Posicao Periodica<br>Extendida                 | pass joao cintra fernandes - 67 a 2 - diadema - SP   |  |

Nesta tela são exibidas as seguintes informações:

- ✓ Data comunicação
- ✓ Data GPS
- ✓ Data Evento
- ✓ S/A (Sensores/Atuadores)
- ✓ Velocidade
- ✓ Validade
- ✓ Online
- ✓ Eventos
- ✓ Endereço

Observe as informações em destaque exibidas na coluna <u>Eventos</u>: "Mensagem do Teclado: Parada para Coleta" e "Mensagem do Teclado: Parada para Entrega". Estes exemplos retratam o envio das mensagens do teclado, e indicam que o veículo parou para a coleta e parou para a entrega, nos horários indicados nas Datas de comunicação.

| 04/03/2013 09:15:27 | 04/03/2013 09:14:06 | 04/03/2013 09:14:06 | 3        | 0,00 | Válido | • | Mensagem do<br>Teclado: PARADA<br>PARA COLETA  | pass joao cintra fernandes - 67 a 2 - diadema - SP |
|---------------------|---------------------|---------------------|----------|------|--------|---|------------------------------------------------|----------------------------------------------------|
| 04/03/2013 09:14:59 | 04/03/2013 09:13:06 | 04/03/2013 09:13:06 | 3 🕅      | 0,00 | Válido | 0 | Posicao Periodica<br>Extendida                 | pass joao cintra fernandes - 67 a 2 - diadema - SP |
| 04/03/2013 09:14:59 | 04/03/2013 09:13:36 | 04/03/2013 09:13:36 | 3 🕅      | 0,00 | Válido | 0 | Posicao Periodica<br>Extendida                 | pass joao cintra fernandes - 67 a 2 - diadema - SP |
| 04/03/2013 09:14:59 | 04/03/2013 09:13:36 | 04/03/2013 09:13:36 | <b>d</b> | 0,00 | Válido | • | Mensagem do<br>Teclado: PARADA<br>PARA ENTREGA | pass joao cintra fernandes - 67 a 2 - diadema - SP |

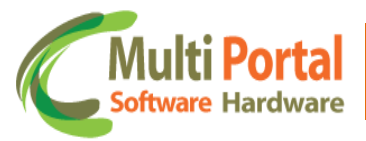

Navegue entre as informações do relatório utilizando a barra de rolagem da página e assim visualize as demais mensagens enviadas. Deste modo também é possível visualizar as informações enviadas para o teclado Marelli.

Além disso, o usuário também poderá utilizar as seguintes ferramentas para visualização do relatório, observe a funcionalidade de cada uma delas:

|    | Insere a solicitação de impressão ao menu Administração/Impressão.                                     |
|----|----------------------------------------------------------------------------------------------------|
| 内  | Abre o relatório em um arquivo PDF.                                                                    |
| \$ | Abre as informações do veículo na tela mapa e exibe o relatório ao lado direito da tela.               |
| M  | Abre o relatório de posições em arquivo de excel.                                                      |
|    | Esta ferramenta denominada Google Earth possibilita a visualização das posições do veículo em camadas. |

Para visualizar o relatório através destas ferramentas, basta clicar sobre o ícone da ferramenta desejada.

# Franquia SMS

Este menu é destinado para cadastrar pacotes para controle de SMS, ou seja, determinar quantos SMS cada pessoa/usuário poderá enviar.

Para cadastrar clique sobre o menu <u>Franquia SMS</u> e em seguida em <u>Novo</u>, observe a imagem abaixo:

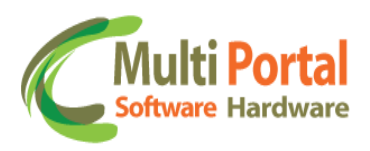

| Rastreamento                | $\ll \mid$ Franq | uia SMS 🛛 🚺 N | Novo 🏽 🐘 Pesquisar 🛛 🙆 Limpar |
|-----------------------------|------------------|---------------|-------------------------------|
| \rm Ocorrências             | Ações            | Qtd           | le Nome                       |
| 🛃 Cadastros Gerais          |                  |               |                               |
| 🍓 Cadastros Auxiliares      |                  |               |                               |
| 🧌 Configurações             |                  |               |                               |
| 🧐 Tecl. Consultar 🔹         |                  |               |                               |
| 🍥 Tecl. Padrões             |                  |               |                               |
| 🍥 Tecl. Enviar              |                  |               |                               |
| 🎒 Senso. Consultar          |                  |               |                               |
| 🇐 Senso. Padrões            |                  |               |                               |
| 🇐 Senso. Enviar             |                  |               |                               |
| 🇐 Marelli Conf. 1 Consulta  |                  |               |                               |
| 🍥 Marelli Conf. 1 Padrões 😑 |                  |               |                               |
| 🍥 Marelli Conf. 1 Enviar    |                  |               |                               |
| 🍥 Franquia SMS              |                  |               |                               |
| 🍥 Franq. SMS - Usuário      |                  |               |                               |
| 🍥 Franquia SMS - Mensal     |                  |               |                               |
| 🍥 Eventos - Renomear        |                  |               |                               |
| 🍥 Eventos - Rtr. Rel. 🛛 👻   |                  |               |                               |
|                             |                  |               |                               |

Em seguida surgirá a seguinte tela:

| 🔬 * Campos obrigatórios |   |   |  |  |
|-------------------------|---|---|--|--|
| Nome:                   |   | * |  |  |
| Qtde:                   | * |   |  |  |
|                         |   |   |  |  |

Os campos que contêm (\*) são de preenchimento obrigatório.

<u>Nome</u>: Adicione um nome para a franquia, por exemplo: Franquia SMS Multi Portal.

<u>Qtde</u>: Adicione a quantidade limite de SMS, exemplo 30.

Certifique-se que os dados estão preenchidos corretamente e clique em <u>Salvar</u> localizado sobre a parte superior da tela.

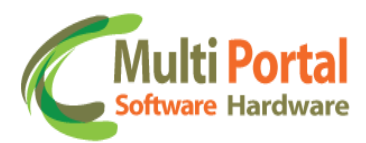

| 👔 * Campos obrigatórios |                |              |  |   |
|-------------------------|----------------|--------------|--|---|
| Nome:                   | Franquia SMS N | 1ulti Portal |  | * |
| Qtde:                   | 30 *           |              |  |   |

Após o clique em salvar surgirá a seguinte tela:

| Image: Provide the second second s | salvo com sucesso.          |
|----------------------------------------------------------------------------------------------------|-----------------------------|
| Nome:                                                                                                    | Franquia SMS Multi Portal * |
| Qtde:                                                                                                    | 30 *                        |
| Usuário cadastro:                                                                                                    | Multi Portal                |
| Usuário alteração:                                                                                                    | Multi Portal                |
| Data cadastro:                                                                                                    | 21/06/2013 14:45:43         |
| Data alteração:                                                                                                    | 21/06/2013 14:45:43         |

Para pesquisar o registro da Franquia SMS cadastrada o usuário possui duas opções, clicar em <u>Voltar</u> (localizado sobe a parte superior da tela) ou se preferir, clicar sobre o menu Franquia SMS.

Após o clique sobre uma das opções o portal exibirá uma tela de pesquisa, nesta o usuário deverá digitar os dados referentes ao cadastro da franquia entre os campos em amarelo, visto que estes são destinados á pesquisa. Observe o exemplo abaixo:

| Acões | Otda | Nome                      |
|-------|------|---------------------------|
| Ações | Que  | None                      |
|       |      | Franquia SMS Multi Portal |
|       |      |                           |
|       |      |                           |
|       |      |                           |
|       |      |                           |
|       |      |                           |
|       |      |                           |
|       |      |                           |
|       |      |                           |

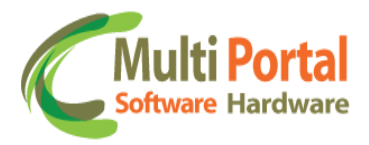

Após a inserção de dados clique em <u>Pesquisar</u>, em seguida surgirá a seguinte tela:

| $\ll \mid$ Franq | uia SMS   📑 No | vo   🍘 Limpar   📓 🔀 🖄     |
|------------------|----------------|---------------------------|
| Ações            | Qtde           | Nome                      |
| 🕒 🗙              | 30             | Franquia SMS Multi Portal |
|                  |                |                           |
|                  |                |                           |
|                  |                |                           |
|                  |                |                           |
|                  |                |                           |

Ações:

|   | Editar o registro  |  |
|---|--------------------|--|
| × | Deletar o registro |  |

Editar o registro: Esta ação é destinada para efetuar alterações do cadastro da Franquia SMS.

| * Campos obrigatórios |                             |  |  |
|-----------------------|-----------------------------|--|--|
| lome:                 | Franquia SMS Multi Portal * |  |  |
| Qtde:                 | 30 *                        |  |  |
| Jsuário cadastro:     | Multi Portal                |  |  |
| Jsuário alteração:    | Multi Portal                |  |  |
| Data cadastro:        | 21/06/2013 14:45:4          |  |  |
| Data alteração:       | 21/06/2013 14:45:4          |  |  |

\*Lembre-se de clicar em <u>Atualizar</u> sempre que editar/alterar qualquer dado do cadastro.

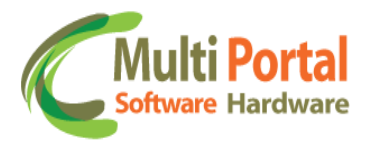

Deletar o registro: Esta ação é destinada para deletar o registro da franquia SMS.

| K   Franquia SMS   N | ovo   🙆 Limpar   📓 🔀 🖄                                                                                    |
|----------------------|----------------------------------------------------------------------------------------------------|
| Ações Qtde           | 2 Nome                                                                                                    |
| X 30                 | Franquia SMS Multi Portal                                                                                 |
| Deletar o registro   | A página em multiportal.dynalias.net:6502 diz:          Deseja excluir o registro selecionado?         OK |

Para deletar o cadastro basta confirmar a exclusão com o clique em OK.

## Franquia SMS - Usuário

Este menu é destinado para vincular o pacote de controle cadastrado no menu anterior (Franquia SMS) para o usuário ou pessoa.

| 🗧 😓 Rastreamento                    | ≪   Franqı | uia SMS Usuário / | / Proprietário 🛛 💽 Novo | 👫 Pesquisar 📔 🙆 Limpar |              |
|-------------------------------------|------------|-------------------|-------------------------|------------------------|--------------|
| \rm Ocorrências                     | Ações      | Tipo              | Franquia SMS            | Usuário                | Proprietário |
| 🛃 Cadastros Gerais                  |            |                   |                         |                        |              |
| 🏀 Cadastros Auxiliares              |            |                   |                         |                        |              |
| Configurações                       |            |                   |                         |                        |              |
| 🍥 Marelli Conf. 1 Consultar         |            |                   |                         |                        |              |
| 齮 Marelli Conf. 1 Padrões           |            |                   |                         |                        |              |
| 🍥 Marelli Conf. 1 Enviar            |            |                   |                         |                        |              |
| 🍥 Franquia SMS                      |            |                   |                         |                        |              |
| 🍥 Franq. SMS - Usuário              |            |                   |                         |                        |              |
| 诊 Franquia SMS - Mensal             |            |                   |                         |                        |              |
| 🍥 Eventos - Renomear                |            |                   |                         |                        |              |
| 🍥 Eventos - Rtr. Rel.               |            |                   |                         |                        |              |
| Situação encerramento<br>ocorrência |            |                   |                         |                        |              |
| 🍥 Perfil Relatório Colunas          |            |                   |                         |                        |              |
| 🍥 Perfil Relatório Eventos          |            |                   |                         |                        |              |

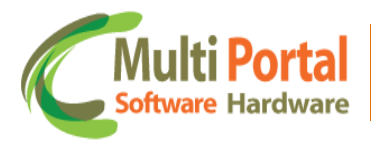

Para vincular o cadastro ao usuário clique sobre o menu <u>Franquia SMS -</u> <u>Usuário</u> e em <u>Novo</u> em seguida surgirá a seguinte tela:

| «   Franquia            | SMS Usuário / Proprietário 🛛 🖁 Salvar 🛛 🍃 Voltar |  |  |  |  |
|-------------------------|--------------------------------------------------|--|--|--|--|
| 🔺 * Campos obrigatórios |                                                  |  |  |  |  |
| Franquia SMS:           | *                                                |  |  |  |  |
| Tipo:                   | Pessoa 💌 *                                       |  |  |  |  |
| Pessoa:                 | *                                                |  |  |  |  |
|                         |                                                  |  |  |  |  |
| -                       |                                                  |  |  |  |  |

Os campos que contêm (\*) são de preenchimento obrigatório.

<u>Franquia SMS</u>: Este menu é destinado para vincular o registro de sms cadastrado no menu anterior. Para cadastrar clique sobreo ícone 💱 (vincular) visto que este campo não é editável. Após o clique sobre o ícone vincular, surgirá a seguinte tela:

| ≪   Franqı | Jia SMS   📑 No | vo 🛛 🍓 Pesquisar 📄 🙆 Limpar 📄 🏷 Voltar |
|------------|----------------|----------------------------------------|
| Ações      | Qtde           | Nome                                   |
|            |                | Franquia SMS Multi Portal              |
|            |                |                                        |
|            |                |                                        |
|            |                |                                        |
|            |                |                                        |
|            |                |                                        |
|            |                |                                        |

Digite entre os campos em amarelo as informações referentes à Franquia SMS, em seguida clique em <u>Pesquisar</u>. Surgirá a seguinte tela:

| «   Franqu  | jia SMS 📔 Ň No | vo   🙆 Limpar   🍃 Voltar   遏 🔀 🛂 |
|-------------|----------------|----------------------------------|
| Ações       | Qtde           | Nome                             |
| <b>⊠</b> ⊵× | 30             | Franquia SMS Multi Portal        |
|             |                |                                  |
|             |                |                                  |
|             |                |                                  |
| -           |                |                                  |

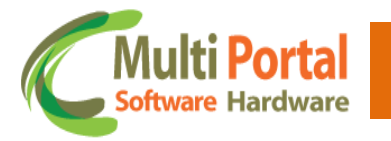

Clique sobre a ação <u>Retornar o registro para outra tela</u> (conforme imagem acima) para que o campo Franquia SMS seja preenchido na tela de cadastro.

| $\ll \mid$ Franquia | SMS Usuário / Proprietário   💾 Salvar   🇯 | ) Voltar |
|---------------------|-------------------------------------------|----------|
| 🛕 🔹 * Campo         | os obrigatórios                           |          |
| Franquia SMS:       | Franquia SMS Multi Portal                 | *        |
| Tipo:               | Pessoa 💌 *                                |          |
| Pessoa:             | Usuário                                   | *        |
| _                   |                                           |          |

<u>Tipo</u>: Selecione para qual tipo será vinculado o cadastro da franquia SMS. Entre os tipos se destacam:

- Pessoa: Selecionando este tipo o usuário deverá adicionar o nome do proprietário sobre o campo abaixo deste. Lembre-se de clicar sobre o ícone ste (vincular) visto que este campo não é editável.
- Usuário: Selecionando este tipo é necessário adicionar o nome do usuário sobre o campo abaixo deste. Lembre-se de clicar sobre o ícone \$\$ (vincular) visto que este campo não é editável.

É importante ressaltar que de acordo com a seleção do tipo o campo abaixo deste é automaticamente alterado, isto é, caso o usuário selecione o tipo <u>Pessoa</u>, o campo abaixo deste permanecerá com o nome pessoa. Caso o tipo selecionado seja <u>Usuário</u>, logo o campo abaixo deste permanecerá com o nome usuário.

Após selecionar o <u>Tipo</u> clique sobre o ícone vincular, observe o exemplo abaixo:

| ≪   Franquia  | SMS Usuário / Proprietário   🖁 Salvar   为 Volta |   |
|---------------|-------------------------------------------------|---|
| 🛕 🔹 * Campo   | os obrigatórios                                 |   |
| Franquia SMS: | Franquia SMS Multi Portal 💱 *                   |   |
| Tipo:         | Pessoa 💌 *                                      |   |
| Pessoa:       |                                                 |   |
| _             |                                                 | _ |

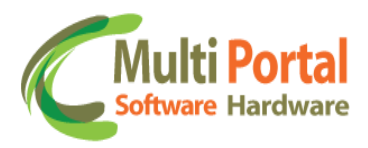

Após o clique sobre o ícone vincular surgirá a seguinte tela:

| Pessoas   📡 Novo   🎘 Pesquisar   🎯 Limpar   🍮 Voltar |                                |    |          |         |                           |  |  |  |
|------------------------------------------------------|--------------------------------|----|----------|---------|---------------------------|--|--|--|
| Ações Código Status                                  | E-mail                         | RG | CPF/CNPJ | Empresa | Nome                      |  |  |  |
|                                                      | suporte.sistema@mportal.com.br |    |          |         | Proprietário Multi Portal |  |  |  |
|                                                      |                                |    |          |         |                           |  |  |  |
|                                                      |                                |    |          |         |                           |  |  |  |
|                                                      |                                |    |          |         |                           |  |  |  |
|                                                      |                                |    |          |         |                           |  |  |  |

Digite entre os campos em amarelo as informações referentes ao cadastro do proprietário. Em seguida clique em <u>Pesquisar</u>, surgirá a seguinte tela:

| «   Pesso   | as   🏋 N | ovo   ዕ Limpa | r   ๖ Voltar   🌡 📓          | 内                      |             |                      | 4                         |
|-------------|----------|---------------|-----------------------------|------------------------|-------------|----------------------|---------------------------|
| Ações       | Código   | Status        | E-mail                      | RG                     | CPF/CNPJ    | Empresa              | Nome                      |
| <b>⊠</b> ⊵× | 148860   |               | SUPORTE.SISTEMA@MPORTAL.COM | 1. <b>BR</b> 234.567-8 | 12345678900 | EMPRESA MULTI PORTAL | PROPRIETÁRIO MULTI PORTAL |
|             |          |               |                             |                        |             |                      |                           |
|             |          |               |                             |                        |             |                      |                           |
|             |          |               |                             |                        |             |                      |                           |
|             |          |               |                             |                        |             |                      |                           |
|             |          |               |                             |                        |             |                      |                           |

Clique sobre a ação Retornar o registro para outra tela para que o campo <u>Pessoa</u> seja preenchido.

| Campos obrigatórios  Franquia SMS: Franquia SMS Multi Po |               |
|----------------------------------------------------------|---------------|
| Franquia SMS: Franquia SMS Multi Po                      |               |
|                                                          | ortal 🗤 *     |
| Tipo: Pessoa 💌 *                                         |               |
| Pessoa: PROPRIETÁRIO MULT                                | 'I PORTAL 😽 * |

Certifique-se que os dados do cadastro estão preenchidos corretamente e clique em <u>Salvar</u> localizado sobre a parte superior da tela. Após o clique em salvar o portal exibirá uma mensagem de <u>Registro Salvo com sucesso</u>.

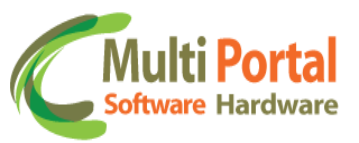

Para pesquisar o cadastro da <u>Franquia SMS – Usuário</u> clique sobre o nome do menu, ou se preferir clique em <u>Voltar</u> e digite entre os campos em amarelo as informações referentes ao registro e clique em <u>Pesquisar</u>, observe o exemplo abaixo:

| 0corrências                 | Ações | Tipo | Franquia SMS              | Usuário | Proprietário              |
|-----------------------------|-------|------|---------------------------|---------|---------------------------|
|                             |       |      | Franquia SMS Multi Portal |         | Proprietário Multi Portal |
| 🜠 Cadastros Gerais          |       |      |                           |         |                           |
| 障 Cadastros Auxiliares      |       |      |                           |         |                           |
| 🧐 Configurações             |       |      |                           |         |                           |
| 🍥 Senso. Padrões            |       |      |                           |         |                           |
| 🍥 Senso. Enviar             |       |      |                           |         |                           |
| 🍥 Marelli Conf. 1 Consultar |       |      |                           |         |                           |
| 🍥 Marelli Conf. 1 Padrões   |       |      |                           |         |                           |
| 🍥 Marelli Conf. 1 Enviar    |       |      |                           |         |                           |
| 🎯 Franquia SMS              |       |      |                           |         |                           |
| 🍥 Franq. SMS - Usuário      |       |      |                           |         |                           |
| 🍥 Franquia SMS - Mensal     |       |      |                           |         |                           |
| 🍥 Eventos - Renomear        |       |      |                           |         |                           |
| 🍥 Eventos - Rtr. Rel.       |       |      |                           |         |                           |
| 🍥 Acumulado Online          |       |      |                           |         |                           |

Após o clique em <u>Pesquisar</u> surgirá a seguinte tela:

| ≪   Franqu | uia SMS Usuário / | Proprietário   Ň Novo   🌘 | ) Limpar   📓 🔀 🖄 |                           |
|------------|-------------------|---------------------------|------------------|---------------------------|
| Ações      | Тіро              | Franquia SMS              | Usuário          | Proprietário              |
| 🕒 🗙        | Pessoa            | Franquia SMS Multi Portal |                  | PROPRIETÁRIO MULTI PORTAL |
|            |                   |                           |                  |                           |
|            |                   |                           |                  |                           |
|            |                   |                           |                  |                           |
|            |                   |                           |                  |                           |
|            |                   |                           |                  |                           |
|            |                   |                           |                  |                           |

Ações:

|   | Editar o registro  |
|---|--------------------|
| × | Deletar o registro |

Editar o registro: Esta ação é destinada para efetuar alterações no cadastro Franquia SMS – Usuário.

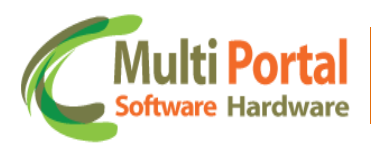

| A * Campos      |                          |   |
|-----------------|--------------------------|---|
|                 | ; obrigatorios           |   |
| Franquia SMS: F | ranquia SMS Multi Portal | * |
| Tipo:           | Pessoa 💌 *               |   |
| Pessoa: P       | ROPRIETÁRIO MULTI PORTAL | * |

\*Lembre-se de clicar em <u>Atualizar</u> sempre que editar/alterar qualquer dado do cadastro.

**X Deletar o registro**: Esta ação é destinada para deletar o cadastro da Franquia SMS- Usuário selecionada.

| Ações | Тіро            | Franquia SMS              | Usuário                              | Proprietário              |
|-------|-----------------|---------------------------|--------------------------------------|---------------------------|
| ∋×    | Pessoa          | Franquia SMS Multi Portal |                                      | PROPRIETÁRIO MULTI PORTAL |
| Del   | etar o registro |                           |                                      |                           |
|       |                 |                           |                                      |                           |
|       |                 |                           |                                      |                           |
|       |                 |                           |                                      |                           |
|       |                 |                           |                                      |                           |
|       |                 | 💿 A página ei             | m multiportal.dynalias.net:6502 diz: |                           |
|       |                 | Deceia evolui             | r o registro colocionado?            |                           |
|       |                 | Deseja exciui             |                                      |                           |
|       |                 |                           |                                      |                           |
|       |                 |                           | OK Car                               | ncelar                    |
|       |                 |                           |                                      |                           |
|       |                 |                           |                                      |                           |
|       |                 |                           |                                      |                           |
|       |                 |                           |                                      |                           |

Para deletar o registro basta confirmar a exclusão com o clique em OK.

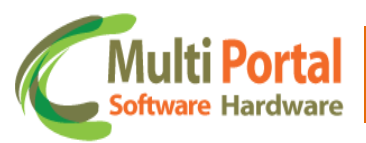

### Franquia SMS - Mensal

Este menu é destinado para consultar a quantidade de SMS enviados a cada mês, isto é, este menu tem como base os parâmetros adicionados no menu Franquia SMS – Usuário e exibe mensalmente a quantidade de SMS enviados pela pessoa/usuário.

Para consultar clique sobre o menu <u>Franquia SMS - Mensal</u> e em seguida digite entre os campos em amarelo as informações referentes à Franquia SMS. Em seguida clique em <u>Pesquisar</u>, observe o exemplo abaixo:

| 📀 Rastreamento                      | ≪   Fra | nquia SMS - I | Mensal   🎴 Pesquisar | 📔 언 Limpar |              |                          |
|-------------------------------------|---------|---------------|----------------------|------------|--------------|--------------------------|
| ]) Ocorrências                      | Ações   | Tipo          | Franquia SMS         | Mês        | Qtde Usuário | Proprietário             |
|                                     |         |               |                      |            |              | Proprietário Multi Porta |
| Cadastros Gerais                    |         |               |                      |            |              |                          |
| 🔓 Cadastros Auxiliares              |         |               |                      |            |              |                          |
| 🤋 Configurações                     |         |               |                      |            |              |                          |
| g Benso, Envia                      | ·       |               |                      |            |              |                          |
| 🗿 Marelli Conf. 1 Consultar         |         |               |                      |            |              |                          |
| Marelli Conf. 1 Padrões             |         |               |                      |            |              |                          |
| Marelli Conf. 1 Enviar              |         |               |                      |            |              |                          |
| Franquia SMS                        |         |               |                      |            |              |                          |
| Franq. SMS - Usuário                |         |               |                      |            |              |                          |
| Franquia SMS - Mensal               | 1       |               |                      |            |              |                          |
| Eventos - Renomear                  | J       |               |                      |            |              |                          |
| Eventos - Rtr. Rel.                 |         |               |                      |            |              |                          |
| Situação encerramento<br>ocorrência |         |               |                      |            |              |                          |
| 🗿 Perfil Relatório Colunas          |         |               |                      |            |              |                          |
| Perfil Relatório Eventos            |         |               |                      |            |              |                          |

Após o clique em Pesquisar surgirá a seguinte tela:

| «   Fra | anquia SMS - N | lensal   ዕ Limpar   📓     | × 12    |      |         |                           | \$ |
|---------|----------------|---------------------------|---------|------|---------|---------------------------|----|
| Ações   | Тіро           | Franquia SMS              | Mês     | Qtde | Usuário | Proprietário              |    |
|         | Pessoa         | Franquia SMS Multi Portal | 05/2013 | 5    |         | Proprietário Multi Portal |    |
|         | Pessoa         | Franquia SMS Multi Portal | 06/2013 | 6    |         | Proprietário Multi Portal |    |
|         |                |                           |         |      |         |                           |    |
|         |                |                           |         |      |         |                           |    |
|         |                |                           |         |      |         |                           |    |
|         |                |                           |         |      |         |                           |    |
|         |                |                           |         |      |         |                           |    |
|         |                |                           |         |      |         |                           |    |
|         |                |                           |         |      |         |                           |    |
|         |                |                           |         |      |         |                           |    |

Nesta tela são exibidos os seguintes dados:

- ✓ Ações
- ✓ Tipo

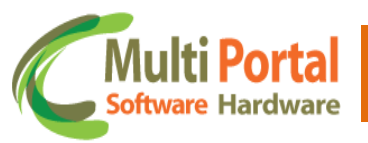

- ✓ Franquia SMS
- ✓ Mês
- ✓ Qtde
- ✓ Usuário
- ✓ Proprietário

Assim é possível consultar a quantidade de SMS enviados mensalmente pela pessoa/usuário.

<u>Dica</u>: Caso seja necessário pesquisar todos os cadastros de Franquia SMS – Mensal do portal basta clicar sobre o nome do menu e em seguida em <u>Pesquisar</u>.

### **Eventos - Renomear**

Este menu é destinado para renomear quaisquer eventos que são gerados do portal. Para renomear clique sobre o menu <u>Eventos – Renomear</u> e em seguida em <u>Novo</u> observe a imagem abaixo:

| 🐣 Rastreamento                      | ≪   Evente | os - Renomear | 📉 Novo 🛛 🐘 | Pesquisar | 🙆 Limpar     |            |                |              |
|-------------------------------------|------------|---------------|------------|-----------|--------------|------------|----------------|--------------|
| \rm Ocorrências                     | Ações      | Fabricante    | Fabricante | Número    | Data inicial | Data final | Evento inicial | Evento final |
| 💰 Cadastros Gerais                  |            |               |            |           |              |            |                |              |
| 🍋 Cadastros Auxiliares              |            |               |            |           |              |            |                |              |
| Configurações                       |            |               |            |           |              |            |                |              |
| 🍯 Marelli Conf. 1 Consultar         |            |               |            |           |              |            |                |              |
| 🍥 Marelli Conf. 1 Padrões           |            |               |            |           |              |            |                |              |
| 🇐 Marelli Conf. 1 Enviar            |            |               |            |           |              |            |                |              |
| 🎯 Franquia SMS                      |            |               |            |           |              |            |                |              |
| 🍯 Franq. SMS - Usuário              |            |               |            |           |              |            |                |              |
| 🍥 Franquia SMS - Mensal             |            |               |            |           |              |            |                |              |
| 🍥 Eventos - Renomear                |            |               |            |           |              |            |                |              |
| 🍥 Eventos - Rtr. Rel.               |            |               |            |           |              |            |                |              |
| Situação encerramento<br>ocorrência |            |               |            |           |              |            |                |              |
| 🍥 Perfil Relatório Colunas          |            |               |            |           |              |            |                |              |
| 🍥 Perfil Relatório Eventos          |            |               |            |           |              |            |                |              |

Após o clique em Novo surgirá a seguinte tela:

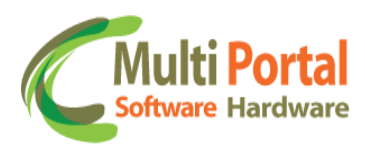

| ≪ 🛛 Eventos - Renomear 📔 🖁 Salvar 📔 🍃 Voltar |     |
|----------------------------------------------|-----|
| * Campos obrigatórios                        |     |
| Tipo: Dispositivo                            |     |
| Dispositivo:                                 |     |
| Evento inicial:                              | *   |
| Informar nome: 🔲                             |     |
| Evento final:                                | • * |
| Data Inicial:                                |     |
| Data Final:                                  |     |
|                                              |     |
|                                              |     |

Os campos que contêm (\*) são de preenchimento obrigatório.

<u>Tipo</u>: Selecione o parâmetro de pesquisa para renomear os eventos, entre os parâmetros se destacam:

- **Aplicação**: Alterar o nome dos eventos para todos os veículos de determinada aplicação/portal.
- **Fabricante**: Alterar o nome dos eventos para todos os equipamentos do fabricante selecionado.
- **Dispositivo**: Alterar o nome do evento para somente um dispositivo selecionado, isto é, somente para um veículo.

| ≪   Eventos - I | Renomear   👑 Salvar   沟 Voltar |
|-----------------|--------------------------------|
| 🔺 * Campos      | s obrigatórios                 |
| Tipo:           | Dispositivo -                  |
| Dispositivo:    |                                |
| Evento inicial: | *                              |
| Informar nome:  |                                |
| Evento final:   | *                              |
| Data Inicial:   | *                              |
| Data Final:     |                                |
|                 |                                |
|                 |                                |

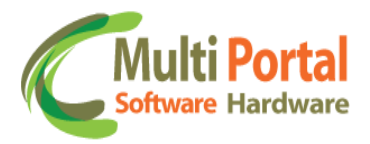

De acordo com a seleção do tipo, novos campos são exibidos na tela de cadastro, observe o parâmetro **Aplicação** selecionado:

| 🗼 * Campos obrigatórios |             |  |  |  |  |
|-------------------------|-------------|--|--|--|--|
| Tipo:                   | Aplicação 💌 |  |  |  |  |
| Evento inicial:         | *           |  |  |  |  |
| Informar nome:          |             |  |  |  |  |
| Evento final:           | *           |  |  |  |  |
| Data Inicial:           |             |  |  |  |  |
| Data Final:             |             |  |  |  |  |

Observe os campos que são exibidos com o parâmetro **Fabricante** selecionado:

| ≪   Eventos -   | Renomear   🖺 Salvar   🍃 Voltar |   |
|-----------------|--------------------------------|---|
| 🛕 * Campos      | s obrigatórios                 |   |
| Tipo:           | Fabricante 💌                   |   |
| Fabricante:     |                                |   |
| Evento inicial: | *                              |   |
| Informar nome:  |                                |   |
| Evento final:   | *                              |   |
| Data Inicial:   | *                              |   |
| Data Final:     |                                |   |
|                 |                                | l |

Neste exemplo selecionaremos o tipo **Dispositivo** que permite renomear o nome do evento para somente um veículo.

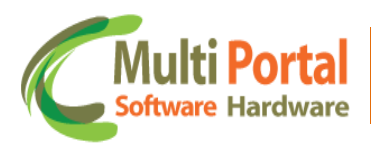

| ≪   Eventos - Renomear   🛗 Salvar   🍃 Voltar |
|----------------------------------------------|
| * Campos obrigatórios                        |
| Tipo: Dispositivo 💌                          |
| Dispositivo:                                 |
| Evento inicial:                              |
| Informar nome: 📃                             |
| Evento final: 💌 *                            |
| Data Inicial:                                |
| Data Final:                                  |
|                                              |

<u>Dispositivo</u>: Este campo é destinado para inserir a numeração do dispositivo. Para adicionar clique sobre o ícone signal (vincular) visto que este campo não é editável. Após o clique surgirá a seguinte tela:

| «   Dispo | sitivos 📔 🎦 | Novo 🛛 🎮 Pesquisar 🖉 🙆 Limpar |     | oltar         |         |       |               |      |               |      | *          |
|-----------|-------------|-------------------------------|-----|---------------|---------|-------|---------------|------|---------------|------|------------|
| Ações     | Número      | Número Str                    | Ver | Data cadastro | Veículo | Móvel | Serial Chip 1 | Op.1 | Serial Chip 2 | Op.2 | Fabricante |
|           |             | 003041690                     |     |               | ABC1234 |       |               |      |               |      |            |
|           |             |                               |     |               |         |       |               |      |               |      |            |
|           |             |                               |     |               |         |       |               |      |               |      |            |
|           |             |                               |     |               |         |       |               |      |               |      |            |
|           |             |                               |     |               |         |       |               |      |               |      |            |
|           |             |                               |     |               |         |       |               |      |               |      |            |
|           |             |                               |     |               |         |       |               |      |               |      |            |
|           |             |                               |     |               |         |       |               |      |               |      |            |
|           |             |                               |     |               |         |       |               |      |               |      |            |
|           |             |                               |     |               |         |       |               |      |               |      |            |
|           |             |                               |     |               |         |       |               |      |               |      |            |
|           |             |                               |     |               |         |       |               |      |               |      |            |
|           |             |                               |     |               |         |       |               |      |               |      |            |
|           |             |                               |     |               |         |       |               |      |               |      |            |
|           |             |                               |     |               |         |       |               |      |               |      |            |

Digite entre os campos em amarelo as informações referentes ao dispositivo, em seguida clique em <u>Pesquisar</u>, de acordo com o exemplo acima. Após surgirá a seguinte tela:

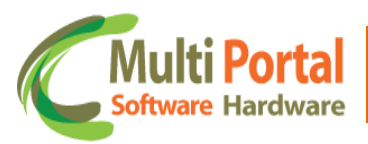

| «   Dispo   | ositivos 🛛 🎽 | 🕅 Novo 🛛 🙆 Limpar 💧 🏷 Voltar 🗍 | 8   | e<br>B           |         |       |                 |      |               |      |            |
|-------------|--------------|--------------------------------|-----|------------------|---------|-------|-----------------|------|---------------|------|------------|
| Ações       | Número       | Número Str                     | Ver | Data cadastro    | Veículo | Móvel | Serial Chip 1   | Op.1 | Serial Chip 2 | Op.2 | Fabricante |
| <b>⊠</b> ≧× | 3041690      | 003041690                      |     | 11/04/2013 16:55 | ABC1234 | Não   | 123456789010235 | TIM  |               |      | RST-VT     |
|             |              |                                |     |                  |         |       |                 |      |               |      |            |
|             |              |                                |     |                  |         |       |                 |      |               |      |            |
|             |              |                                |     |                  |         |       |                 |      |               |      |            |
|             |              |                                |     |                  |         |       |                 |      |               |      |            |
|             |              |                                |     |                  |         |       |                 |      |               |      |            |
|             |              |                                |     |                  |         |       |                 |      |               |      |            |

Clique sobre a ação <u>Retornar o registro para outra tela</u> para que o campo dispositivo seja preenchido na tela de cadastro.

| ≪   Eventos -   | Renomear   🖁 Salvar   🍃 Voltar |
|-----------------|--------------------------------|
| 🛕 * Campos      | s obrigatórios                 |
| Tipo:           | Dispositivo 💌                  |
| Dispositivo:    | 3041690                        |
| Evento inicial: | *                              |
| Informar nome:  |                                |
| Evento final:   | *                              |
| Data Inicial:   | *                              |
| Data Final:     |                                |
|                 |                                |

<u>Evento inicial</u>: Neste campo deve ser selecionado o evento a ser renomeado. Para adicionar clique sobre a seta ao lado do campo e selecione o evento inicial.

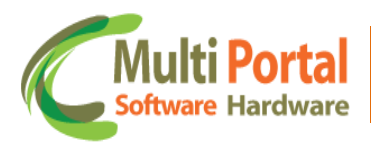

| ≪   Eventos - I | Renomear   🖺 Salvar   沟 Voltar                                                                                        |   |   |
|-----------------|----------------------------------------------------------------------------------------------------|---|---|
| 🔺 * Campos      | s obrigatórios                                                                                                    |   |   |
| Tipo:           | Dispositivo -                                                                                                    |   |   |
| Dispositivo:    | 3041690                                                                                                    |   |   |
| Evento inicial: |                                                                                                    | - | * |
| Informar nome:  | 5a. Roda: Acionamento Manual                                                                                          | É |   |
| Evento final:   | <ul> <li>* 5a. Roda. Botao de Acionamento. Restaurado.</li> <li>* 5a. Roda. Botão de Acionamento. Violado.</li> </ul> |   | * |
| Data Inicial:   | 5a. Roda: Falha de Comunicação.<br>5a. Roda: Falha mecânica                                                           |   |   |
| Data Final:     | 5a Roda Livre<br>5a Roda Travada                                                                                      |   |   |
|                 | Abertura da porta                                                                                                    |   |   |
|                 | Aceleração Brusca                                                                                                    |   |   |
|                 | Aceleração Brusca @ v1<br>Aceleração Brusca @ v2                                                                      |   |   |
|                 | Acelerometro                                                                                                    |   |   |
|                 | Acelerometro: Desabilitar                                                                                             |   |   |
|                 | Acessórios com Problemas                                                                                              |   |   |
|                 | Acoplamento Móvel: Acoplado                                                                                           |   |   |
|                 | Acoplamento Móvel: Desacoplamento                                                                                     | - |   |
|                 | Acordar Nastreador por 12 hords                                                                                       |   | 1 |

<u>Informar nome</u>: Neste campo deve ser selecionado o quadrinho ao lado deste para que o usuário renomeie o evento selecionado, observe o exemplo abaixo:

| * Campos obrigatórios     Tipo:   Dispositivo •   Dispositivo:   3041690   Evento inicial:   Acelerometro   • *   Informar nome:   •   Evento final:   Data Inicial:   •     •     •     •     •     •     •     •     •     •     •     •     •     •     •     •     •     •     •     •     •     •     •     •     •     •     •     •     •     •     •     •     •     •     •     •     •     •     •     •     •     •     •     •     •     •     •     •     •     • | ≪   Eventos - I | Renomear   🖺 Salvar   🍃 Voltar |
|----------------------------------------------------------------------------------------------------|-----------------|--------------------------------|
| Tipo: Dispositivo    Dispositivo: 3041690   Evento inicial: Acelerometro   Informar nome: *   Evento final: *   Data Inicial: *   Data Final: *                                                                                                    | 🛕 * Campos      | s obrigatórios                 |
| Dispositivo: 3041690   Evento inicial: Acelerometro   Informar nome: *   Evento final: *   Data Inicial: *   Data Final: *                                                                                                    | Tipo:           | Dispositivo 💌                  |
| Evento inicial: Acelerometro   Informar nome:   Evento final:   Data Inicial:   Data Final:                                                                                                    | Dispositivo:    | 3041690                        |
| Informar nome:<br>Evento final:<br>Data Inicial:<br>Data Final:                                                                                                    | Evento inicial: | Acelerometro *                 |
| Evento final: * Data Inicial: * Data Final:                                                                                                    | Informar nome:  |                                |
| Data Inicial: 🔤 *                                                                                                    | Evento final:   | *                              |
| Data Final:                                                                                                    | Data Inicial:   | *                              |
|                                                                                                    | Data Final:     |                                |
|                                                                                                    |                 |                                |

Após a marcação do quadrinho surgirá o seguinte campo:

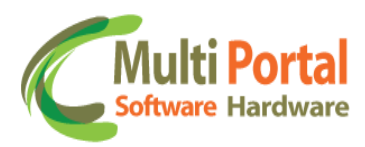

| ≪   Eventos -   | Renomear   📙 Salvar   🍃 Voltar |
|-----------------|--------------------------------|
| 🔺 🔹 * Campos    | s obrigatórios                 |
| Tipo:           | Dispositivo 💌                  |
| Dispositivo:    | 3041690 髓                      |
| Evento inicial: | Acelerometro *                 |
| Informar nome:  |                                |
| Nome:           |                                |
| Data Inicial:   | *                              |
| Data Final:     |                                |
|                 |                                |

<u>Nome</u>: Digite o novo nome do evento para que este seja renomeado. Observe o exemplo abaixo:

| ≪   Eventos - I | Renomear   🖁 Salvar   🍃 Voltar |
|-----------------|--------------------------------|
| 🛕 🔹 * Campos    | s obrigatórios                 |
| Tipo:           | Dispositivo 💌                  |
| Dispositivo:    | 3041690                        |
| Evento inicial: | Acelerometro 💌 *               |
| Informar nome:  | V                              |
| Nome:           | Acelerômetro Multi Portal      |
| Data Inicial:   | *                              |
| Data Final:     |                                |
| -               |                                |
|                 |                                |

<u>Data Inicial</u>: Adicione a data inicial para que o evento seja renomeado a partir do período informado. Para adicionar a data o usuário possui duas opções, digitar a data e horário inicial sobre o campo, ou se preferir, basta clicar sobre o ícone que representa um calendário ao lado do campo e assim selecionar a data e horário inicial.

<u>Data Final</u>: Adicione a data final para que o evento retorne ao nome original. Para adicionar a data o usuário possui duas opções, digitar a data e horário

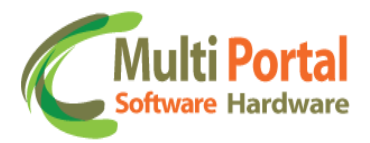

final sobre o campo, ou se preferir, basta clicar sobre o ícone que representa um calendário ao lado do campo e assim selecionar a data e horário final.

| Eventos - I     | Renomear   🛗 Salvar   🏷 Voltar |
|-----------------|--------------------------------|
| 🛕 * Campos      | s obrigatórios                 |
| Tipo:           | Dispositivo 💌                  |
| Dispositivo:    | 3041690                        |
| Evento inicial: | Acelerometro 💌 *               |
| Informar nome:  |                                |
| Nome:           | Acelerômetro Multi Portal      |
| Data Inicial:   | 25/06/2013 08:00               |
| Data Final:     | 25/06/2013 12:00               |
|                 |                                |

Certifique-se que os dados estão preenchidos corretamente e clique em <u>Salvar</u> (localizado sobre a parte superior da tela). Após o clique em salvar o portal exibirá uma mensagem de registro salvo com sucesso e ainda as informações sobre o usuário que efetuou o cadastro.

Para pesquisar o registro cadastrado clique sobre o nome do menu (Eventos Renomear) ou se preferir, clique em <u>Voltar</u> (localizado sobre a parte superior da tela).

| Ações         Fabricante         Pábricante         Número         Data inicial         Data final         Evento inicial         Evento inicial         Evento final           Ações         Fabricante         003041690         O         Acolerômetro Multi Portal         Acolerômetro Multi Portal           Image: Acolerômetro Multi Portal         Image: Acolerômetro Multi Portal         Image: Acolerômetro Multi Portal           Image: Acolerômetro Multi Portal         Image: Acolerômetro Multi Portal         Image: Acolerômetro Multi Portal           Image: Acolerômetro Multi Portal         Image: Acolerômetro Multi Portal         Image: Acolerômetro Multi Portal           Image: Acolerômetro Multi Portal         Image: Acolerômetro Multi Portal         Image: Acolerômetro Multi Portal           Image: Acolerômetro Multi Portal         Image: Acolerômetro Multi Portal         Image: Acolerômetro Multi Portal           Image: Acolerômetro Multi Portal         Image: Acolerômetro Multi Portal         Image: Acolerômetro Multi Portal           Image: Acolerômetro Multi Portal         Image: Acolerômetro Multi Portal         Image: Acolerômetro Multi Portal           Image: Acolerômetro Multi Portal         Image: Acolerômetro Multi Portal         Image: Acolerômetro Multi Portal           Image: Acolerômetro Multi Portal         Image: Acolerômetro Multi Portal         Image: Acolerômetro Multi Portal           Image: Acolerômetro Multi                                                                                                    | ~ |                           |                |            | 🙆 Limpar     | Pesquisar | 📉 Novo   强 I | os - Renomear | ≪   Event |
|----------------------------------------------------------------------------------------------------|---|---------------------------|----------------|------------|--------------|-----------|--------------|---------------|-----------|
| Image: Constraint of the system of the system of the sy               |   | Evento final              | Evento inicial | Data final | Data inicial | Número    | Fabricante   | Fabricante    | Ações     |
| Image: series of the series of the series |   | Acelerômetro Multi Portal |                |            |              | 003041690 |              |               |           |
| IndextIndext                                                                                                    |   |                           |                |            |              |           |              |               |           |
| Image: Second second second               |   |                           |                |            |              |           |              |               |           |
| Image: series of the series of the        |   |                           |                |            |              |           |              |               |           |
| Image: second second        |   |                           |                |            |              |           |              |               |           |
| Image: second second        |   |                           |                |            |              |           |              |               |           |
|                                                                                                    |   |                           |                |            |              |           |              |               |           |
|                                                                                                    |   |                           |                |            |              |           |              |               |           |
|                                                                                                    |   |                           |                |            |              |           |              |               |           |
|                                                                                                    |   |                           |                |            |              |           |              |               |           |
|                                                                                                    |   |                           |                |            |              |           |              |               |           |

Digite entre os campos em amarelo as informações referentes ao cadastro em seguida clique em <u>Pesquisar</u> (imagem acima). Após o clique em pesquisar surgirá a seguinte tela:

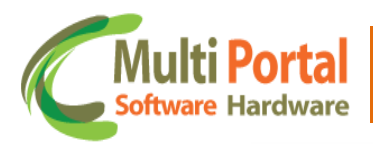

|       | Kenomean   |            |         |                  |                  |                |                           | · · · · |
|-------|------------|------------|---------|------------------|------------------|----------------|---------------------------|---------|
| Ações | Fabricante | Fabricante | Número  | Data inicial     | Data final       | Evento inicial | Evento final              |         |
| ×     |            | RST-VT     | 3041690 | 25/06/2013 08:00 | 25/06/2013 12:00 | Acelerometro   | Acelerômetro Multi Portal |         |
|       |            |            |         |                  |                  |                |                           |         |
|       |            |            |         |                  |                  |                |                           |         |
|       |            |            |         |                  |                  |                |                           |         |
|       |            |            |         |                  |                  |                |                           |         |
|       |            |            |         |                  |                  |                |                           |         |
|       |            |            |         |                  |                  |                |                           |         |
|       |            |            |         |                  |                  |                |                           |         |
|       |            |            |         |                  |                  |                |                           |         |
|       |            |            |         |                  |                  |                |                           |         |
|       |            |            |         |                  |                  |                |                           |         |
|       |            |            |         |                  |                  |                |                           |         |
|       |            |            |         |                  |                  |                |                           |         |
|       |            |            |         |                  |                  |                |                           |         |
|       |            |            |         |                  |                  |                |                           |         |
|       |            |            |         |                  |                  |                |                           |         |
|       |            |            |         |                  |                  |                |                           |         |
|       |            |            |         |                  |                  |                |                           |         |
|       |            |            |         |                  |                  |                |                           |         |
|       |            |            |         |                  |                  |                |                           |         |
|       |            |            |         |                  |                  |                |                           |         |
|       |            |            |         |                  |                  |                |                           |         |
|       |            |            |         |                  |                  |                |                           |         |
| Total | :1 🛛 🖣 🗌   | 1/1        |         |                  |                  |                |                           |         |

Nesta tela são exibidas as seguintes informações:

- ✓ Ações
- ✓ Fabricante
- ✓ Número
- ✓ Data Inicial
- ✓ Data Final
- ✓ Evento Inicial
- ✓ Evento Final

Ações:

× Deletar o registro

**X** Deletar o registro: Esta ação é destinada para deletar o cadastro do eventos renomear selecionado.

| ições | Fabricante     | Fabricante | Número         | Data inicial                  | Data final       | Evento inicial | Evento final              |
|-------|----------------|------------|----------------|-------------------------------|------------------|----------------|---------------------------|
| x     |                | RST-VT     | 3041690        | 25/06/2013 08:00              | 25/06/2013 12:00 | Acelerometro   | Acelerômetro Multi Portal |
| Dele  | tar o registro |            |                |                               |                  |                |                           |
|       |                |            |                |                               |                  |                |                           |
|       |                |            |                |                               |                  |                |                           |
|       |                |            |                |                               |                  |                |                           |
|       |                | -          | 💿 A página em  | n multiportal.dynalias.net:6  | 502 diz:         |                |                           |
|       |                |            |                |                               |                  |                |                           |
|       |                |            | Deseja excluir | o registro selecionado?       |                  |                |                           |
|       |                |            | Deseja excluir | o registro selecionado?<br>OK | Cancelar         |                |                           |
|       |                |            | Deseja excluir | o registro selecionado?       | Cancelar         |                |                           |

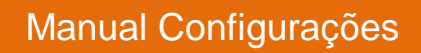

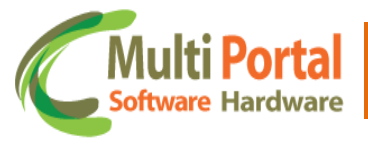

Para deletar o registro basta confirmar a exclusão com o clique em OK.

### **Eventos - Rtr. Rel**

O menu Eventos Restrição Relatórios é destinado para limitar a visualização de eventos para os usuários do portal, isto é, os eventos selecionas quando gerados no portal, não poderão ser visualizados pelos usuários cadastrados.

Para efetuar a restrição desses eventos no relatório basta clicar sobre o menu <u>Eventos – Rtr. Rel.</u> Em seguida surgirá a seguinte tela:

| 🗧 🌏 Rastreamento                    | ≪   Eventos - Rtr. Rel.   👑 Atualizar   |
|-------------------------------------|-----------------------------------------|
| \rm Ocorrências                     | * Campos obrigatórios                   |
| 🛃 Cadastros Gerais                  | Eventos: *                              |
| 🍯 Cadastros Auxiliares              | Adicionar Adicionar Todos Remover Todos |
| Configurações                       |                                         |
| 🍯<br>Marelli Conf. 1 Consultar      |                                         |
| 🍯 Marelli Conf. 1 Padrões           |                                         |
| 🍓 Marelli Conf. 1 Enviar            |                                         |
| 🍯 Franquia SMS                      | Eventos:                                |
| 성 Franq. SMS - Usuário              |                                         |
| 齴 Franquia SMS - Mensal             |                                         |
| 🍥 Eventos - Renomear                |                                         |
| 齴 Eventos - Rtr. Rel.               |                                         |
| Situação encerramento<br>ocorrência |                                         |
| 성 Perfil Relatório Colunas          |                                         |
| 🇐 Perfil Relatório Eventos          |                                         |
|                                     |                                         |

Os campos que contêm (\*) são de preenchimento obrigatório.

<u>Eventos</u>: Neste campo deve ser selecionado o evento para ser restringido, isto é, para que os usuários pertencentes ao portal não visualizem o mesmo quando gerado. Para adicionar basta clicar sobre a seta ao lado do campo e em seguida selecionar o evento, observe o exemplo abaixo:

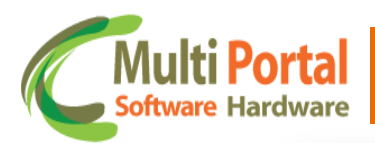

| -        | Alva Demover                           |    | - * |
|----------|----------------------------------------|----|-----|
| ventos:  | Alvo. Remover.                         |    |     |
|          | Acopiamento Movel. Desacopiamento      |    | *   |
|          | Acordar Rastreador por 12 horas        |    |     |
|          | Acordar Rastreador por 18 noras        |    |     |
|          | Acordar Rastreador por 1 nora          |    |     |
|          | Active Mode - Ativar                   |    |     |
|          | Active Mode - Desativar                |    |     |
|          | Airbag Acionado                        |    |     |
|          | Alarme Antifurto                       | 20 |     |
|          | Alarme Antifurto.                      | Zº |     |
|          | Alerta de Excesso de RPM               |    |     |
| Eventos: | Alerta de Perda de Energia             |    |     |
|          | Alerta de Porta Aberta                 |    |     |
|          | Alerta de Temperatura Máxima           |    |     |
|          | Alerta de Temperatura Mínima           |    |     |
|          | Alerta de Velocidade com Chuva         |    |     |
|          | Alerta de Velocidade Maxima com Chuva. |    |     |
|          | Alerta de Velocidade Maxima sem Chuva  |    |     |
|          | Alerta de Velocidade sem Chuva         |    |     |
|          | Alterar APN                            |    |     |
|          | All 0 : 7 TOD                          |    |     |

Em seguida clique em Adicionar, observe o exemplo abaixo:

| Eventos - Rtr. Rel.   💾 Atualizar       |   |
|-----------------------------------------|---|
| * Campos obrigatórios                   |   |
| ventos: Alerta de Excesso de RPM        | * |
| Adicionar Adicionar Todos Remover Todos |   |
|                                         |   |
|                                         |   |
|                                         |   |
|                                         |   |
| ventos:                                 |   |
|                                         |   |
|                                         |   |
|                                         |   |
|                                         |   |
|                                         |   |
|                                         |   |

Após o clique em <u>Adicionar</u> o nome do evento é adicionado sobre o campo eventos, observe:

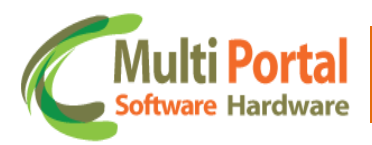

| K   Eve  | ntos - Rtr. Rel.   💾 Atualizar          |         |
|----------|-----------------------------------------|---------|
| × د      | ampos obrigatórios                      |         |
| Eventos: | Alerta de Excesso de RPM                | *       |
|          | Adicionar Adicionar Todos Remover Todos |         |
|          | Alerta de Excesso de RPM                | Remover |
|          |                                         |         |
|          |                                         |         |
|          |                                         |         |
|          |                                         |         |
| Eventos: |                                         |         |
|          |                                         |         |
|          |                                         |         |
|          |                                         |         |
|          |                                         |         |
|          |                                         |         |
|          |                                         |         |
|          |                                         |         |

<u>Eventos</u>: Neste campo é possível visualizar quais eventos foram vinculados e consequentemente restritos para os usuários cadastrados no portal.

Também é possível vincular todos os eventos de uma só vez, basta clicar sobre a ferramenta <u>Adicionar Todos</u>.

| <u>*</u> * C | ampos obrigatórios                                   |         |
|--------------|------------------------------------------------------|---------|
| Eventos:     | Alerta de Excesso de RPM                             | *       |
|              | Adicionar <mark>Adicionar Todos</mark> Remover Todos |         |
|              | Alerta de Excesso de RPM                             | Remover |
|              |                                                      |         |
|              |                                                      |         |
|              |                                                      |         |
| Eventos:     |                                                      |         |
| Eventes.     |                                                      |         |
|              |                                                      |         |
|              |                                                      |         |
|              |                                                      |         |
|              |                                                      |         |
|              |                                                      |         |
| _            |                                                      |         |

Caso seja necessário deletar um evento adicionado sobre o campo Eventos

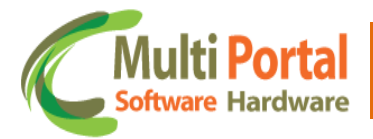

basta clicar em <u>Remover</u> (localizado ao lado do campo evento). Para deletar todos os eventos adicionados de uma só vez, basta clicar sobre a ferramenta <u>Remover Todos</u>.

| K   Eve  | ntos - Rtr. Rel. 📔 🕌 Atualizar                 |         |   |
|----------|------------------------------------------------|---------|---|
| <u>*</u> | Campos obrigatórios                            |         |   |
| Eventos: | Alerta de Excesso de RPM                       | *       |   |
|          | <u>Adicionar Adicionar Todos Remover Todos</u> |         |   |
|          | Alerta de Excesso de RPM                       | Remover | _ |
|          |                                                |         |   |
|          |                                                |         |   |
|          |                                                |         |   |
| Eventos: |                                                |         |   |
|          |                                                |         |   |
|          |                                                |         |   |
|          |                                                |         |   |
|          |                                                |         |   |
|          |                                                |         |   |
|          |                                                |         |   |

Certifique-se que os dados estão preenchidos corretamente e clique em <u>Atualizar</u> (localizado sobre a parte superior da tela).

| ventos. | Alerta de Excesso de RPM                       | *       |  |
|---------|------------------------------------------------|---------|--|
|         | <u>Adicionar Adicionar Todos Remover Todos</u> |         |  |
|         | Alerta de Excesso de RPM                       | Remover |  |
|         |                                                |         |  |
|         |                                                |         |  |
|         |                                                |         |  |
|         |                                                |         |  |
| ventos: |                                                |         |  |
|         |                                                |         |  |
|         |                                                |         |  |
|         |                                                |         |  |
|         |                                                |         |  |
|         |                                                |         |  |

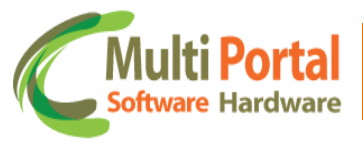

De acordo com o exemplo citado anteriormente os usuários cadastrados nesta aplicação não poderão visualizar os eventos de **Alerta de Excesso de RPM**, visto que este evento foi vinculado ao menu **Eventos - Restrição relatórios**.

Lembre-se de clicar em <u>Atualizar</u> sempre que efetuar as restrições dos eventos no relatório.

### Situação encerramento ocorrência

Este menu é destinado para selecionar o tipo de status que a ocorrência será finalizada de forma automática, por exemplo, uma regra com finalização automática só poderá ser finalizada para ocorrências que permanecerem com o status em aberto e pendente. Este tipo de configuração é efetuada neste menu.

Para configurar clique sobre o menu <u>Situação encerramento ocorrência</u> em seguida surgirá a seguinte tela:

| 🚑 Rastreamento                      | 🖇   Situação encerramento ocorrência   👑 Atualizar |  |  |  |  |
|-------------------------------------|----------------------------------------------------|--|--|--|--|
| \rm Ocorrências                     | 🚵 * Campos obrigatórios                            |  |  |  |  |
| 💅 Cadastros Gerais                  | Tipo: Dispositivos sem comunicação 🔹 *             |  |  |  |  |
| 隨 Cadastros Auxiliares              | Tipo: Adicionar                                    |  |  |  |  |
| 🍓 Configurações                     |                                                    |  |  |  |  |
| Senso. Liiviai                      |                                                    |  |  |  |  |
| 🍥 Marelli Conf. 1 Consultar         |                                                    |  |  |  |  |
| 🍯 Marelli Conf. 1 Padrões           |                                                    |  |  |  |  |
| 🇐 Marelli Conf. 1 Enviar            |                                                    |  |  |  |  |
| 🇐 Franquia SMS                      | Eventos                                            |  |  |  |  |
| 🇐 Franq. SMS - Usuário              | Lydrids.                                           |  |  |  |  |
| 🍯 Franquia SMS - Mensal             |                                                    |  |  |  |  |
| 🇐 Eventos - Renomear                |                                                    |  |  |  |  |
| 🍯 Eventos - Rtr. Rel.               |                                                    |  |  |  |  |
| Situação encerramento<br>ocorrência |                                                    |  |  |  |  |
| 🇐 Perfil Relatório Colunas          |                                                    |  |  |  |  |
| 🇐 Perfil Relatório Eventos          |                                                    |  |  |  |  |

Os campos que contêm (\*) são de preenchimento obrigatório.

<u>Tipo</u>: Selecione o tipo de regra que será aplicada a situação de encerramento da ocorrência, entre os tipos se destacam:

- Dispositivos sem comunicação
- Evento Bateria Perda / Ação Suspeita. Corte Bateria e GPS.
- Regras Eventos

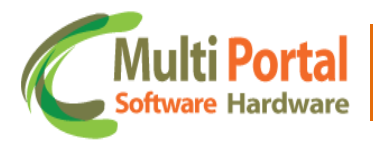

Para adicionar o tipo de regra basta clicar sobre a seta ao lado do campo e assim selecionar o tipo de regra.

| ≪   Situ | uação encerramento ocorrência 🛛 💾 Atualizar |
|----------|---------------------------------------------|
| *        | Campos obrigatórios                         |
| Tipo:    | Dispositivos sem comunicação 🔹 *            |
| Tipo:    | Adicionar                                   |
|          |                                             |
|          |                                             |
|          |                                             |
| Eventos: |                                             |
|          |                                             |
|          |                                             |
|          |                                             |
|          |                                             |
|          |                                             |

<u>Tipo</u>: Selecione o status da ocorrência, entre as opções se destacam:

- Aberto: Quando a ocorrência está com o status em aberto significa que ainda não foi prestado tratativa pelo operador.
- Andamento: Quando a ocorrência está sendo tratada, ou seja, permanece em andamento.
- **Concluído com recuperação**: Quando a ocorrência foi finalizada/concluída com sucesso, ou seja, sem perdas ou danos.
- **Concluído sem recuperação**: Quando a ocorrência foi concluída sem sucesso.
- **Pendente**: Quando a ocorrência aguarda o retorno, posição ou solução para que esta seja concluída.
- **Teste Técnico**: Quando após a instalação, o técnico deseja efetuar os testes referentes à ocorrência.

Para adicionar o tipo de ocorrência basta clicar sobre a seta ao lado do campo e assim selecionar o tipo de ocorrência. O usuário poderá adicionar mais que um tipo de status para situação de encerramento, caso seja necessário.

Após a seleção dos tipos clique em Adicionar, observe o exemplo abaixo:

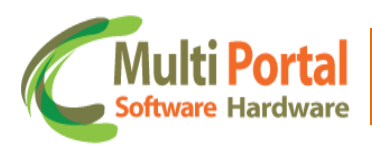

| «   Situ | ação encerramento ocorrência 📔 Atualizar |
|----------|------------------------------------------|
| × ۵      | Campos obrigatórios                      |
| Tipo:    | Dispositivos sem comunicação 🔹 *         |
| Tipo:    | Aberto  Adicionar                        |
|          |                                          |
|          |                                          |
|          |                                          |
| Eventee. |                                          |
| Eventos: |                                          |
|          |                                          |
|          |                                          |
|          |                                          |
|          |                                          |
|          |                                          |

Após o clique em adicionar o tipo de ocorrência é adicionado sobre o campo <u>Eventos</u>, observe:

| «   Situ   | ação encerramento ocorrência 📔 Atualizar |   |
|------------|------------------------------------------|---|
| <u>*</u> * | Campos obrigatórios                      |   |
| Tipo:      | Dispositivos sem comunicação 🔹 *         | _ |
| Tipo:      | Aberto  Adicionar                        | _ |
|            | Aberto Remover                           |   |
|            |                                          |   |
|            |                                          |   |
|            |                                          |   |
| Eventos:   |                                          |   |
|            |                                          |   |
|            |                                          |   |
|            |                                          |   |
|            |                                          |   |
| _          |                                          |   |

Caso seja necessário deletar o tipo de ocorrência cadastrado basta clicar em <u>Remover</u> (ao lado do campo).

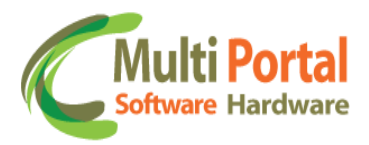

Certifique-se que os dados estão preenchidos corretamente e clique em <u>Atualizar</u> (localizado sobre a parte superior da tela). Observe o exemplo abaixo:

| ≪   Situ | ação encerramento ocorrência 📔 🛗 Atualizar |
|----------|--------------------------------------------|
| *        | Campos obrigatórios                        |
| Tipo:    | Dispositivos sem comunicação 🔹 *           |
| Tipo:    | Aberto  Adicionar                          |
|          | Aberto Remover                             |
|          |                                            |
|          |                                            |
|          |                                            |
| Eventos: |                                            |
|          |                                            |
|          |                                            |
|          |                                            |
|          |                                            |
|          |                                            |

Em seguida direcione-se até a aba **Rastreamento** e clique sobre o menu **Regras**, observe as instruções da imagem ao lado para acessar este menu:

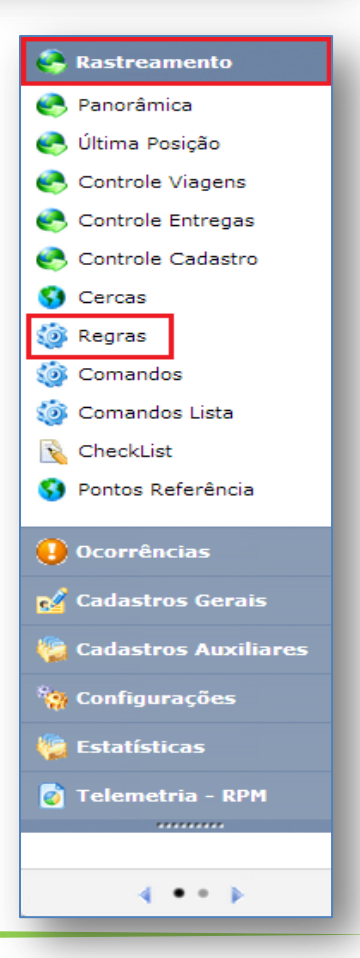

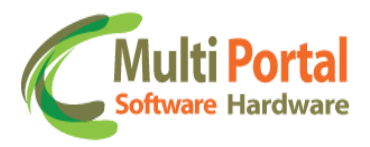

Após o clique sobre o menu <u>Regras</u> surgirá a seguinte tela:

| ≪   Regra | 5   📡 Novo   🏢 Pesquis       | ar 🛛 🖄 Limpar |               |                    |
|-----------|------------------------------|---------------|---------------|--------------------|
| Ações     | Tipo Regra                   | Usuário       | Data cadastro | Título             |
|           | Dispositivos sem Comunicação |               |               | Regra Multi Portal |
|           |                              |               |               |                    |
|           |                              |               |               |                    |
|           |                              |               |               |                    |
|           |                              |               |               |                    |
|           |                              |               |               |                    |
|           |                              |               |               |                    |
|           |                              |               |               |                    |
|           |                              |               |               |                    |
|           |                              |               |               |                    |
|           |                              |               |               |                    |

Digite entre os campos em amarelo as informações referentes à regra e em seguida clique em <u>Pesquisar</u> (conforme exemplo acima).

\*Lembre-se que no menu **Situação encerramento ocorrência** (exemplo citado neste manual) o tipo de regra selecionado foi **Dispositivos sem Comunicação**, então a regra pesquisada também deve conter o tipo Dispositivos sem Comunicação.

Caso o portal não contenha regras com este tipo, o usuário poderá cadastrar uma nova regra com o clique em <u>Novo</u>. Para mais informações sobre como cadastrar regras consulte o **Manual Rastreamento**.

Após o clique em pesquisar surgirá a seguinte tela:

| Ações | Tipo Regra                   | Usuário      | Data cadastro       | Título             |
|-------|------------------------------|--------------|---------------------|--------------------|
| 🕒 🗙   | Dispositivos sem comunicação | Multi Portal | 05/02/2013 14:20:36 | Regra Multi Portal |
|       |                              |              |                     |                    |
|       |                              |              |                     |                    |
|       |                              |              |                     |                    |
|       |                              |              |                     |                    |
|       |                              |              |                     |                    |
|       |                              |              |                     |                    |
|       |                              |              |                     |                    |

Clique sobre a ação **Editar o registro** (conforme exemplo acima) para concluir as configurações do menu Situação encerramento da ocorrência. Após o clique surgirá a seguinte tela:
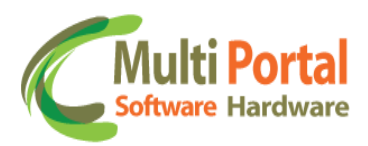

| 🤇   Regras   🛗 Atualizar   🍃 Voltar    |                                  |  |  |  |  |
|----------------------------------------|----------------------------------|--|--|--|--|
| * Campos obrigatórios                  | 🛦 * Campos obrigatórios          |  |  |  |  |
| Dados Gerais Veículos Cercas           | Alertas                          |  |  |  |  |
| Título:                                | Regra Multi Portal *             |  |  |  |  |
| Tipo:                                  | Dispositivos sem comunicação 💌 * |  |  |  |  |
| Horário:                               | ☑ Qualquer horário               |  |  |  |  |
| Dias da semana:                        | V Todos                          |  |  |  |  |
| Período:                               | 🖉 Sem expiração                  |  |  |  |  |
| Minutos sem comunicação:               | 7 Data Comunicação 💌             |  |  |  |  |
| Encerramento automático Ocorrência     | :                                |  |  |  |  |
|                                        |                                  |  |  |  |  |
|                                        |                                  |  |  |  |  |
|                                        |                                  |  |  |  |  |
| Usuario cadastro: Multi Portal         |                                  |  |  |  |  |
| Usuário alteração: Multi Portal        |                                  |  |  |  |  |
| Data cadastro: 05/02/2013 14:20        | :3                               |  |  |  |  |
| Data alteração: 26/06/2013 10:59:4     |                                  |  |  |  |  |
| 1.1.1.1.1.1.1.1.1.1.1.1.1.1.1.1.1.1.1. |                                  |  |  |  |  |

<u>Encerramento automático Ocorrência</u>: Este campo é destinado para tratar a ocorrência automaticamente, ou seja, digamos que o veículo permaneça sem comunicação após os 7 minutos, assim o portal gera uma ocorrência, caso a opção encerramento automático ocorrência esteja ativa, significa que caso o veiculo volte a comunicar, esta é tratada automaticamente pelo sistema, sem precisar ser tratada pelo operador.

Selecione o quadrinho ao lado do campo e em seguida um novo campo é exibido nesta tela, observe:

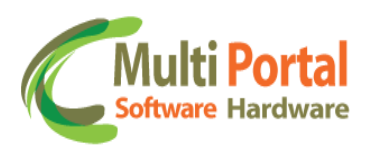

|                    | Atualizar 🛛 🏷 V      | /oltar                                           |   |
|--------------------|----------------------|--------------------------------------------------|---|
| 🛕 🔹 * Campos ob    | rigatórios           |                                                  |   |
| Dados Gerais       | /eículos Cercas      | Alertas                                          |   |
| Título:            |                      | Regra Multi Portal                               | * |
| Tipo:              |                      | Dispositivos sem comunicação 💌 *                 |   |
| Horário:           |                      | 💟 Qualquer horário                               |   |
| Dias da semana:    |                      | V Todos                                          |   |
| Período:           |                      | 📝 Sem expiração                                  |   |
| Minutos sem con    | nunicação:           | 7 Data Comunicação 💌                             |   |
| Encerramento au    | tomático Ocorrência: |                                                  |   |
| Situação encerra   | mento ocorrência:    | <b></b>                                          |   |
|                    |                      | Aberto<br>Andamento<br>Concluido com recuperação |   |
| Usuário cadastro:  | Multi Portal         | Concluido com recuperação                        |   |
| Usuário alteração: | Multi Portal         | Teste Tecnico                                    |   |
| Data cadastro:     | 05/02/2013 14:20:3   | 8                                                |   |
| Data alteração:    | 26/06/2013 10:59:4   | J                                                |   |

<u>Situação encerramento ocorrência</u>: Esta opção é destinada para o usuário selecionar o tipo de finalização que o sistema deve aplicar quando finalizar a ocorrência de forma automática.

Selecione o status configurado no menu **Situação encerramento ocorrência**, de acordo com o exemplo citado neste manual devemos selecionar o status **Aberto.** 

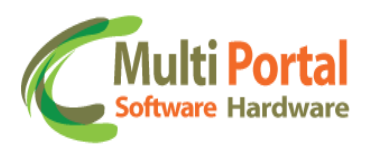

| 🛠   Regras   💾               | 🛛 Regras 📲 Atualizar 🔰 🔊 Voltar |                                  |  |  |  |
|------------------------------|---------------------------------|----------------------------------|--|--|--|
| 🛕 🔹 * Campos ob              | 🔬 * Campos obrigatórios         |                                  |  |  |  |
| Dados Gerais                 | /eículos Cercas                 | Alertas                          |  |  |  |
| Título:                      |                                 | Regra Multi Portal *             |  |  |  |
| Tipo:                        |                                 | Dispositivos sem comunicação 💌 * |  |  |  |
| Horário:                     |                                 | 🕢 Qualquer horário               |  |  |  |
| Dias da semana:              |                                 | V Todos                          |  |  |  |
| Período:                     |                                 | 📝 Sem expiração                  |  |  |  |
| Minutos sem com              | nunicação:                      | 7 Data Comunicação 💌             |  |  |  |
| Encerramento au              | tomático Ocorrência:            |                                  |  |  |  |
| Situação encerrar            | mento ocorrência:               | Aberto                           |  |  |  |
|                              |                                 |                                  |  |  |  |
| Use of the second sectors of | Market Product                  | 1                                |  |  |  |
| Usuario cadastro:            | Multi Portal                    |                                  |  |  |  |
| Usuário alteração:           | Multi Portal                    |                                  |  |  |  |
| Data cadastro:               | 05/02/2013 14:20:3              |                                  |  |  |  |
| Data alteração:              | 26/06/2013 10:59:4              |                                  |  |  |  |
|                              |                                 |                                  |  |  |  |

Após efetuar as configurações no cadastro da regra, certifique-se que todos os dados estão preenchidos corretamente e clique em <u>Atualizar</u> (localizado sobre a parte superior da tela).

Assim a ocorrência gerada por esta regra terá a finalização automática, de acordo com as configurações efetuadas no menu **Situação encerramento ocorrência** em conjunto com as configurações do menu regras.

Quando o (s) veículo (s) vinculado (s) a esta regra permanecerem sem comunicação durante 7 minutos, o portal gerará uma ocorrência e esta será tratada automaticamente, de acordo com as configurações do menu encerramento automático ocorrência.

## Perfil Relatório Colunas

O menu Perfil Relatório Colunas é destinado para configurar as colunas que irão compor o Relatório de Posições Completo, localizado sobre a aba Relatórios. Deste modo o <u>Relatório Posições Completo</u> é exibido de acordo com as configurações efetuadas neste menu. Para cadastrar clique sobre o menu <u>Perfil Relatório Colunas</u> e em seguida em <u>Novo</u>, observe o exemplo abaixo:

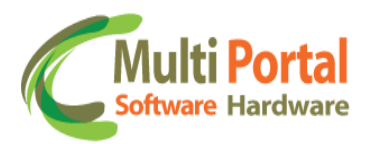

| 🐣 Rastreamento                      | ≪   Perfil | Relatório Colunas 🛛 🖍 Novo | 🍓 Pesquisar   🍘 Limp | bar    |
|-------------------------------------|------------|----------------------------|----------------------|--------|
| \rm Ocorrências                     | Ações      | Nome                       | Usuário cadastro     | Pessoa |
| 🛃 Cadastros Gerais                  |            |                            |                      |        |
| 🌾 Cadastros Auxiliares              |            |                            |                      |        |
| 🍓 Configurações                     |            |                            |                      |        |
| 🍪 Marelli Conf. 1 Consultar         |            |                            |                      |        |
| 齮 Marelli Conf. 1 Padrões           |            |                            |                      |        |
| 齮 Marelli Conf. 1 Enviar            |            |                            |                      |        |
| 齴 Franquia SMS                      |            |                            |                      |        |
| 齮 Franq. SMS - Usuário              |            |                            |                      |        |
| 齮 Franquia SMS - Mensal             |            |                            |                      |        |
| 齴 Eventos - Renomear                |            |                            |                      |        |
| 🍥 Eventos - Rtr. Rel.               |            |                            |                      |        |
| Situação encerramento<br>ocorrência |            |                            |                      |        |
| 🍥 Perfil Relatório Colunas          |            |                            |                      |        |
| 🍥 Perfil Relatório Eventos          |            |                            |                      |        |

Em seguida surgirá a seguinte tela:

| ≪   Perfil Relatório Colu  | ınas   🖺 Salvar   🌖 Voltar 🔗 |   |
|----------------------------|------------------------------|---|
| 🛕 🔹 * Campos obrigató      | rios                         |   |
| Nome:                      | *                            | Î |
| Selecione / Colunas Fixas: | Selecione Adicionar          |   |
|                            |                              |   |
|                            |                              | = |
|                            |                              |   |
| Colunas Fixas:             |                              |   |
|                            |                              |   |
|                            |                              |   |
|                            |                              |   |
| Selecione / Componentes:   | ▼ Adicionar                  |   |
| Selectione / Componentes.  |                              |   |
|                            |                              | Ŧ |

Os campos que contêm (\*) são de preenchimento obrigatório.

<u>Nome</u>: Neste campo deve ser adicionado o nome para o Perfil Relatório Colunas, por exemplo, Perfil Relatório Colunas Multi Portal.

<u>Selecione / Colunas Fixas</u>: Neste campo devem ser selecionadas as colunas que irão compor o relatório. Para adicionar basta clicar sobre a seta ao lado do

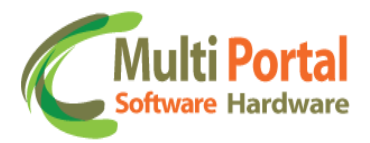

campo, selecionar as colunas fixas para compor o relatório e em seguida clicar em <u>Adicionar</u>, observe o exemplo:

| ≪   Perfil Relatório Colunas   🛗 Salvar   🍃 Voltar |                                                                                     |  |  |  |
|----------------------------------------------------|-------------------------------------------------------------------------------------|--|--|--|
| A * Campos obrigatórios                            |                                                                                     |  |  |  |
| Nome:                                              | Perfil Relatório Colunas Multi Portal *                                             |  |  |  |
| <u>Selecione / Colunas Fixas:</u>                  | Vel.  Selecione Data Comunicação Data GPS Data Evento Ignição Bloqueio Vel          |  |  |  |
| Colunas Fixas:                                     | Vel.<br>Válido<br>Bateria<br>Online<br>Eventos<br>Sensores<br>Endereço<br>Motorista |  |  |  |
| Selecione / Componentes:                           | Adicionar                                                                           |  |  |  |
|                                                    |                                                                                     |  |  |  |

Após o clique em <u>Adicionar</u> o nome da coluna será exibido sobre o campo <u>Colunas Fixas</u>, observe o exemplo a seguir:

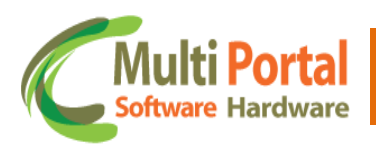

| 🗮   Perfil Relatório Colunas   🔡 Salvar   🍃 Voltar |                                         |  |  |  |  |
|----------------------------------------------------|-----------------------------------------|--|--|--|--|
| * Campos obrigatórios                              |                                         |  |  |  |  |
| Nome:                                              | Perfil Relatório Colunas Multi Portal * |  |  |  |  |
| Selecione / Colunas Fixas:                         | Data Comunicação 💌 Adicionar            |  |  |  |  |
|                                                    | Data Comunicação <u>Remover</u>         |  |  |  |  |
|                                                    |                                         |  |  |  |  |
|                                                    |                                         |  |  |  |  |
|                                                    |                                         |  |  |  |  |
| Colunas Fixas:                                     |                                         |  |  |  |  |
|                                                    |                                         |  |  |  |  |
|                                                    |                                         |  |  |  |  |
|                                                    |                                         |  |  |  |  |
| Selecione / Componentes:                           | Adicionar                               |  |  |  |  |
| beleelone / componences                            |                                         |  |  |  |  |
|                                                    |                                         |  |  |  |  |
|                                                    |                                         |  |  |  |  |
|                                                    |                                         |  |  |  |  |
|                                                    |                                         |  |  |  |  |

O usuário poderá vincular mais colunas fixas ao perfil relatório caso seja necessário, para isto basta seguir os mesmos procedimentos descritos anteriormente.

O nome das demais colunas também serão exibidas sobre o campo <u>Colunas</u> <u>Fixas</u>, uma vez que as colunas são vinculadas ao perfil relatório.

<u>Selecione / Componentes</u>: Neste campo devem ser adicionados os componentes que irão compor o relatório. Para adicionar basta clicar sobre a seta ao lado do campo, selecionar o componente e clicar em <u>Adicionar</u>, observe o exemplo a seguir:

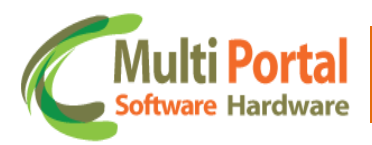

| ≪   Perfil Relatório Coli                             | unas   🗎 Salvar   为 Voltar                                                                                                    |                                                 |
|-------------------------------------------------------|----------------------------------------------------------------------------------------------------|-------------------------------------------------|
| 🔺 🔹 * Campos obrigató                                 | rios                                                                                                    |                                                 |
| Nome:<br>Selecione / Colunas Fixas:<br>Colunas Fixas: | Atuador 8<br>Bateria Interna<br>Bateria Principal<br>Betoneira<br>Bloqueador<br>Bloqueio pelo ID<br>Botão Antifurto<br>Botão de Pânico<br>Carreta<br>Coloca em Modo Viagem<br>Consumo Combustível<br>Correções<br>Ctd Ignição Desligada<br>Ctd Ignição Desligada<br>Ctd Ignição Ligada<br>Data UTC<br>Desbloqueio pelo ID<br>Distância da Posição Correta<br>Envia Mensagem<br>ERB 01<br>ERB 02 | Remover Remover Remover Remover Remover Remover |
| Selecione / Componentes:                              |                                                                                                    | Adicionar                                       |
|                                                       |                                                                                                    |                                                 |

Após o clique em <u>Adicionar</u> o nome do componente é exibido sobre o campo <u>Componentes</u>:

| Colunas Fixas:           |                 |                               |  |
|--------------------------|-----------------|-------------------------------|--|
|                          |                 |                               |  |
| Selecione / Componentes: | Botão de Pânico | <ul> <li>Adicionar</li> </ul> |  |
|                          |                 | Kemover                       |  |
| Componentes:             |                 |                               |  |
| Empresa / Proprietário:  |                 | ⇒ 😵                           |  |

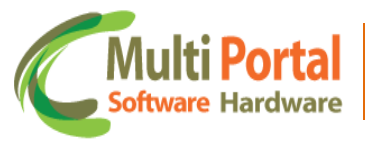

O usuário poderá vincular mais de um componente para compor o relatório caso seja necessário, para isto basta seguir os mesmos procedimentos descritos anteriormente.

O nome dos demais componentes também são exibidos sobre o campo <u>Componentes</u>, uma vez que são vinculados ao perfil relatórios colunas.

<u>Empresa / Proprietário</u>: Este campo é destinado para vincular uma empresa ou proprietário caso este perfil seja cadastrado em especial para um deles. É importante ressaltar que este campo não é de preenchimento obrigatório. Para efetuar o vínculo entre o perfil e a empresa/proprietário, basta clicar sobre o ícone 💱 (localizado ao lado do campo) e pesquisar o nome da empresa/proprietário. Observe o exemplo a seguir:

| ≪ │ Perfil Relatório Col | unas   旹 Salvar   🌖 Voltar |          |
|--------------------------|----------------------------|----------|
| 🚵 * Campos obrigato      | órios                      |          |
| Colunas Fixas:           |                            |          |
|                          |                            |          |
|                          |                            |          |
|                          |                            |          |
|                          |                            |          |
| Selecione / Componentes: | Velocidade Adicionar       |          |
|                          | Botão de Pânico            | Remover  |
|                          | Horímetro Sensor 3         | Remover  |
|                          | Velocidade                 | Remover  |
|                          |                            |          |
|                          |                            |          |
| Componentes:             |                            |          |
|                          |                            |          |
|                          |                            |          |
|                          |                            |          |
|                          |                            |          |
|                          |                            | lo       |
| Empresa / Proprietário:  |                            | lo<br>Io |
|                          |                            |          |
|                          |                            |          |

Após o clique sobre o ícone vincular o portal exibirá uma tela que contêm campos em amarelo. Estes campos são destinados à pesquisa, assim basta digitar o nome da empresa/proprietário e clicar sobre <u>Pesquisar</u>, observe a imagem abaixo:

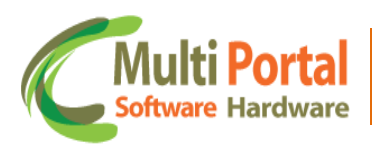

| «   Pessoa | K   Pessoas   📡 Novo   🏪 Pesquisar   🧿 Limpar   🍃 Voltar |    |          |      |                      |  |  |
|------------|----------------------------------------------------------|----|----------|------|----------------------|--|--|
| Ações      | Código E-mail                                            | RG | CPF/CNPJ | Тіро | Nome                 |  |  |
|            |                                                          |    |          |      | Empresa Multi Portal |  |  |
|            |                                                          |    |          |      |                      |  |  |
|            |                                                          |    |          |      |                      |  |  |
|            |                                                          |    |          |      |                      |  |  |
|            |                                                          |    |          |      |                      |  |  |
|            |                                                          |    |          |      |                      |  |  |
|            |                                                          |    |          |      |                      |  |  |

Após a inserção de dados e o clique em <u>Pesquisar</u> surgirá a seguinte tela:

| ≪   Pessoas   📡 Novo   🎯 Limpar   🍃 Voltar   📓 🔀 🛂 |                             |                                                                                    |                                                                                                    |                                                                                                    |                                                                                                    |
|----------------------------------------------------|-----------------------------|------------------------------------------------------------------------------------|----------------------------------------------------------------------------------------------------|----------------------------------------------------------------------------------------------------|----------------------------------------------------------------------------------------------------|
| Código                                             | E-mail                      | RG                                                                                 | CPF/CNPJ                                                                                                    | Тіро                                                                                                    | Nome                                                                                                    |
| 148516                                             | SUPORTE.SISTEMA@MPORTAL.COM | 4.BR                                                                               | 13447510000104                                                                                                    | Empresa                                                                                                    | EMPRESA MULTI PORTAL                                                                                                    |
|                                                    |                             |                                                                                    |                                                                                                    |                                                                                                    |                                                                                                    |
|                                                    |                             |                                                                                    |                                                                                                    |                                                                                                    |                                                                                                    |
|                                                    |                             |                                                                                    |                                                                                                    |                                                                                                    |                                                                                                    |
|                                                    | s Xon<br>Código<br>148516   | s   Novo   Olimpar   Voltar<br>Código E-mail<br>148516 SUPORTE.SISTEMA@MPORTAL.COM | s Novo OLimpar S Voltar S Voltar S V<br>Voltar S Voltar S Voltar S Voltar S Voltar S Voltar S Voltar S Voltar S Voltar S Voltar S Voltar S Voltar S Voltar S Voltar S Voltar S Voltar S Voltar S Voltar S Voltar Voltar S Voltar S Voltar S Voltar S Voltar S Voltar S Voltar S Vol | S         Novo         O Limpar         Voltar         Image: Composition of the composition of the compos | S       Novo       Otempar       Notar       Image: Constraint of the symbolic of the symbolic of the symbo |

Clique sobre a ação <u>Retornar o registro para outra tela</u> para que o campo empresa/proprietário seja preenchido na tela de cadastro. Assim é possível vincular uma empresa/proprietário ao cadastro do Perfil Relatório Colunas.

Certifique-se que os dados do cadastro estão preenchidos corretamente e clique em <u>Salvar</u> localizado sobre a parte superior da tela:

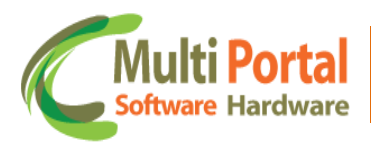

| 🗶   Perfil Relatório Colunas   📙 Salvar   🍃 Voltar |                                         |         |  |  |
|----------------------------------------------------|-----------------------------------------|---------|--|--|
| 🚵 * Campos obrigatórios                            |                                         |         |  |  |
| Nome:                                              | Perfil Relatório Colunas Multi Portal * |         |  |  |
| Selecione / Colunas Fixas:                         | Eventos                                 |         |  |  |
|                                                    | Data Comunicação                        | Remover |  |  |
|                                                    | Endereço                                | Remover |  |  |
|                                                    | Ignição                                 | Remover |  |  |
|                                                    | Vel.                                    | Remover |  |  |
|                                                    | Eventos                                 | Remover |  |  |
|                                                    |                                         |         |  |  |
| Selecione / Componentes:                           | Velocidade Adicionar                    |         |  |  |
|                                                    | Botão de Pânico                         | Remover |  |  |
|                                                    | Horímetro Sensor 3                      | Remover |  |  |
|                                                    | Velocidade                              | Remover |  |  |
| Componentes:                                       |                                         |         |  |  |
|                                                    |                                         |         |  |  |

Após o clique em <u>Salvar</u> o portal exibirá uma mensagem de registro salvo com sucesso (localizado sobre a parte superior da tela) e ainda as informações sobre o usuário que cadastrou o Perfil Relatório Colunas (sobre a parte inferior da tela).

Em seguida clique em <u>Voltar</u> também localizado sobre a parte superior da tela. Observe que após o clique em <u>Voltar</u> o portal exibirá uma tela de pesquisa, digite entre os campos em amarelo as informações referentes ao Perfil Relatório Colunas cadastrado e em seguida clique em <u>Pesquisar</u>:

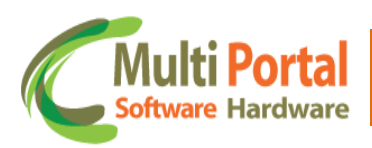

| ≪   Perfil | Relatório Colunas   📡 Novo            | 🖣 Pesquisar 📔 🙆 Limj | bar    |
|------------|---------------------------------------|----------------------|--------|
| Ações      | Nome                                  | Usuário cadastro     | Pessoa |
|            | Perfil Relatório Colunas Multi Portal |                      |        |
|            |                                       |                      |        |
|            |                                       |                      |        |
|            |                                       |                      |        |
|            |                                       |                      |        |
|            |                                       |                      |        |
|            |                                       |                      |        |
|            |                                       |                      |        |
|            |                                       |                      |        |
|            |                                       |                      |        |
|            |                                       |                      |        |
|            |                                       |                      |        |
|            |                                       |                      | I      |

Após a inserção de dados e o clique em Pesquisar surgirá a seguinte tela:

| Ações        | Nome                                  | Usuário cadastro | Pessoa               |
|--------------|---------------------------------------|------------------|----------------------|
| <b>≥</b> × _ | Perfil Relatório Colunas Multi Portal | Multi Portal     | EMPRESA MULTI PORTAL |
|              |                                       |                  |                      |
|              |                                       |                  |                      |
|              |                                       |                  |                      |
|              |                                       |                  |                      |
|              |                                       |                  |                      |
|              |                                       |                  |                      |
|              |                                       |                  |                      |
|              |                                       |                  |                      |
|              |                                       |                  |                      |
|              |                                       |                  |                      |
|              |                                       |                  |                      |
|              |                                       |                  |                      |
|              |                                       |                  |                      |
|              |                                       |                  |                      |
|              |                                       |                  |                      |
|              |                                       |                  |                      |

Ações:

|   | Editar o registro  |
|---|--------------------|
| × | Deletar o Registro |

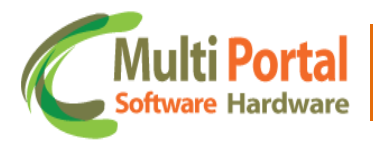

Editar o registro: Esta ação é destinada para editar as informações do Perfil Relatório Colunas.

| 🛛 🛛 Perfil Relatório Colunas 🛛 💾 Atualizar 🛛 🍃 Voltar |                                         |         |  |  |
|-------------------------------------------------------|-----------------------------------------|---------|--|--|
| 🔌 * Campos obrigatórios                               |                                         |         |  |  |
| Nome:                                                 | Perfil Relatório Colunas Multi Portal * |         |  |  |
| Selecione / Colunas Fixas:                            | Selecione Adicionar                     |         |  |  |
|                                                       | Data Comunicação                        | Remover |  |  |
|                                                       | Endereço                                | Remover |  |  |
|                                                       | Ignição                                 | Remover |  |  |
|                                                       | Vel.                                    | Remover |  |  |
|                                                       | Eventos                                 | Remover |  |  |
| Selecione / Componentes:                              | Adicionar                               |         |  |  |
|                                                       | Botão de Pânico                         | Remover |  |  |
|                                                       | Horimetro Sensor 3                      | Remover |  |  |
|                                                       | Velocidade                              | Remover |  |  |
| Componentes:                                          |                                         |         |  |  |
|                                                       |                                         |         |  |  |

\*Lembre-se de clicar em <u>Atualizar</u> sempre que editar/alterar qualquer dado do cadastro.

Deletar o registro: Esta ação é destinada para excluir o cadastro do Perfil Relatório Colunas selecionado.

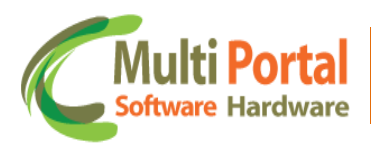

| Ações       Nome       Usuário cadastro       Pessoa         Image: Perfil Relatório Colunas Multi Portal       EMPRESA MULTI PORTAL         Image: Perfil Relatório Colunas Multi Portal       EMPRESA MULTI PORTAL         Image: Perfil Relatório Colunas Multi Portal       Image: Perfil Relatório Colunas Multi Portal         Image: Perfil Relatório Colunas Multi Portal       Image: Perfil Relatório Colunas Multi Portal         Image: Perfil Relatório Colunas Multi Portal       Image: Perfil Relatório Colunas Multi Portal         Image: Perfil Relatório Colunas Multi Portal       Image: Perfil Relatório Colunas Multi Portal         Image: Perfil Relatório Colunas Multi Portal       Image: Perfil Relatório Colunas Multi Portal         Image: Perfil Relatório Colunas Multi Portal       Image: Perfil Relatório Colunas Multi Portal         Image: Perfil Relatório Colunas Multi Portal       Image: Perfil Relatório Colunas Multi Portal         Image: Perfil Relatório Colunas Multi Portal       Image: Perfil Relatório Colunas Multi Portal         Image: Perfil Relatório Colunas Multi Portal       Image: Perfil Relatório Colunas Multi Portal         Image: Perfil Relatório Colunas Multi Portal       Image: Perfil Relatório Colunas Multi Portal         Image: Perfil Relatório Colunas Multi Portal       Image: Perfil Relatório Colunas Multi Portal         Image: Perfil Relatório Colunas Multi Portal       Image: Perfil Relatório Colunas Multi Portal         Ima | « Perfil    | Relatório Colunas 📔 Ň Novo 📔          | 🍅 Limpar 📔 📓 🔀                      | <b>⊵</b>             |  |
|----------------------------------------------------------------------------------------------------|-------------|---------------------------------------|-------------------------------------|----------------------|--|
| Perfil Relatório Colunas Multi Portal Multi Portal EMPRESA MULTI PORTAL                                                                                                    | Ações       | Nome                                  | Usuário cadastro                    | Pessoa               |  |
| Mensagem da página da web  Mensagem da página da web  Ok Cancelar                                                                                                    | 🕒 🗙         | Perfil Relatório Colunas Multi Portal | Multi Portal                        | EMPRESA MULTI PORTAL |  |
| Mensagem da página da web                                                                                                    |             |                                       |                                     |                      |  |
| Mensagem da página da web   Mensagem da página da web    Deseja excluir o registro selecionado?                                                                                                    |             |                                       |                                     |                      |  |
| Mensagem da página da web   Mensagem da página da web                                                                                                    |             |                                       |                                     |                      |  |
| Mensagem da página da web                                                                                                    |             |                                       |                                     |                      |  |
| Deseja excluir o registro selecionado?      OK Cancelar                                                                                                    |             | Mensage                               | em da página da web                 |                      |  |
| OK Cancelar                                                                                                    |             |                                       | Deseja excluir o registro seleciona | ado?                 |  |
|                                                                                                    | OK Cancelar |                                       |                                     |                      |  |
|                                                                                                    |             |                                       |                                     |                      |  |

Para deletar o cadastro do Perfil Relatório Colunas basta confirmar a exclusão com o clique em <u>OK</u>.

## Perfil Relatório Eventos

O menu Perfil Relatório Eventos é destinado para configurar os eventos que irão compor o Relatório de Posições Completo, localizado sobre a aba relatórios. Deste modo o Relatório de Posições Completo é exibido de acordo com as configurações efetuadas neste menu. Para cadastrar clique sobre o menu <u>Perfil Relatório Eventos</u> e em seguida em <u>Novo</u>, observe o exemplo:

| 🚑 Rastreamento                      | ≪   Perfil | Relatório Eventos 🛛 📉 Novo | 🖳 Pesquisar   🁌 Lim | par    |
|-------------------------------------|------------|----------------------------|---------------------|--------|
| \rm Ocorrências                     | Ações      | Nome                       | Usuário cadastro    | Pessoa |
| 🛃 Cadastros Gerais                  |            |                            |                     |        |
| 隨 Cadastros Auxiliares              |            |                            |                     |        |
| Configurações                       |            |                            |                     |        |
| 🍓 Marelli Conf. 1 Consultar         |            |                            |                     |        |
| 🍯 Marelli Conf. 1 Padrões           |            |                            |                     |        |
| 齮 Marelli Conf. 1 Enviar            |            |                            |                     |        |
| 🍻 Franquia SMS                      |            |                            |                     |        |
| 齮 Franq. SMS - Usuário              |            |                            |                     |        |
| 🍯 Franquia SMS - Mensal             |            |                            |                     |        |
| 🍯 Eventos - Renomear                |            |                            |                     |        |
| 🍯 Eventos - Rtr. Rel.               |            |                            |                     |        |
| Situação encerramento<br>ocorrência |            |                            |                     |        |
| 🍯 Perfil Relatório Colunas          |            |                            |                     |        |
| 🍯 Perfil Relatório Eventos          |            |                            |                     |        |
|                                     |            |                            |                     |        |

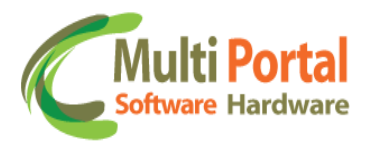

Após o clique em Novo surgirá a seguinte tela:

| ≪   Perfil Relatório I  | Eventos   💾 Salvar   🆻 Voltar |
|-------------------------|-------------------------------|
| 🔺 * Campos obrig        | atórios                       |
| Nome:                   | *                             |
| Selecione:              | Adicionar                     |
|                         |                               |
|                         |                               |
|                         |                               |
|                         |                               |
| Eventos:                |                               |
|                         |                               |
|                         |                               |
|                         |                               |
| Empresa / Proprietário: |                               |
| Empresa / Proprietano.  |                               |
|                         |                               |
|                         |                               |
|                         |                               |
|                         |                               |

Os campos que contêm (\*) são de preenchimento obrigatório.

<u>Nome</u>: Neste campo deve ser adicionado o nome do Perfil Relatório Eventos, por exemplo, Perfil Relatórios Eventos Multi Portal.

<u>Selecione</u>: Neste campo devem ser vinculados os eventos que irão compor o Relatório de Posições Completo. Para vincular basta clicar sobre a seta ao lado do campo, selecionar o evento e clicar em <u>Adicionar</u>, observe o exemplo abaixo:

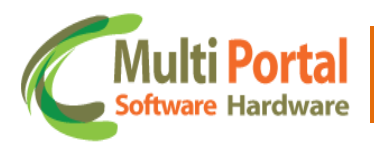

| lome:                  | Perfil Relatorios Eventos Multi Portal |
|------------------------|----------------------------------------|
| elecione:              | ✓ Adicionar                            |
|                        |                                        |
|                        | Acopiamento Movel: Desacopiamento      |
|                        | Acordar Rastreador por 12 horas        |
|                        | Acordar Rastreador por 18 horas        |
|                        | Acordar Rastreador por 1 hora          |
|                        | Active Mode - Ativar                   |
|                        | Active Mode - Desativar                |
|                        | Airbag Acionado                        |
| ventos:                | Alarme Antifurto                       |
| Ventos                 | Alarme Antifurto.                      |
|                        | Alerta de Excesso de RPM               |
|                        | Alerta de Perda de Energia             |
|                        | Alerta de Porta Aberta                 |
|                        | Alerta de Temperatura Máxima           |
|                        | Alerta de Temperatura Mínima           |
|                        | Alerta de Velocidade com Chuva         |
|                        | Alerta de Velocidade Maxima com Chuva. |
|                        | Alerta de Velocidade Maxima sem Chuva  |
| mpresa / Proprietário: | Alerta de Velocidade sem Chuva         |
|                        | Alterar APN                            |
|                        | Alterar Comunicação para TCP           |
|                        |                                        |

Após o clique em <u>Adicionar</u> o nome do evento é exibido sobre o campo <u>Eventos</u>, observe:

| ome:                    | Perfil Relatório Eventos Multi Portal | *        |      |
|-------------------------|---------------------------------------|----------|------|
| elecione:               | Alerta de Excesso de RPM              | - Adicio | nar  |
|                         | Alerta de Excesso de RPM              | Rem      | over |
|                         |                                       |          |      |
|                         |                                       |          |      |
|                         |                                       |          |      |
| -ventos:                |                                       |          |      |
| ventos.                 |                                       |          |      |
|                         |                                       |          |      |
|                         |                                       |          |      |
|                         |                                       |          |      |
|                         |                                       |          |      |
| Empresa / Proprietário: |                                       | 🎭 😮      |      |
|                         |                                       |          |      |

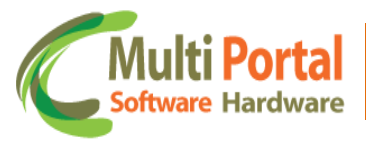

O usuário poderá vincular mais eventos ao perfil relatório caso seja necessário, para isto basta seguir os mesmos procedimentos descritos anteriormente.

O nome dos demais eventos também são exibidos sobre o campo <u>Eventos</u>, uma vez que os eventos são vinculados ao Perfil Relatórios Eventos.

Empresa / Proprietário: Este campo é destinado para vincular uma empresa ou proprietário caso este perfil seja cadastrado em especial para um deles. É importante ressaltar que este campo não é de preenchimento obrigatório. Para efetuar o vínculo entre o perfil e a empresa/proprietário, basta clicar sobre o ícone 😴 (localizado ao lado do campo) e pesquisar o nome da empresa/proprietário, observe o exemplo a seguir:

| ≪   Perfil Relatório Eventos   📲 Salvar   🍃 Voltar |                                         |           |  |  |  |
|----------------------------------------------------|-----------------------------------------|-----------|--|--|--|
| A * Campos obrigatórios                            |                                         |           |  |  |  |
| Nome:                                              | Perfil Relatório Eventos Multi Portal * |           |  |  |  |
| Selecione:                                         | Horímetro Sensor RPM                    | Adicionar |  |  |  |
|                                                    | Alerta de Excesso de RPM                | Remover   |  |  |  |
|                                                    | Botão Pânico                            | Remover   |  |  |  |
|                                                    | Horímetro Sensor 3                      | Remover   |  |  |  |
| Eventos:                                           |                                         |           |  |  |  |
| Empresa / Proprietário:                            |                                         |           |  |  |  |

Após o clique sobre o ícone vincular o portal exibirá uma tela que contêm campos em amarelo. Estes campos são destinados à pesquisa, assim basta digitar o nome da empresa/proprietário e clicar sobre <u>Pesquisar</u>, observe o exemplo a seguir:

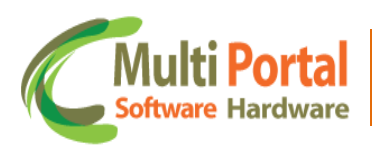

| «   Pessoa | K   Pessoas   📡 Novo   🖳 Pesquisar   👌 Limpar   🍃 Voltar |        |    |          |      |                      |  |
|------------|----------------------------------------------------------|--------|----|----------|------|----------------------|--|
| Ações      | Código                                                   | E-mail | RG | CPF/CNPJ | Тіро | Nome                 |  |
|            |                                                          |        |    |          |      | Empresa Multi Portal |  |
|            |                                                          |        |    |          |      |                      |  |
|            |                                                          |        |    |          |      |                      |  |
|            |                                                          |        |    |          |      |                      |  |
|            |                                                          |        |    |          |      |                      |  |
|            |                                                          |        |    |          |      |                      |  |
|            |                                                          |        |    |          |      |                      |  |

Após a inserção de dados e o clique em <u>Pesquisar</u> surgirá a seguinte tela:

| ≪   Pessoas   🖺 Novo   🎯 Limpar   🍃 Voltar   🍇 🔀 🖄 |        |                             |      |                |         |                      |  |
|----------------------------------------------------|--------|-----------------------------|------|----------------|---------|----------------------|--|
| Ações                                              | Código | E-mail                      | RG   | CPF/CNPJ       | Тіро    | Nome                 |  |
| <b>⊠</b> ⊵×                                        | 148516 | SUPORTE.SISTEMA@MPORTAL.COM | 1.BR | 13447510000104 | Empresa | EMPRESA MULTI PORTAL |  |
|                                                    |        |                             |      |                |         |                      |  |
|                                                    |        |                             |      |                |         |                      |  |
|                                                    |        |                             |      |                |         |                      |  |

Clique sobre a ação <u>Retornar o registro para outra tela</u> para que o campo empresa/proprietário seja preenchido na tela de cadastro. Assim é possível vincular uma empresa/proprietário ao cadastro do Perfil Relatório Eventos.

Certifique-se que os dados do cadastro estão preenchidos corretamente e clique em <u>Salvar</u> localizado sobre a parte superior da tela:

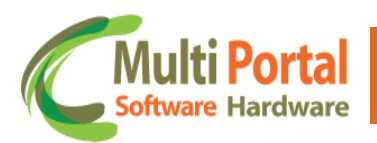

| lome:                   | Perfil Relatório Eventos Multi Portal * |             |
|-------------------------|-----------------------------------------|-------------|
| Selecione:              | Horímetro Sensor RPM                    | ▼ Adicionar |
|                         | Alerta de Excesso de RPM                | Remover     |
|                         | Botão Pânico                            | Remover     |
|                         | Horímetro Sensor 3                      | Remover     |
|                         | Horímetro Sensor RPM                    | Remover     |
|                         |                                         |             |
| Empresa / Proprietário: | EMPRESA MULTI PORTAL                    | )           |

Após o clique em <u>Salvar</u> o portal exibirá uma mensagem de registro salvo com sucesso (localizado sobre a parte superior da tela), além disso, ainda exibe informações sobre o usuário que efetuou o cadastro do Perfil Relatório Eventos (sobre a parte inferior da tela).

Em seguida clique em <u>Voltar</u> também localizado sobre a parte superior da tela. Observe que após o clique em <u>Voltar</u> o portal exibirá uma tela de pesquisa, digite entre os campos em amarelo as informações referentes ao Perfil Relatório Eventos cadastrado e clique em <u>Pesquisar</u>, observe o exemplo abaixo:

| ≪   Perfil | Relatório Eventos   Ň Novo | 👫 Pesquisar 🛛 🙆 Lim | par    |
|------------|----------------------------|---------------------|--------|
| Ações      | Nome                       | Usuário cadastro    | Pessoa |
|            | Perfil Relatório Eventos   |                     |        |
|            |                            |                     |        |
|            |                            |                     |        |
|            |                            |                     |        |
|            |                            |                     |        |
|            |                            |                     |        |
|            |                            |                     |        |
|            |                            |                     |        |
|            |                            |                     |        |
|            |                            |                     |        |
|            |                            |                     |        |
|            |                            |                     |        |
|            |                            |                     |        |
|            |                            | 405                 |        |

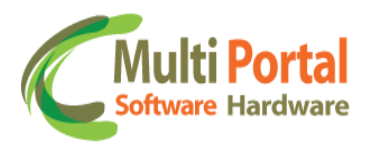

Após o clique em <u>Pesquisar</u> surgirá a seguinte tela:

| Ações | Nome                                  | Usuário cadastro | Pessoa               |
|-------|---------------------------------------|------------------|----------------------|
| 🕒 🗙   | Perfil Relatório Eventos Multi Portal | Multi Portal     | EMPRESA MULTI PORTAL |
|       |                                       |                  |                      |
|       |                                       |                  |                      |
|       |                                       |                  |                      |
|       |                                       |                  |                      |
|       |                                       |                  |                      |
|       |                                       |                  |                      |
|       |                                       |                  |                      |
|       |                                       |                  |                      |
|       |                                       |                  |                      |
|       |                                       |                  |                      |
|       |                                       |                  |                      |
|       |                                       |                  |                      |
|       |                                       |                  |                      |
|       |                                       |                  |                      |
|       |                                       |                  |                      |
|       |                                       |                  |                      |

# Ações:

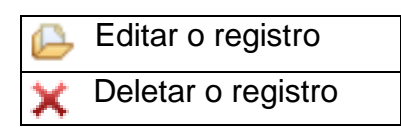

Editar o registro: Esta ação é destinada para efetuar alterações no cadastro do Perfil Relatório Eventos.

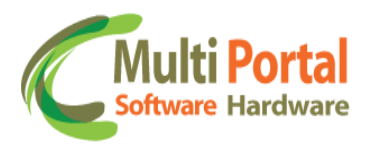

| Perfil Relatório E     Campos obrig | ventos 📔 🗄 Atualizar 🔰 🏷 Voltar         |                |
|-------------------------------------|-----------------------------------------|----------------|
| Nome:                               | Perfil Relatório Eventos Multi Portal * |                |
| Selecione:                          |                                         | Adicionar      |
|                                     | Alerta de Excesso de RPM                | Remover        |
|                                     | Botão Pânico                            | Remover        |
|                                     | Horímetro Sensor 3                      | <u>Remover</u> |
|                                     | Horímetro Sensor RPM                    | Remover        |
| Eventos:                            |                                         |                |
| Empresa / Proprietário:             | EMPRESA MULTI PORTAL                    | 8              |
| Usuário cadastro:                   | Usuário Multi Portal                    |                |

\*Lembre-se de clicar em <u>Atualizar</u> sempre que editar/alterar qualquer dado do cadastro.

X Deletar o registro: Esta ação é destinada para excluir o cadastro do Perfil Relatórios Eventos selecionado.

| Ações | Nome                                  | Usuário cadastro                                           | Pessoa               |
|-------|---------------------------------------|------------------------------------------------------------|----------------------|
| ₽×    | Perfil Relatório Eventos Multi Portal | Multi Portal                                               | EMPRESA MULTI PORTAL |
|       | Mensage                               | m da página da web<br>Deseja excluir o registro selecionad | D?                   |
|       |                                       | OK Canc                                                    | elar                 |
|       |                                       |                                                            |                      |
|       |                                       |                                                            |                      |

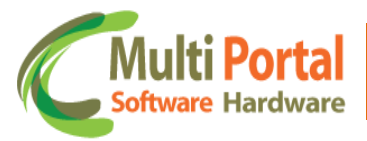

Para deletar o cadastro do Perfil Relatório Eventos basta confirmar a exclusão com o clique em <u>OK</u>.

Após as configurações dos parâmetros entre os menus <u>Perfil Relatórios</u> <u>Colunas</u> e <u>Perfil Relatório Eventos</u> é necessário acessar o menu relatório <u>Posições Completo</u>, para que assim o usuário visualize o relatório de acordo com as configurações efetuadas nestes menus.

Para acessar o Relatório de Posições Completo direcione-se até a aba <u>Relatórios</u> e clique sobre o menu <u>Posições Completo</u>, observe o exemplo a seguir:

| 👩 Relatórios       |  |
|--------------------|--|
| o Tempo parado     |  |
| 👩 Posições         |  |
| 👩 Posições Simples |  |
| Posições Completo  |  |
| 👩 Posições Eventos |  |
| Posições Técnico   |  |
| Sem sinal          |  |
|                    |  |
| <del>5</del> Frota |  |
| 韓 Administração    |  |
|                    |  |
|                    |  |
|                    |  |
|                    |  |
|                    |  |
|                    |  |
|                    |  |
|                    |  |
|                    |  |
| 1 h                |  |

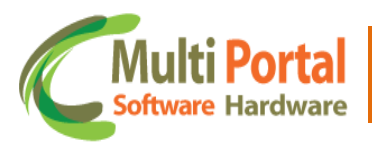

## Relatório de Posições Completo

Este menu permite com que o usuário visualize todas as posições do veículo selecionado de acordo com os parâmetros adicionados na tela de pesquisa. Além disso, é possível visualizar com precisão os parâmetros configurados sobre os menus **Perfil Relatório Colunas** e **Perfil Relatório Eventos**, para que somente estes parâmetros sejam visualizados no Relatório Posições Completo. Contudo é necessário selecionar os cadastros Perfil Relatórios Coluna e Perfil Relatórios Evento nos parâmetros de pesquisa do Relatório **Posições Completo**.

Para visualizar o relatório de acordo com os parâmetros configurados nos perfis, basta clicar sobre o menu <u>Posições Completo</u> e em seguida em <u>Parâmetros</u>, observe o exemplo a seguir:

| Vidgeni             | Data Comunicação | Data GPS | Data Evento | Ignicão  | Bloqueio | Vel. | Válido  | Bateria | Online |
|---------------------|------------------|----------|-------------|----------|----------|------|---------|---------|--------|
| 👌 Tempo parado      |                  |          |             | 19.11900 | bioquaio |      | T dildo | butuno  |        |
| 👌 Posições          |                  |          |             |          |          |      |         |         |        |
| 👌 Posições Simples  |                  |          |             |          |          |      |         |         |        |
| 👌 Posições Completo |                  |          |             |          |          |      |         |         |        |
| 👌 Posições Eventos  |                  |          |             |          |          |      |         |         |        |
| 👌 Posições Técnico  |                  |          |             |          |          |      |         |         |        |
| 👌 Sem sinal         |                  |          |             |          |          |      |         |         |        |
| 👌 Sem Sinal Lista   |                  |          |             |          |          |      |         |         |        |
| 👂 Frota             |                  |          |             |          |          |      |         |         |        |
| 🕽 Administração     |                  |          |             |          |          |      |         |         |        |
|                     |                  |          |             |          |          |      |         |         |        |
|                     |                  |          |             |          |          |      |         |         |        |

Após o clique sobre a ferramenta Parâmetros surgirá a seguinte tela:

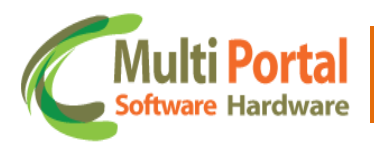

| <u>Parâmetros</u>         |                      | × |
|---------------------------|----------------------|---|
| Pesquisa por:             | Data Evento          |   |
| Veículo:                  | *                    |   |
| Motorista:                |                      |   |
| Data Inicial:             | 23/09/2013 00:00     |   |
| Data Final:               | 23/09/2013 23:59 📰 * |   |
| Perfil Relatório Eventos: | •                    |   |
| Perfil Relatório Colunas: |                      |   |
| Tipo via:                 | Todas as vias 💌      |   |
| Velocidade Acima:         | Todas 💌              |   |
| <u>Pesquisar</u>          |                      |   |
|                           |                      |   |
|                           |                      |   |
|                           |                      |   |
|                           |                      |   |

Os campos que contêm (\*) são de preenchimento obrigatório.

<u>Pesquisa por</u>: Neste campo o usuário deve selecionar o parâmetro de pesquisa para efetuar a busca sobre as informações do relatório, entre os parâmetros de pesquisa se destacam:

- Data GPS
- Data Comunicação
- Data Evento

Para adicionar basta clicar sobre a seta ao lado do campo e selecionar o parâmetro desejado. Neste exemplo será utilizado o parâmetro Data Comunicação.

<u>Veículo</u>: Neste campo o usuário deve adicionar a placa do veículo, por exemplo, ABC1234.

<u>Motorista</u>: Neste campo o usuário deve adicionar o nome do motorista do veículo, por exemplo, Motorista Multi Portal.

<u>Data Inicial</u>: Este campo é automaticamente preenchido pelo portal após o clique sobre o menu Posições Completo. Entretanto, nada impede que o

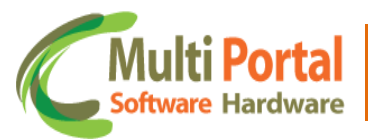

usuário altere a data em questão. Para alterar existem duas alternativas, a primeira alternativa é digitar a data e horário sobre o campo, ou se preferir, a segunda alternativa é clicar sobre o ícone que representa um calendário, localizado ao lado do campo e assim selecionar a data e horário inicial da pesquisa.

<u>Data Final</u>: Este campo é automaticamente preenchido pelo portal após o clique sobre o menu Posições Completo. Entretanto, nada impede que o usuário altere a data em questão. Para alterar existem duas alternativas, a primeira alternativa é digitar a data e horário sobre o campo, ou se preferir, a segunda alternativa é clicar sobre o ícone que representa um calendário, localizado ao lado do campo e assim basta selecionar a data e horário final da pesquisa.

<u>Perfil Relatório Eventos</u>: Neste campo o usuário deve selecionar o nome do Perfil Relatório Eventos cadastrado, para isto basta clicar sobre a seta ao lado do campo e selecionar o nome do perfil. Assim as configurações efetuadas neste menu irão compor os eventos do relatório de Posições Completo.

<u>Perfil Relatórios Colunas</u>: Neste campo o usuário deve selecionar o nome do Perfil Relatório Colunas cadastrado, para isto basta clicar sobre a seta ao lado do campo e selecionar o nome do perfil. Assim as configurações efetuadas neste menu irão compor as colunas do relatório Posições Completo.

<u>Tipo Via</u>: Neste campo deve ser selecionado o tipo de via que o relatório terá como referência para gerar o relatório, entre os tipos se destacam:

- Todas as vias
- Rua
- Avenida
- Rodovia

<u>Velocidade Acima</u>: Neste campo deve ser selecionada a margem de velocidade base para que o relatório seja gerado. Entre as velocidades se destacam:

- 5 km
- 10 km
- 20 km
- 30 km
- 40 km
- 50 km
- 60 km
- 70 km
- 80 km

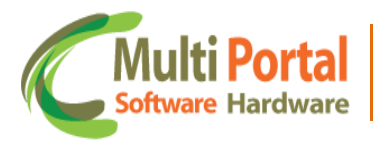

- 90 km
- 100 km
- 110 km
- 120 km
- 130 km
- 140 km
- 150 km
- 160 km

Certifique-se que os parâmetros estão adicionados corretamente e clique em <u>Pesquisar</u> localizado sobre a parte inferior da tela, observe o exemplo a seguir:

| Parâmetros                |                                       | ×   |
|---------------------------|---------------------------------------|-----|
| Pesquisa por:             | Data Comunicação 💌                    |     |
| Veículo:                  | ABC1234 *                             |     |
| Motorista :               | MOTORISTA MULTI PORTAL                |     |
| Data Inicial:             | 23/09/2013 00:00                      |     |
| Data Final:               | 23/09/2013 23:59 📰 *                  |     |
| Perfil Relatório Eventos: | Perfil Relatório Eventos Multi Portal |     |
| Perfil Relatório Colunas: | Perfil Relatório Colunas Multi Portal |     |
| Tipo via:                 | Todas as vias 💌                       |     |
| Velocidade Acima:         | Todas 💌                               | _   |
| Pesquisar                 |                                       | - 1 |
|                           |                                       | _   |
|                           |                                       |     |
|                           |                                       |     |
|                           |                                       |     |

Após o clique em <u>Pesquisar</u>, o portal exibirá o <u>Relatório de Posições Completo</u>, de acordo com os parâmetros configurados nos menus Perfil Relatório Eventos e Perfil Relatório Colunas. Observe o exemplo a seguir:

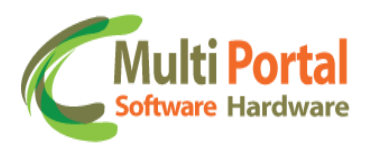

| «   Posições          | 🍘 Limpar 📔 👩 Parâmetros 📔 🚺                                            | 3 Mapa 🛛 🔀 |      |                                                |                 | *                  |
|-----------------------|------------------------------------------------------------------------|------------|------|------------------------------------------------|-----------------|--------------------|
| Data Comunicação      | Endereço                                                               | Ignição    | Vel. | Eventos                                        | Botão de Pânico | Horímetro Sensor 3 |
| ABC1234 - RST-VT - 3  | 3006383                                                                |            |      |                                                |                 |                    |
| 23/09/2013 08:50      | av fabio eduardo ramos esquivel - 0 a<br>190 - 09920000 - diadema - SP | 89         | 0.0  | Horímetro Sensor 3: 3m32s                      | 2               |                    |
| 23/09/2013 08:50      | av fabio eduardo ramos esquivel - 0 a<br>190 - 09920000 - diadema - SP | 89         | 0.0  | Horímetro Sensor RPM: 35s                      | 2               |                    |
| 23/09/2013 08:49      | r s. jorge - 1 a 32 - 09911000 -<br>diadema - SP                       |            | 0.0  | Horímetro Sensor RPM: 2m38s                    | 2               |                    |
| 23/09/2013 07:36      | av sta. maria - 1 a 75 - 09911000 -<br>diadema - SP                    | 89         | 0.0  | Horímetro Sensor 3: 11m59s                     | 2               |                    |
| 23/09/2013 07:36      | av sta. maria - 1 a 75 - 09911000 -<br>diadema - SP                    | •          | 10.0 | Horímetro Sensor RPM: 44s                      | 2               |                    |
| 23/09/2013 07:36      | av ns. das vitorias - 455 a 148 -<br>09910000 - diadema - SP           | •          | 40.0 | Horímetro Sensor RPM: 2m1s                     | 2               |                    |
| 23/09/2013 07:31      | av alda - 1269 a 1286 - 09910000 -<br>diadema - SP                     |            | 0.0  | Horímetro Sensor RPM: 21s                      | 2               |                    |
| 23/09/2013 07:31      | av alda - 1287 a 1372 - 09910000 -<br>diadema - SP                     |            | 0.0  | Horímetro Sensor RPM: 33s                      | 2               |                    |
| 23/09/2013 07:29      | av alda - 1559 a 1620 - 04476000 -<br>diadema - SP                     |            | 0.0  | Horímetro Sensor RPM: 25s                      | 2               |                    |
| 23/09/2013 07:28      | av alda - 1621 a 1826 - 04476000 -<br>diadema - SP                     |            | 0.0  | Horímetro Sensor RPM: 5m36s                    | 2               |                    |
| 23/09/2013 07:24      | al das carobinhas - 1 a 151 -<br>04476000 - sao paulo - SP             |            | 23.0 | Alerta de Excesso de RPM: 10 seg -<br>2500 RPM | 2               |                    |
| 23/09/2013 07:24      | al das carobinhas - 1 a 151 -<br>04476000 - sao paulo - SP             | •          | 4.0  | Horímetro Sensor 3: 34h 13m                    | 2               |                    |
|                       |                                                                        |            |      |                                                |                 |                    |
| •                     |                                                                        |            |      |                                                |                 | 4                  |
| - Placa:<br>23:59 - T | ABC1234 - 23/09/2013 00:00 até 23<br>otal Geral: 13                    | /09/2013   |      |                                                |                 |                    |
| 23.33 - 1             |                                                                        |            |      |                                                |                 |                    |

Deste modo é possível visualizar o relatório de Posições Completo. Observe que as colunas exibidas nesta tela são as mesmas configuradas no Perfil Relatório Colunas, e os eventos exibidos também são os mesmos configurados no Perfil Relatórios Eventos.

Além disto, é possível exportar este relatório para excel, assim o usuário poderá efetuar a impressão do mesmo. Para isto basta clicar sobre o ícone localizado sobre a parte superior da tela e efetuar o download do arquivo.

O portal ainda permite com que o usuário visualize o veículo na tela de mapa, de acordo com os parâmetros adicionados na tela de pesquisa. Para isto basta clicar sobre a ferramenta <u>Mapa</u> localizada sobre a parte superior da tela, observe o exemplo:

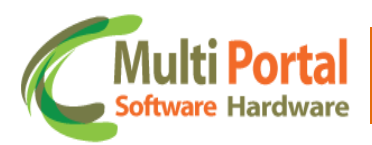

| Data Comunicação  | Endereco                                                               | Ignição                                 | Val  | Eventor                                        | Botão de Pânico | Horímetro Sensor |
|-------------------|------------------------------------------------------------------------|-----------------------------------------|------|------------------------------------------------|-----------------|------------------|
| BC1234 - RST-VT - | 3006383                                                                | Ignição                                 | vei. | Eventos                                        | Boldo de Panico | Horimetro Sensor |
| 23/09/2013 08:50  | av fabio eduardo ramos esquivel - 0 a<br>190 - 09920000 - diadema - SP | 8                                       | 0.0  | Horímetro Sensor 3: 3m32s                      | 2               |                  |
| 23/09/2013 08:50  | av fabio eduardo ramos esquivel - 0 a<br>190 - 09920000 - diadema - SP | ٢                                       | 0.0  | Horímetro Sensor RPM: 35s                      | 2               |                  |
| 23/09/2013 08:49  | r s. jorge - 1 a 32 - 09911000 -<br>diadema - SP                       | 3                                       | 0.0  | Horímetro Sensor RPM: 2m38s                    | 2               |                  |
| 23/09/2013 07:36  | av sta. maria - 1 a 75 - 09911000 -<br>diadema - SP                    | 8                                       | 0.0  | Horímetro Sensor 3: 11m59s                     | 2               |                  |
| 23/09/2013 07:36  | av sta. maria - 1 a 75 - 09911000 -<br>diadema - SP                    | •                                       | 10.0 | Horímetro Sensor RPM: 44s                      | 2               |                  |
| 23/09/2013 07:36  | av ns. das vitorias - 455 a 148 -<br>09910000 - diadema - SP           | •                                       | 40.0 | Horímetro Sensor RPM: 2m1s                     | 2               |                  |
| 23/09/2013 07:31  | av alda - 1269 a 1286 - 09910000 -<br>diadema - SP                     | •                                       | 0.0  | Horímetro Sensor RPM: 21s                      | 2               |                  |
| 23/09/2013 07:31  | av alda - 1287 a 1372 - 09910000 -<br>diadema - SP                     | •                                       | 0.0  | Horímetro Sensor RPM: 33s                      | 2               |                  |
| 23/09/2013 07:29  | av alda - 1559 a 1620 - 04476000 -<br>diadema - SP                     |                                         | 0.0  | Horímetro Sensor RPM: 25s                      | 2               |                  |
| 23/09/2013 07:28  | av alda - 1621 a 1826 - 04476000 -<br>diadema - SP                     |                                         | 0.0  | Horímetro Sensor RPM: 5m36s                    | 2               |                  |
| 23/09/2013 07:24  | al das carobinhas - 1 a 151 -<br>04476000 - sao paulo - SP             |                                         | 23.0 | Alerta de Excesso de RPM: 10 seg -<br>2500 RPM | 2               |                  |
| 23/09/2013 07:24  | al das carobinhas - 1 a 151 -<br>04476000 - sao paulo - SP             | •                                       | 4.0  | Horímetro Sensor 3: 34h 13m                    | 2               |                  |
|                   |                                                                        |                                         |      |                                                |                 |                  |
|                   |                                                                        |                                         |      |                                                |                 |                  |
| - Placa:          | : ABC1234 - 23/09/2013 00:00 até 23/                                   | ····<br>09/2013                         |      |                                                |                 |                  |
| 23:59 - 1         | fotal Geral: 13                                                        | ,,,,,,,,,,,,,,,,,,,,,,,,,,,,,,,,,,,,,,, |      |                                                |                 |                  |

Após o clique sobre a ferramenta <u>Mapa</u> surgirá a seguinte tela:

| ELIDA II                             | Rod, dos A                                                                                                    |                                                            | Funções                                                                                  |           |                |                                                           |
|--------------------------------------|----------------------------------------------------------------------------------------------------|------------------------------------------------------------|------------------------------------------------------------------------------------------|-----------|----------------|-----------------------------------------------------------|
| NSTANTINO<br>E ABREU I               | ANTINO CE AND THE AND THE AND                                                                                                    |                                                            | Dispositivos - <u>Ver TODOS</u>                                                          |           |                |                                                           |
| ANA                                  | CENTRO<br>CENTRO<br>CENTRO<br>CENTRO<br>CENTRO<br>CENTRO<br>CAMPO<br>CAMPO | PIRAPORIN<br>Distrital<br>perinha<br>Praça das<br>Crianças | Posições<br>Dispositivo Selecionado: 3<br>Centralizar Mapa: ♥<br>Visualizar Histórico: ♥ | 006383    |                |                                                           |
|                                      | Seq: 240 - Válido<br>Data Comunicação: 23/09/2013 08:54:24<br>5/C: 3h 22m<br>Data Gps: 23/09/2013 08:54:20<br>Dispositivo: RST-VT 3006383                                                                                                    | ×<br>Praç<br>de                                            | Inicial: Final: Q Visualizar                                                             | cial:     |                |                                                           |
| AULINO<br>ALVES<br>CUDEIRO           | Veiculo: ABC1234<br>Proprietario: MULTIPORTAL<br>Motorista: Motorista Multi Portal<br>RE: 1234<br>Velocidade: 0.0Km/h<br>Proa: 294.0<br>Bateria do Veiculo: 12.0 volts                                                                                                    |                                                            | Data Gps<br>Total: 122<br>23/09/2013 08:54:20<br>23/09/2013 08:53:46                     | Vel       | . Bat.         | Evento<br>Modo Sleep<br>Posição                           |
| OTEIA III<br>IBILENE VILA<br>GUACURL | Bateria do rastreador: 0%<br>Temperatura: 30 °C<br>Evento: 🌑 🌈 Modo Sleep<br>Localizacao: av fabio eduardo ramos esquivel - 0 a 190 - 09920000 - diadema - S                                                                                                    | 20000 - diadema - SP<br>eitu                               | 23/09/2013 08:52:46<br>23/09/2013 08:51:46<br>23/09/2013 08:50:46                        |           | 0%<br>0%<br>0% | Posição<br>Posição<br>Posição                             |
| PRATA                                | EUGALIPTOSI<br>EOSCAR JARDIN DOS<br>BORBAR EUGALIPTOS                                                                                                    | e Alizemberg Z                                             | 23/09/2013 08:50:35<br>23/09/2013 08:50:24<br>23/09/2013 08:50:22                        |           | 0%<br>0%<br>0% | Automática<br>Ignição Off<br>Horímetro Sensor 3:<br>3m32s |
| Dados car                            | tográficos ©2018 Google, MapLink - <u>Termos de Uso</u>                                                                                                    | came I                                                     | 23/09/2013 08:50:20                                                                      | 🚱 🔒 🛛 o.o | 0%             | Horímetro Sensor                                          |

Observe que ao centro da tela o portal exibe as informações referentes à placa adicionada entre os parâmetros de pesquisa do relatório. A localização e o trajeto/histórico efetuado pelo veículo também são exibidos nesta tela.

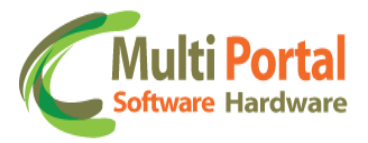

Deste modo é possível visualizar os detalhes do <u>Relatório Posições Completo</u>, de acordo com os parâmetros configurados nos menus Perfil Relatório Colunas e Perfil Relatório Eventos.

### **Contatos Multi Portal**

Caso haja alguma dúvida referente às informações passadas, entre em contato com a central de atendimento Multi Portal através do telefone: (11) 4055-1410, onde profissionais aptos estarão à disposição para seu auxílio.

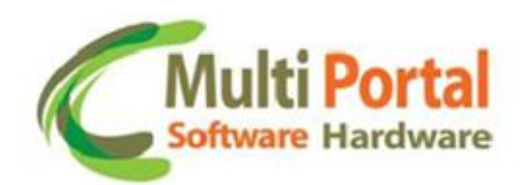

### © MULTI PORTAL Hardware e Software

Praça Joviniano de Castilho, 33 Centro de Diadema- SP - CEP: 09911-080 Telefone: (11) 4055-1410 www.mportal.com.br

suporte.sistema@mportal.com.br - Suporte Software suporte@mportal.com.br - Suporte Hardware